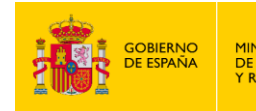

MINISTERIO DE LA PRESIDENCIA, JUSTICIA Y RELACIONES CON LAS CORTES PRALA INFORMACIÓN

SECRETARIA DE ESTADO DE AUSTICIA DE AUSTICIA DIGITAL DE LA ADMINISTRACIÓN DE AUSTICIA SECRETARÍA GENERAL NARA LA INVOXECIÓE CALIDAD DIVISIÓN DE SERVICIÓS DIGITALES DEPARTAMENTALES

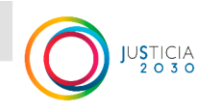

División de Servicios Digitales Departamentales

# **ANDES DEFUNCIONES**

# Comunicación telemática de Defunciones al Registro Civil

# MANUAL DE USUARIO PARA FUNERARIAS (versión 1.0)

**DOCUMENTO:** ANDES\_DEF\_Manual de usuario\_Funerarias\_v1.0.docx **VERSIÓN APLICACIÓN: 1.0.0.0** 

Queda prohibida cualquier tipo de explotación y, en particular, la reproducción, distribución, comunicación pública y/o transformación, total o parcial, por cualquier medio, de este documento sin el previo consentimiento expreso y por escrito del Ministerio de Justicia.

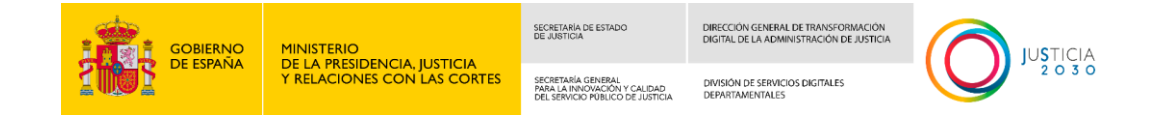

### CONTROL DOCUMENTAL

| VERSIÓN<br>MANUAL | FECHA      | AUTOR | DESCRIPCIÓN                |
|-------------------|------------|-------|----------------------------|
| 1.0               | 25/09/2024 | DSDD  | Versión inicial SI 1.0.0.0 |

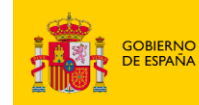

SECRETARÍA GENERAL PARA LA INNOVACIÓN Y CALIDAD DEL SERVICIO PÚBLICO DE JUSTICIA DIVISIÓN DE SERVICIOS DIGITALES DEPARTAMENTALES

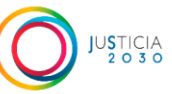

## VOCABULARIO COMÚN Y ACRÓNIMOS

| TÉRMINO                           | DEFINICIÓN                                                                                                    |
|-----------------------------------|----------------------------------------------------------------------------------------------------|
| ANDES<br>DEFUNCIONES              | Sistema informático sobre el que trata este manual. Permitirá el envío telemático de declaraciones de defunción al registro civil.                                                                                                    |
| DSDD                              | División de Servicios Digitales Departamentales.                                                                                                    |
| RC                                | Registro civil.                                                                                                    |
| INE                               | Instituto Nacional de Estadística.                                                                                                    |
| CGCOM                             | Consejo General de Colegios Oficiales de Médicos.                                                                                                    |
| SISTEMA<br>INFORMÁTICO<br>DEL INE | Plataforma desarrollada por el INE en la que los médicos colegiados cumplimentan y firman el certificado médico de defunción en formato electrónico.                                                                                      |
| CMDe                              | Certificado médico de defunción electrónico. Generado por el SISTEMA INFORMÁTICO DEL INE.                                                                                                    |
| CMD                               | Certificado médico de defunción en papel. Debe utilizarse el formulario oficial definido por el CGCOM.                                                                                                    |
| CL@VE                             | Plataforma común del Sector Público Administrativo Estatal para<br>la identificación y autenticación electrónicas mediante el uso de<br>claves concertadas, abierta a su utilización por parte de todas las<br>Administraciones Públicas. |

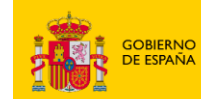

SECRETARÍA GENERAL PARA LA INNOVACIÓN Y CALIDAD DEL SERVICIO PÚBLICO DE JUSTICIA DIRECCIÓN GENERAL DE TRANSFORMACIÓN DIGITAL DE LA ADMINISTRACIÓN DE JUSTICIA

DIVISIÓN DE SERVICIOS DIGITALES DEPARTAMENTALES

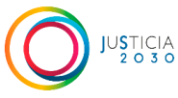

### INDICE

| 1      | INTRODUCCIÓN                                                                                                    | 5                                                                    |
|--------|----------------------------------------------------------------------------------------------------|----------------------------------------------------------------------|
|        | <ul> <li>1.1 OBJETIVO</li></ul>                                                                                                    | 5<br>5<br>5                                                          |
| Μ      | ANUAL DE USUARIO                                                                                                    | 6                                                                    |
|        | <ul> <li>1.5 IDENTIFICACIÓN DEL USUARIO</li></ul>                                                                                                    | 6<br>13<br>13<br>18<br>18<br>29<br>30<br>34                          |
|        | 1.6.3Confirmar Datos1.6.4Envío al registro civil1.6.4.1Errores en el envío:                                                                                                    | 39<br>41<br>43                                                       |
|        | <ul> <li>1.7 SELECCIONAR BANDEJA GESTIÓN DE BORRADORES.</li> <li>1.7.1 Consulta de borradores.</li> <li>1.7.2 Detalle del borrador.</li> <li>1.7.3 Editar borrador.</li> <li>1.7.4 Eliminar borrador.</li> <li>1.8 SELECCIONAR BANDEJA FALLO EN ENVÍO DE ADJUNTOS AL REGISTRO CIVIL.</li> <li>1.8.1 Consulta de declaraciones con fallos adjuntos.</li> <li>1.8.2 Detalle adjuntar documentos fallidos.</li> <li>1.8.3 Adjuntar documentos fallidos.</li> <li>1.9 SELECCIONAR BANDEJA CONSULTA DECLARACIONES ENVIADAS.</li> <li>1.9.1 Consulta de declaraciones enviadas.</li> <li>1.9.2 Descarga de documentos .</li> </ul> | 47<br>47<br>50<br>51<br>52<br>53<br>53<br>53<br>55<br>57<br>60<br>62 |
| 2<br>A | ANEXO I - OTORGAR Y AUTORIZAR EL APODERAMIENTO<br>PODERA DEL EMPLEADO DE UNA FUNERARIA                                                                                                    | EN<br>. 65                                                           |
|        | <ul><li>2.1 OTORGAR APODERAMIENTO AL EMPLEADO DE LA FUNERARIA</li><li>2.2 AUTORIZAR EL APODERAMIENTO</li></ul>                                                                                                    | 65<br>70                                                             |
| 3<br>H | ANEXO II – REQUISITOS MÍNIMOS RECOMENDADOS DE<br>ARDWARE Y SOFTWARE                                                                                                    | . 73                                                                 |

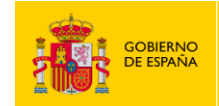

SECRETARIA DE ESTADO DE JUSTICIA DE JUSTICIA DE JUSTIC

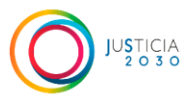

### 1 INTRODUCCIÓN.

#### 1.1 OBJETIVO

Manual de usuario de ANDES DEFUNCIONES – ENVÍO TELEMÁTICO DE DECLARACIONES DE DEFUNCIÓN AL REGISTRO CIVIL.

Permitirá al personal de las funerarias comunicar un fallecimiento al registro civil correspondiente al municipio de la defunción, en representación del declarante, que habitualmente será un familiar del difunto.

#### 1.2 MANTENIMIENTO Y REVISIONES.

Este documento es realizado y mantenido por la División de Servicios Digitales Departamentales - Ministerio de la Presidencia, Justicia y Relaciones con las Cortes.

#### 1.3 ACCESO AL SISTEMA.

Puede acceder al trámite desde la sede electrónica del Ministerio de la Presidencia, Justicia y Relaciones con las Cortes:

https://sede.mjusticia.gob.es/es/tramites/inscripcion-defuncion

### 1.4 CENTRO DE ATENCIÓN AL USUARIO.

Si tienen alguna duda en el uso de la aplicación o detectan cualquier incidencia, pueden ponerse en contacto con:

soporteandesdefunciones@mjusticia.es

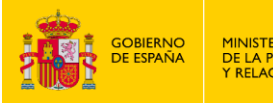

SECRETARÍA DE ESTADO DE JUSTICIA DIGITAL DE LA ADMINISTRACIÓN DE JUSTICI

> DIVISIÓN DE SERVICIOS DIGITALES DEPARTAMENTALES

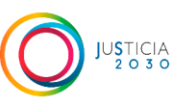

### MANUAL DE USUARIO

Este documento detalla los pasos necesarios para que una funeraria pueda enviar una declaración de defunción al registro civil de forma telemática.

PARA LA INNOVACIÓN Y CALIDAD

El documento está organizado de acuerdo con la siguiente secuencia:

- 1. Identificación del usuario.
- 2. Bandeja completar o crear declaración de defunción
  - a. Seleccionar tipo de apertura.
  - b. Cumplimentar formulario de defunción.
  - c. Ver resumen de la declaración.
  - d. Envío al Registro Civil.
- 3. Bandeja gestión de borradores
- 4. Bandeja fallo en envío de adjuntos al Registro Civil
- 5. Bandeja consulta de declaraciones enviadas

Si en cualquier momento tiene dudas, tanto procedimentales como técnicas, puede ponerse en contacto con el centro de soporte indicado en la anterior sección.

#### 1.5 Identificación del usuario

Para poder acceder a enviar la declaración de defunción de forma telemática, el representante legal de la empresa funeraria deberá estar en posesión del certificado digital de representante de la funeraria, en representación de la empresa. Con este certificado podrá apoderar (como PODERDANTE) a quien corresponda (como APODERADO), para poder realizar el trámite. Normalmente será un empleado de la funeraria. Las personas que vayan a ser apoderadas deberán estar en posesión de un certificado electrónico de persona física (Ver Anexo I).

También puede accederse al trámite con el certificado digital de representante de la funeraria directamente, en este caso no es necesario ningún apoderamiento previo.

Cuando se acceda a la sede electrónica del ministerio, en la sección de Inscripción de Defunción:

https://sede.mjusticia.gob.es/es/tramites/inscripcion-defuncion

El representante de la funeraria verá las siguientes opciones:

| GOBIERNO<br>DE ESPAÑA                                                                                                    | MINISTERIO<br>DE LA PRESIDENCIA, JUSTICIA<br>Y RELACIONES CON LAS CORTES                                                   | SECRETARIA DE ESTADO<br>DE JUSTICIA<br>SECRETARIA GENERAL<br>PARA LA INVOXOCON Y CALDAD<br>DEL SERVICIO POBLICIO DE JUSTICIA | DIRECCIÓN GENERAL DE TRANSFORMACIÓN<br>DIGITAL DE LA ADMINISTRACIÓN DE JUSTICIA<br>DIVISIÓN DE SERVICIOS DIGITALES<br>DEPARTAMENTALES |                                                   |  |
|----------------------------------------------------------------------------------------------------|----------------------------------------------------------------------------------------------------|----------------------------------------------------------------------------------------------------|----------------------------------------------------------------------------------------------------|---------------------------------------------------|--|
| GOBLENO<br>BODINA<br>YELLADO                                                                                                    | Sede elect                                                                                                    | rónica                                                                                                    |                                                                                                    | CASTELLANO V<br>Viernes, 19 Julio 2024 12:22 h. 0 |  |
| Trámites Informa                                                                                                    | ación y ayuda                                                                                                    |                                                                                                    |                                                                                                    |                                                   |  |
| Inicio > Trámites > Inscripción de D                                                                                                    | Defunción                                                                                                    |                                                                                                    |                                                                                                    |                                                   |  |
| Inscripción de D                                                                                                    | efunción                                                                                                    |                                                                                                    |                                                                                                    |                                                   |  |
| Declaración de Def                                                                                                    | función en el Registro Civ<br>I-line con CL@VE                                                                             | il (acceso para fur                                                                                                    | nerarias)                                                                                                    |                                                   |  |
| <ul> <li>Tramitación telemática cor</li> <li>Este servicio está destinado a<br/>Civil.</li> </ul>                                                                                                    | npleta<br>a los agentes funerarios que, en represe                                                                         | ntación de la familia, suele                                                                                                 | n ser los encargados de comunica                                                                                                    | ar la defunción ante el Registro                  |  |
| Para acceder como empleado de una funeraria, la misma debe apoderarle con su certificado de representante de la funeraria para que usted pueda realizar<br>este trámite en nombre de su empresa con su certificado de persona física. Puede consultar cómo se debe realizar<br>apoderamiento. O se puede acceder al trámite con el certificado de representante de la funeraria, el asociado al CIF, y en este caso no es necesario ningún<br>apoderamiento nevio.                                                                                                    |                                                                                                    |                                                                                                    |                                                                                                    |                                                   |  |
| Con este trámite se podrán comunicar defunciones no judiciales únicamente a los Registros Civiles en los que esté implantado el nuevo sistema de<br>Información asociado a la "Ley 20/2011, de 21 de julio, del Registro Civil (DICIREG). Y únicamente para defunciones que hayan sido certificadas por un médico<br>mediante un Certificado Médico de Defunción Electrónico (CMDe).                                                                                                    |                                                                                                    |                                                                                                    |                                                                                                    |                                                   |  |
| La implantación de DICIREG e                                                                                                    | en los Registros Civiles se está haciendo                                                                                  | de forma progresiva desd                                                                                                    | e la entrada en vigor, el 30 de abri                                                                                                  | il del 2021, de la Ley 20/2011.                   |  |
| Para realizar la comunicación  > Deberá estar en posesión precumplimentada con los                                                                                                    | i de la defunción al registro civil:<br>del <b>Justificante de la emisión del Certifi</b><br>s datos que contiene el CMDe. | cado Médico de Defunción                                                                                                    | Electrónico. En este caso accedera                                                                                                    | á a una declaración ya                            |  |
| > O también podrá realizaria si dispone del Certificado Médico de Defunción Electrónico completo iniciando una declaración nueva (esta opción solo es para<br>determinados casos en los que no se haya podido emitir el justificante mencionado). En este caso, deberá cumplimentar el municipio de la defunción antes<br>de acceder al formulario de la declaración, para que el sistema valide si el registro civil correspondiente tiene implantado el nuevo sistema de información<br>DICIREG, y, por lo tanto, si es posible o no la comunicación telemática de la defunción. |                                                                                                    |                                                                                                    |                                                                                                    |                                                   |  |
| Clove? Pregunt                                                                                                    | tas Frecuentes: Cl@ve Video explicativo                                                                                    |                                                                                                    |                                                                                                    |                                                   |  |
|                                                                                                    |                                                                                                    |                                                                                                    |                                                                                                    |                                                   |  |
| Declaración de Defu                                                                                                    | Inción en el Registro Civil                                                                                                |                                                                                                    |                                                                                                    |                                                   |  |

# c leve Tramitación on-line con CL@VE

#### Tramitación telemática completa

Este servicio está destinado, con carácter general, a los parientes más próximos del difunto, mediante el cual, podrán comunicar la defunción ante el Registro Civil. Aunque, generalmente, suelen ser los agentes funerarios, en representación de la familia, los encargados de realizar estos trámites ante el Registro Civil.

Los agentes funerarios deben usar el trámite: "Declaración de Defunción en el Registro Civil (acceso para agentes funerarios)", no este servicio.

Con este trámite se podrán comunicar defunciones no judiciales únicamente a los Registros Civiles en los que esté implantado el nuevo sistema de Información asociado a la "Ley 20/2011, de 21 de julio, del Registro Civil (DICIREG). Y únicamente para defunciones que hayan sido certificadas por un médico mediante un Certificado Médico de Defunción Electrónico (CMDe).

La implantación de DICIREG en los Registros Civiles se está haciendo de forma progresiva desde la entrada en vigor, el 30 de abril del 2021, de la Ley 20/2011.

Para realizar la comunicación de la defunción al registro civil:

- Deberá estar en posesión del Justificante de la emisión del Certificado Médico de Defunción Electrónico. En este caso accederá a una declaración ya precumplimentada con los datos que contiene el CMDe.
- > O también podrá realizarla si dispone del Certificado Médico de Defunción Electrónico completo iniciando una declaración nueva (esta opción solo es para determinados casos en los que no se haya podido emitir el justificante mencionado). En este caso, deberá cumplimentar el municipio de la defunción antes de acceder al formulario de la declaración, para que el sistema valide si el registro civil correspondiente tiene implantado el nuevo sistema de información DICIREG, y, por lo tanto, si es posible o no la comunicación telemática. De la defunción.

> Deberá aportar documentación acreditativa del vínculo familiar/legal con el fallecido (cónyuge, hijo, hermano, etc.)

Clove? Preguntas Frecuentes: Cl@ve Vídeo explicativo

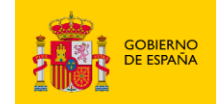

SECRETARÍA GENERAL DIVISIÓN DE SERVICIOS DIGITALES PARA LA INNOVACIÓN Y CALIDAD DE SERVICIOS DIGITALES DEL SERVICIO PÚBLICO DE JUSTICIA DEPARTAMENTALES

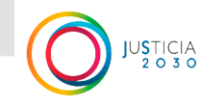

#### Debe entrar por el enlace de acceso para funerarias:

| Declaración de Defunción en el Registro Civil (acceso para funerarias)                                                                                                    |  |  |  |
|----------------------------------------------------------------------------------------------------|--|--|--|
| c leve Tramitación on-line con CL@VE                                                                                                    |  |  |  |
| Tramitación telemática completa                                                                                                    |  |  |  |
| Este servicio está destinado a los agentes funerarios que, en representación de la familia, suelen ser los encargados de comunicar la defunción ante el Registro<br>Civil.                                                                                                    |  |  |  |
| Para acceder como empleado de una funeraria, la misma debe apoderarle con su certificado de representante de la funeraria para que usted pueda realizar<br>este trámite en nombre de su empresa con su certificado de persona física. Puede consultar cómo se debe realizar este apoderamiento en Preguntas frecuentes<br>apoderamiento. O se puede acceder al trámite con el certificado de representante de la funeraria, el asociado al CIF, y en este caso no es necesario ningún<br>apoderamiento previo.                                                                     |  |  |  |
| Con este trámite se podrán comunicar defunciones no judiciales únicamente a los Registros Civiles en los que esté implantado el nuevo sistema de<br>Información asociado a la "Ley 20/2011, de 21 de julio, del Registro Civil (DICIREG). Y únicamente para defunciones que hayan sido certificadas por un médico<br>mediante un Certificado Médico de Defunción Electrónico (CMDe).                                                                                                    |  |  |  |
| La implantación de DICIREG en los Registros Civiles se está haciendo de forma progresiva desde la entrada en vigor, el 30 de abril del 2021, de la Ley 20/2011.                                                                                                    |  |  |  |
| Para realizar la comunicación de la defunción al registro civil:                                                                                                    |  |  |  |
| > Deberá estar en posesión del Justificante de la emisión del Certificado Médico de Defunción Electrónico. En este caso accederá a una declaración ya<br>precumplimentada con los datos que contiene el CMDe.                                                                                                    |  |  |  |
| > O también podrá realizarla si dispone del Certificado Médico de Defunción Electrónico completo iniciando una declaración nueva (esta opción solo es para<br>determinados casos en los que no se haya podido emitir el justificante mencionado). En este caso, deberá cumplimentar el municipio de la defunción antes<br>de acceder al formulario de la declaración, para que el sistema valide si el registro civil correspondiente tiene implantado el nuevo sistema de información<br>DICIREG, y, por lo tanto, si es posible o no la comunicación telemática de la defunción. |  |  |  |
| CIOVEC? Preguntas Frecuentes: Cl@ve Video explicativo                                                                                                    |  |  |  |

Puede acceder a la sección "*Preguntas frecuentes apoderamiento*", aunque esa información se incluye también en el Anexo I de esta manual.

Cuando hagamos clic en el enlace "*Tramitación on-line con CL@ve*", veremos el mensaje que nos indica que nos está redirigiendo a Cl@ve, servicio común para verificar la identidad electrónica del usuario.

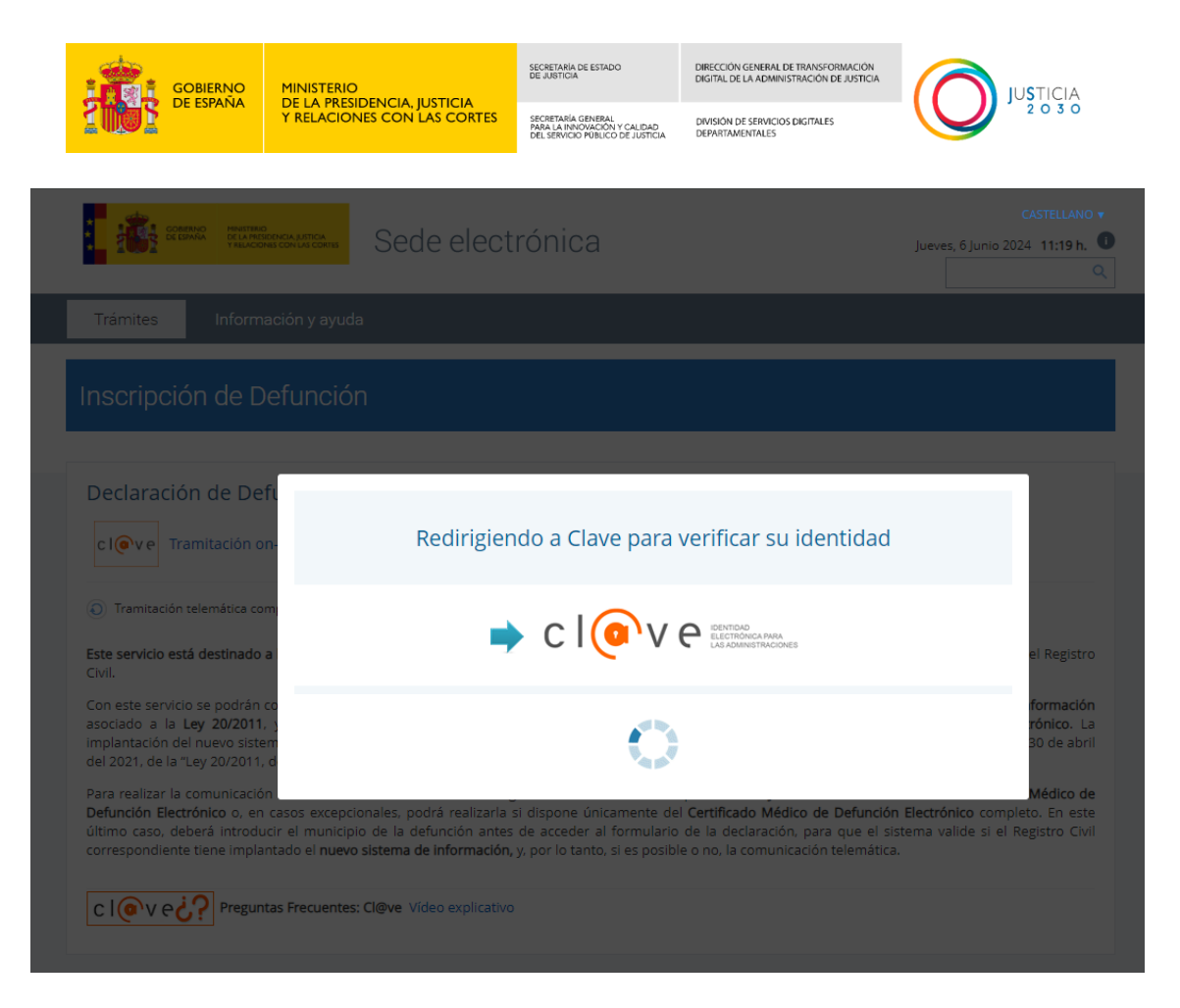

Pulsaremos en "Acceso DNIe / Certificado electrónico" y seleccionaremos el certificado correspondiente:

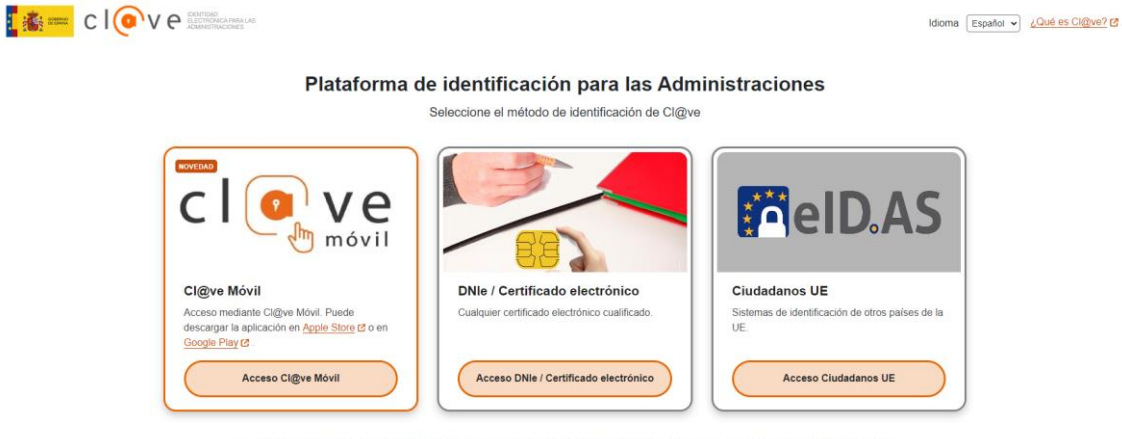

La identificación se realizará automáticamente si no han transcurrido más de 60 minutos desde su última identificación.

Una vez que el usuario se ha identificado, se vuelve a la aplicación ANDES, y se le solicitará que ingrese el CIF de la funeraria a la que representa, siempre y cuando se haya logado con certificado digital de persona física.

Si ha accedido con el certificado de represente de la funeraria, no se solicitará el CIF de esta, por lo que está pantalla no se mostrará.

| GOBIERNO<br>DE ESPAÑA                                                                                                    |                                       | SECRETARÍA DE ESTADO<br>DE JUSTICIA                                                    | DIRECCIÓN GENERAL DE TRANSFORMACIÓN<br>DIGITAL DE LA ADMINISTRACIÓN DE JUSTICIA |                                                                   |  |
|----------------------------------------------------------------------------------------------------|---------------------------------------|----------------------------------------------------------------------------------------|---------------------------------------------------------------------------------|-------------------------------------------------------------------|--|
|                                                                                                    | Y RELACIONES CON LAS CORTES           | SECRETARÍA GENERAL<br>PARA LA INNOVACIÓN Y CALIDAD<br>DEL SERVICIO PÚBLICO DE JUSTICIA | DIVISIÓN DE SERVICIOS DIGITALES<br>DEPARTAMENTALES                              |                                                                   |  |
|                                                                                                    | Sede electrónica                      |                                                                                        | PRUEBAS E                                                                       | EIDAS CERTIFICADO<br>CASTELLANO,<br>Jueves, 6 Junio 2024 11:24 h. |  |
| Inicio Trámites Información                                                                                                    | y ayuda                               |                                                                                        |                                                                                 |                                                                   |  |
| Inicio > Trámites > Inscripción d                                                                                                    | e Defunción > Declaración de defunció | n                                                                                      |                                                                                 |                                                                   |  |
| Declaración de defunción en Registro Civil                                                                                                    |                                       |                                                                                        |                                                                                 |                                                                   |  |
| Para enviar una declaración de defunción telemáticamente al Registro Civil<br>como empleado de una funeraria, debe introducir el CIF de la misma. |                                       |                                                                                        |                                                                                 |                                                                   |  |
| realizar este trámite.                                                                                                    |                                       |                                                                                        |                                                                                 |                                                                   |  |
|                                                                                                    |                                       |                                                                                        | electrónica                                                                     |                                                                   |  |
| Contacto                                                                                                    | Guia de navegación Accesibilidad      | Aviso Legal Mapa We                                                                    | b Política de cookies Política d                                                | e privacidad                                                      |  |

Una vez ingresado el CIF, simplemente tendrá que pulsar el botón "Validar". Como ayuda, el sistema propone el último CIF con el que el usuario logado entró en la aplicación la última vez, facilitando así la usabilidad.

El sistema verificará que el CIF introducido tenga el formato correcto. En caso contrario, informará del error resaltando el campo en rojo y mostrando el mensaje "El CIF introducido es incorrecto".

| IF Empresa Funeraria (*)        |
|---------------------------------|
| SSSS ×                          |
| l CIE introducido es incorrecto |

Validar

A continuación, se validará contra el servicio común APODERA, si el usuario logado es un legítimo representante de la funeraria. Es decir, que ha sido apoderado por la misma.

Si no es así, se mostrará el siguiente mensaje "El usuario logado no tiene permisos en REPRESENTA para el CIF de funeraria indicado" (Representa es el servicio común que se utiliza para acceder a APODERA, que es donde se otorgan los apoderamientos). Esta validación no aplica tampoco si se accede con certificado de representante de la funeraria.

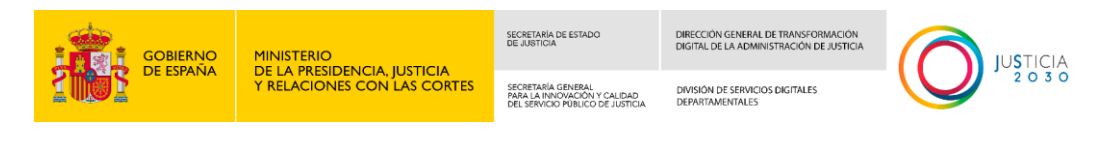

Inicio > Trámites > Inscripción de Defunción > Declaración de defunción

| Declaración de defunción en Registro Civil                                                                                                    |                                           |  |  |  |
|----------------------------------------------------------------------------------------------------|-------------------------------------------|--|--|--|
| El usuario no tiene permisos en Repre                                                                                                    | esenta con el CIF de Funeraria indicado X |  |  |  |
| Para enviar una declaración de defunción telemáticamente al Registro Civil<br>como empleado de una funeraria, debe introducir el CIF de la misma.<br>El sistema validará que ha sido apoderado por dicha funeraria para poder<br>realizar este trámite. | CIF Empresa Funeraria (*)<br>P8466017D    |  |  |  |

# En caso de ser válido y tener permisos, se mostrarán las opciones que ofrece la aplicación:

| Declaración de defunción en Registro Civil                                                                                                    |
|----------------------------------------------------------------------------------------------------|
|                                                                                                    |
| Descargar manual de usuario                                                                                                    |
| (i) Para cualquier duda, puede contactar con el CAU de ANDES. Teléfono 912274563 Correo electrónico CAU.ANDES_PRUEBA@CORREO.ES ×                                                                                                    |
|                                                                                                    |
| Completar o Crear una Declaración de Defunción                                                                                                    |
| Si dispone de un justificante de emisión del Certificado Médico de Defunción Electrónico o de un Certificado Médico de Defunción Electrónico, puede acceder al formulario para cumplimentar la declaración de defunción y enviarla a la Oficina de Registro Civil correspondiente.                                                                                                    |
| Acceder al Formulario                                                                                                    |
| Gestión de Borradores                                                                                                    |
| Si ha guardado como borrador una declaración de defunción mientras la cumplimentaba, y no ha llegado a enviarla, acceda a borradores para recuperarla y continuar cumplimentándola.                                                                                                    |
| Si se ha logado como funeraria podrá ver también los borradores de otros usuarios de la funeraria.                                                                                                    |
| Ver borradores                                                                                                    |
| Eallo en envío de adjuntos al Pegistro Civil                                                                                                    |
|                                                                                                    |
| Si se ha producido un error al enviar la documentación adjunta al registro civil, acceda a las declaraciones afectadas para revisar la documentación que no se ha<br>podido enviar e intentar su envío de nuevo. A veces esto puede ser debido a fallos puntuales en el envío de la documentación al sistema DICIREG, donde se tramitan<br>las mismas o a algún problema con el propio documento. |
| Ver fallos adjuntos                                                                                                    |
|                                                                                                    |
| Consulta Declaraciones Enviadas                                                                                                    |
| Consulte aquí las declaraciones de defunción que ha enviado a la Oficina de Registro Civil.                                                                                                    |
| Si se ha logado como funeraria podrá ver también las declaraciones enviadas por otros usuarios de la funeraria.                                                                                                    |
| Declaraciones enviadas                                                                                                    |

Desde esta pantalla, se podrá descargar el manual de usuario pulsando en el enlace Descargar manual de usuario (en la parte superior derecha de la página).

También estará disponible el teléfono (en caso de que esté habilitado dicho servicio) y la dirección de correo electrónico del CAU de ANDES (los datos mostrados en la imagen no son reales, son de prueba).

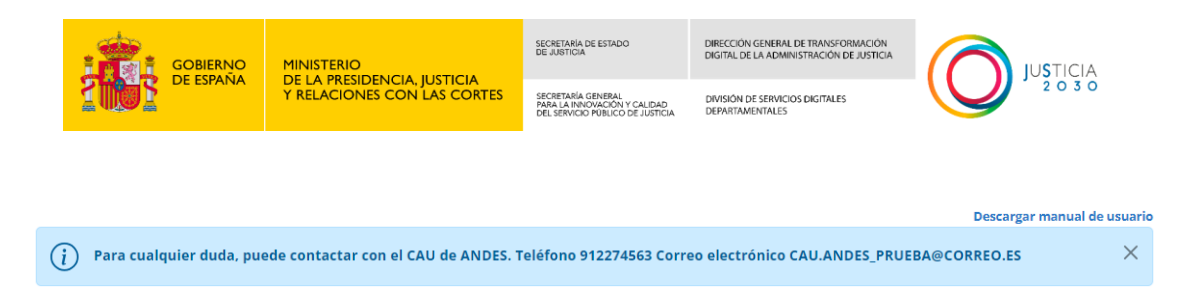

El usuario tendrá la opción de elegir el idioma en el que desea que se muestre la información en la sede electrónica y en la aplicación, pulsando el selector de idioma de la cabecera.

|                                                          |                  |                         | 🕞 Salir  |
|----------------------------------------------------------|------------------|-------------------------|----------|
| CELANDORICALUTCA<br>VELANDORICALUTCA<br>VELANDORICALUTCA | Sede electrónica | Lueves, 6 Junio 2024 13 | STELLANO |
| Inicio Trámites Información y ayuda                      |                  |                         |          |

Las opciones disponibles son:

- Castellano
- Euskera
- Catalán
- Gallego
- Valenciano

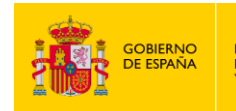

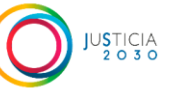

#### 1.6 Bandeja: Completar o Crear una Declaración de Defunción

Desde esta bandeja se podrán completar las declaraciones de defunción enviadas por el sistema del INE cuando se disponga de un justificante de la emisión del certificado médico de defunción electrónico (CMDe) generado en dicho sistema. O iniciar nuevas declaraciones, en caso de disponer de un CMDe completo.

Lo habitual será disponer del justificante del CMDe. El sistema del INE solo emite un CMDe completo, caso en el que habrá que crear un exnovo en ANDES, cuando hay algún problema en la comunicación entre ambos sistemas.

Cuando comencemos a rellenar los formularios, la siguiente barra de navegación superior nos indicará en qué apartado del formulario se encuentra el usuario, facilitando así la navegación y el seguimiento del proceso.

| 1 Preformulario | 2 Formulario | 3 Confirmar datos | 4 Resultado del envío |
|-----------------|--------------|-------------------|-----------------------|
|-----------------|--------------|-------------------|-----------------------|

Se presentarán varios pasos que deben ser completados:

- **Preformulario**. Seleccionar tipo de apertura de la declaración de defunción.
- Formulario. Cumplimentar datos de la declaración de defunción.
- **Confirmar datos**. Ver resumen de la declaración de defunción y su Envío al Registro Civil.
- Resultado del envío.

#### 1.6.1 Preformulario.

| 1 Preformulario                                                                                        | 2 Formulario                                                                  | 3 Confirmar datos            | Resultado del envío |
|----------------------------------------------------------------------------------------------------|-------------------------------------------------------------------------------|------------------------------|---------------------|
| Formulario Previo Aco                                                                                  | ceso                                                                          | The function from the to (t) |                     |
| Si dispone de un justificante de<br>defunción electrónico, seleccion<br>declaración precumplimentada"  | a emisión del certificado médico de<br>e en Tipo de apertura: "Completar      | Seleccione una opción        | ~                   |
| En otro caso, si dispone de un ce<br>electrónico completo, puede sel<br>nueva declaración de defunción | ertificado médico de defunción<br>eccionar en Tipo de apertura: "Iniciar<br>" | Salir                        | Acceder             |

El usuario deberá seleccionar el tipo de apertura de la declaración entre las siguientes dos opciones:

1. **Completar declaración precumplimentada**. Esta opción se elige si ya existe un expediente en ANDES porque se ha creado automáticamente

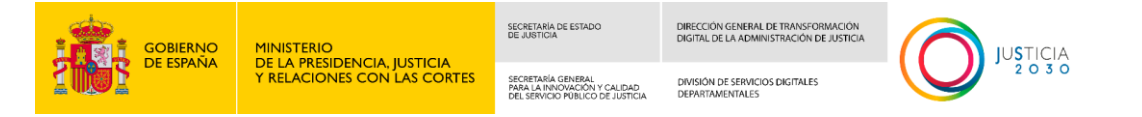

# desde el SISTEMA INFORMÁTICO DEL INE al activar la funeraria el CMDe con el CAC.

| Formulario Previo Acceso                                                                                                    |                                                  |
|----------------------------------------------------------------------------------------------------|--------------------------------------------------|
| Si dispone de un iustificante de la emisión del certificado médico de                                                                                                    | Tipo Apertura Expediente (*)                     |
| defunción electrónico, seleccione en Tipo de apertura: "Completar declaración precumplimentada"                                                                           | Completar declaración precumplimentada 🗸         |
| En otro caso, si dispone de un certificado médico de defunción<br>electrónico completo, puede seleccionar en Tipo de apertura: "Iniciar<br>nueva declaración de defunción | Número Solicitud Comunicación Registro Civil (*) |
| Esta última opción debe utilizarse de forma excepcional                                                                                                    | Código Control Certificado Médico Defunción (*)  |
| Debe usted introducir los siguientes datos que figuran en el justificante<br>de la emisión del certificado médico electrónico de defunción:                               | Salir Acceder                                    |
| OMC S BUILT : PERSONA                                                                                                    |                                                  |
|                                                                                                    |                                                  |
|                                                                                                    |                                                  |

En caso de que el usuario elija esta opción, es necesario introducir obligatoriamente los siguientes datos:

- Código Control Certificado Médico Defunción: Este código se puede encontrar en el justificante del CMDe emitido por el INE, según se indica en la imagen de ayuda.
- Número Solicitud Comunicación Registro Civil: Este número se refiere a la declaración asignada en ANDES. Se puede encontrar en el justificante del CMDe emitido por el INE, según se indica en la imagen de ayuda.

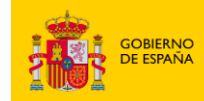

SECRETARÍA DE ESTADO DE JUSTICIA SECRETARÍA GENERAL PARA LA INNOVACIÓN Y CALIDAD DEL SERVICIO PÚBLICO DE JUSTICIA DIVISIÓN DE SERVICIOS DIGITALES DEPARTAMENTALES

DIRECCIÓN GENERAL DE TRANSFORMACIÓN DIGITAL DE LA ADMINISTRACIÓN DE JUSTICIA

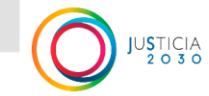

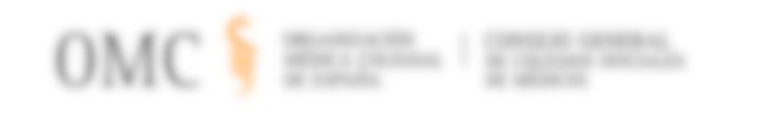

| REGISTRO CIVIL                                                                                                    |                           |
|----------------------------------------------------------------------------------------------------|---------------------------|
| Número de solicitud de comunicación al<br>Registro Civil:                                                                                                    | 4487                      |
| Código de control del certificado médico<br>electrónico de defunción:                                                                                                    | 120000167                 |
| America de capacilario, ou o Vegorio,<br>Date                                                                                                    | a and an are presented as |
|                                                                                                    |                           |
| Maria and Arriston                                                                                                    |                           |
|                                                                                                    |                           |
| 1000 0000 0000 00000000000000000000000                                                                                                    |                           |
|                                                                                                    |                           |
| And a second second sec |                           |
|                                                                                                    |                           |
| Calley Constraints                                                                                                    | A PARTICIPAL CONTRACTOR   |
|                                                                                                    |                           |
|                                                                                                    |                           |
|                                                                                                    |                           |

Una vez introducidos los datos, se pulsará el botón "Acceder".

| Tipo Apertura Expediente (*)                     |         |
|--------------------------------------------------|---------|
| Completar declaración precumplimentada           | ~       |
| Número Solicitud Comunicación Registro Civil (*) |         |
| Código Control Certificado Médico Defunción (*)  |         |
| Salir                                            | Acceder |

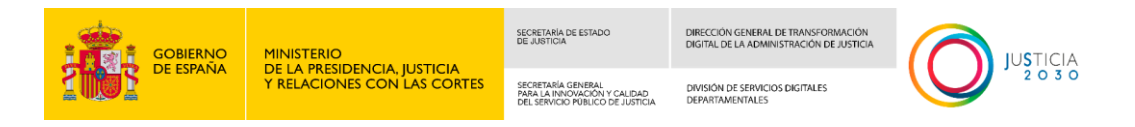

También podemos pulsar el botón "Salir", el cual nos llevará de vuelta a la pantalla inicial de la aplicación donde están las diferentes opciones disponibles.

2. Iniciar nueva declaración de defunción. Esta opción se selecciona cuando, por algún motivo, el INE no ha podido notificar la defunción a ANDES (problemas en la comunicación, algún sistema caído, etc.) y se dispone de un CMDe completo obtenido del sistema de CMDe del INE.

| ormulario Previo Acceso                                                                                 |                                        |
|----------------------------------------------------------------------------------------------------|----------------------------------------|
| Si dispone de un iustificante de la emisión del certificado médico de                                   | Tipo Apertura Expediente (*)           |
| defunción electrónico, seleccione en Tipo de apertura: "Completar                                       | Seleccione una opción                  |
| declaración precumplimentada"                                                                           | Seleccione una opción                  |
| En otro caso, si dispone de un certificado médico de defunción                                          | Completar declaración precumplimentada |
| electrónico completo, puede seleccionar en Tipo de apertura: "Iniciar<br>nueva declaración de defunción | iniciar nueva declaración de defunción |
| Esta última opción debe utilizarse de forma excepcional                                                 |                                        |

En este caso la funeraria dispondrá del CMDe completo, no del justificante de este. Deberá adjuntar el CMDe al final del formulario de declaración.

| Formulario Previo Acceso                                                                                                    |                                                 |   |
|----------------------------------------------------------------------------------------------------|-------------------------------------------------|---|
|                                                                                                    | Tipo Apertura Expediente (*)                    |   |
| si aispone de un justificante de la emision del certificado medico de<br>defunción electrónico, seleccione en Tipo de apertura: "Completar<br>declaración precumplimentada" | Iniciar nueva declaración de defunción          | ~ |
| En otro caso, si dispone de un certificado médico de defunción                                                                                                    | Provincia Defunción (*)                         |   |
| electrónico completo, puede seleccionar en Tipo de apertura: "Iniciar<br>nueva declaración de defunción"                                                                    | Seleccione una opción                           | ~ |
| Debe de introducir la provincia y el municipio donde ha ocurrido el                                                                                                    | Municipio Defunción (*)                         |   |
| fallecimiento y los siguientes datos que figuran en el certificado médico<br>de defunción.                                                                                  | Seleccione una opción                           | ~ |
|                                                                                                    | Código Control Certificado Médico Defunción (*) |   |
|                                                                                                    | Salir Acceder                                   |   |

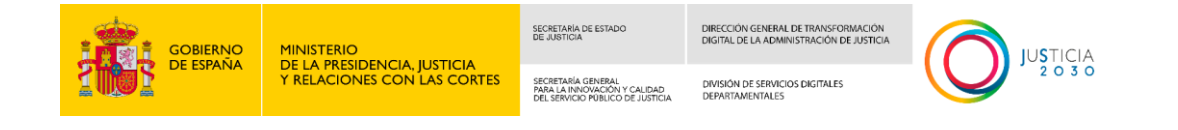

En caso de que el usuario elija esta opción, es necesario introducir obligatoriamente los siguientes datos:

- **Provincia de defunción:** Provincia en la que ha ocurrido la defunción.
- Municipio de defunción: Municipio en el que ha ocurrido la defunción. Necesario para verificar que este municipio dispone del nuevo sistema de gestión de los registros civiles adecuado a la Ley 20/2011, de 21 de julio, del Registro Civil (DICIREG). Solo en este caso es posible la comunicación telemática desde este trámite.
- Código de control del certificado médico de defunción. Este dato se encuentra en el propio certificado de defunción.

| A CONTRACTOR AND AND A CONTRACTOR AND A CONTRACTOR AND A |              |  |
|----------------------------------------------------------------------------------------------------|--------------|--|
| Código de control:                                                                                                    | 120000167    |  |
| Andread of the second state                                                                                                    |              |  |
|                                                                                                    |              |  |
|                                                                                                    | Arritory and |  |
|                                                                                                    |              |  |
|                                                                                                    |              |  |
|                                                                                                    | 1.100 /2-1   |  |
|                                                                                                    | 7.100 /2.1   |  |
|                                                                                                    | 1.100 /2-1   |  |

Una vez introducidos los datos, se pulsará el botón "Acceder".

|            | MINISTERIO                                                 | SECRETARÍA DE ESTADO<br>DE JUSTICIA                                                    | DIRECCIÓN GENERAL DE TRANSFORMACIÓN<br>DIGITAL DE LA ADMINISTRACIÓN DE JUSTICIA |   |
|------------|------------------------------------------------------------|----------------------------------------------------------------------------------------|---------------------------------------------------------------------------------|---|
| THE ESPANA | DE LA PRESIDENCIA, JUSTICIA<br>Y RELACIONES CON LAS CORTES | SECRETARÍA GENERAL<br>PARA LA INNOVACIÓN Y CALIDAD<br>DEL SERVICIO PÚBLICO DE JUSTICIA | DIVISIÓN DE SERVICIOS DIGITALES<br>DEPARTAMENTALES                              |   |
|            | Tipo Apertura Expedient                                    | te (*)                                                                                 |                                                                                 |   |
|            | Iniciar nueva declaraci                                    | ión de defunción                                                                       | ~                                                                               |   |
|            | Provincia Defunción (*)                                    | Provincia Defunción (*)                                                                |                                                                                 |   |
|            | Seleccione una opción                                      |                                                                                        | ~                                                                               |   |
|            | Municipio Defunción (*)                                    |                                                                                        |                                                                                 |   |
|            | Seleccione una opción                                      |                                                                                        | ~                                                                               |   |
|            | Código Control Certifica                                   | do Médico Defunción (*)                                                                |                                                                                 |   |
|            |                                                            |                                                                                        |                                                                                 | • |
|            | Salir                                                      |                                                                                        | Acceder                                                                         |   |

#### 1.6.2 Formulario.

La declaración de defunción se divide en pestañas que será necesario rellenar por orden.

Estas son las pestañas de la declaración de defunción:

- 1. Datos del fallecido y la defunción
- 2. Lugar de enterramiento
- 3. Declarante
- 4. Documentación

#### 1.6.2.1 Datos del fallecido y la defunción

Cuando comenzamos a rellenar la declaración disponemos de las siguientes pestañas.

La pestaña en la que nos encontramos se mostrará con el fondo en blanco y las pestañas a las que se puede acceder se mostrarán marcadas con el texto en azul. Se puede acceder a la siguiente pestaña y a las anteriores respecto la pestaña en la que nos encontramos.

| 1. Datos del fallecido y la defunción2. Lugar de enterramiento3. Declarante4. Documentación | 1. Datos del fallecido y la defunción | 2. Lugar de enterramiento | 3. Declarante | 4. Documentación |
|---------------------------------------------------------------------------------------------|---------------------------------------|---------------------------|---------------|------------------|
|---------------------------------------------------------------------------------------------|---------------------------------------|---------------------------|---------------|------------------|

A pie de página también dispondremos de otra barra de navegación con la cual podremos cambiar fácilmente entre las distintas pestañas del formulario.

Se mostrarán con el texto en azul, las opciones a las que podemos acceder, funciona igual que las pestañas mencionadas.

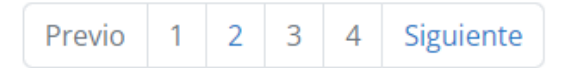

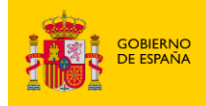

SECRETARIA DE ESTADO DIRECCIÓN GENERAL DE TRANSFORMACIÓN DIGITAL DE LA ADMINISTRACIÓN DE JUSTICA SECRETARIA CENERAL REAL ANNOVACIÓN Y CALIDAD DIVISIÓN DE SERVICIOS DIGITALES DEPARTAMENTALES

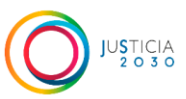

La pantalla de datos del fallecido y la defunción se compone de distintos apartados:

Sección de "Información personal del fallecido", donde se completarán los datos personales relacionados con la persona cuya defunción se va a inscribir en el registro civil.

Para el Tipo de apertura "Completar declaración precumplimentada", en el formulario aparecerían precargados una serie de datos cumplimentados inicialmente por el médico en el SISTEMA DEL INE de CMDe. Dichos datos no pueden ser modificados. Si se detecta algún error en ellos, deberá solicitar una rectificación en origen. En este caso el médico podrá anular el CMDe erróneo y generar uno nuevo con los datos correctos, dando lugar a un nuevo justificante con los nuevos datos, con el que podrá acceder de nuevo a este trámite (aplicación ANDES), y completar la nueva declaración de defunción con los datos rectificados.

| Información Personal del fallecido |                                                      | ^                                                   |
|------------------------------------|------------------------------------------------------|-----------------------------------------------------|
| Tipo acreditación (*)<br>DNI       | Número Acreditación (*)<br>99999999R                 |                                                     |
| Nombre (*)<br>NOMBRE               | Primer Apellido (*)<br>APELLIDO UNO                  | Segundo Apellido APELLIDO DOS                       |
| Hijo de                            | Y de                                                 | Sexo (*)<br>HOMBRE ~                                |
| Fecha Nacimiento (*)<br>01/01/1900 | Año Nacimiento 💿                                     | Estado Civil (*)<br>Seleccione una opción 🗸         |
| País Nacimiento (*)<br>ESPAÑA      | Provincia Nacimiento (*)       Seleccione una opción | Municipio Nacimiento (*)<br>Seleccione una opción ~ |
| País de Nacionalidad (*)<br>ESPAÑA | ~                                                    |                                                     |

Si se seleccionó como tipo de apertura Iniciar nueva declaración de defunción, todos los campos estarán sin cumplimentar y serán editables, ya que la declaración se está dando de alta desde ANDES de forma completa.

| GOBIERNO<br>DE ESPAÑA        | MINISTERIO<br>DE LA PRESIDENCI |                | SECRETARIA DE ESTADO<br>DE JUSTICIA                                                    | DIRECCIÓN GENER<br>DIGITAL DE LA ADI               | RAL DE TRANSFORMACIÓN<br>MINISTRACIÓN DE JUSTICIA |          |
|------------------------------|--------------------------------|----------------|----------------------------------------------------------------------------------------|----------------------------------------------------|---------------------------------------------------|----------|
| 1001                         | Y RELACIONES CON LAS CORTES    |                | SECRETARÍA GENERAL<br>PARA LA INNOVACIÓN Y CALIDAD<br>DEL SERVICIO PÚBLICO DE JUSTICIA | DIVISION DE SERVICIOS DIGITALES<br>DEPARTAMENTALES |                                                   |          |
|                              |                                |                |                                                                                        |                                                    |                                                   |          |
| Información Personal del fal | lecido                         |                |                                                                                        |                                                    |                                                   | ^        |
| Tipo acreditación (*)        |                                |                |                                                                                        |                                                    |                                                   |          |
| Seleccione una opción        | ~                              |                |                                                                                        |                                                    |                                                   |          |
| Nombre (*)                   |                                | Primer Apellid | 0 (*)                                                                                  |                                                    | Segundo Apellido                                  |          |
|                              |                                |                |                                                                                        |                                                    |                                                   |          |
| Hijo de                      |                                | Y de           |                                                                                        |                                                    | Sexo (*)                                          |          |
|                              |                                |                |                                                                                        |                                                    | Seleccione una c                                  | opción 🗸 |
| Fecha Nacimiento (*)         |                                | Año Nacimien   | to 😮                                                                                   |                                                    | Estado Civil (*)                                  |          |
| DD/MM/YYYY                   |                                | YYYY           |                                                                                        |                                                    | Seleccione una c                                  | opción 🗸 |
| País Nacimiento (*)          |                                | Provincia Naci | miento (*)                                                                             |                                                    | Municipio Nacimie                                 | ento (*) |
| ESPAÑA                       | ~                              | Seleccione u   | na opción                                                                              | ~                                                  | Seleccione una c                                  | opción 🗸 |
| País de Nacionalidad (*)     |                                |                |                                                                                        |                                                    |                                                   |          |
| ESPAÑA                       | ~                              |                |                                                                                        |                                                    |                                                   |          |

Los campos marcados con (\*) son obligatorios, si no se rellenan y se pulsa el botón Guardar Borrador o se trata de navegar a pestañas posteriores se mostrará un error en rojo debajo de los campos no cumplimentados.

| Nombre (*)                | Primer Apellido (*)       |
|---------------------------|---------------------------|
| ×                         | ×                         |
| Este campo es obligatorio | Este campo es obligatorio |

Los campos con un icono de interrogación mostrarán una ayuda al pasar el ratón por encima del icono.

| Año Nacimiento 🔞 | Estado Civil (*)                                                               |
|------------------|--------------------------------------------------------------------------------|
| VVVV             | Si no conoce la fecha de nacimiento debe indicar al menos el año de nacimiento |
|                  |                                                                                |

#### Documento acreditativo:

Según el Tipo de Acreditación que se seleccione se deberán cumplimentar diferentes datos relativos a la misma, como, por ejemplo, el número de soporte.

A continuación, se muestran unas imágenes de cómo puede encontrar estos datos en los diferentes tipos de documentos acreditativos:

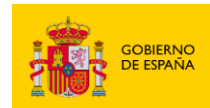

SECRETARIA DE ESTADO DIRECCIÓN GENERAL DE TRANSFORMACIÓN DIGITAL DE LA ADMINISTRACIÓN DE JUSTICIA SECRETARIA GENERAL PRATA LANDVACIÓN Y CALIDAD DIVISIÓN DE SERVICIÓ SU DE JUSTICIA DEPARTAMENTALES

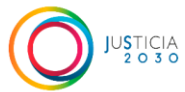

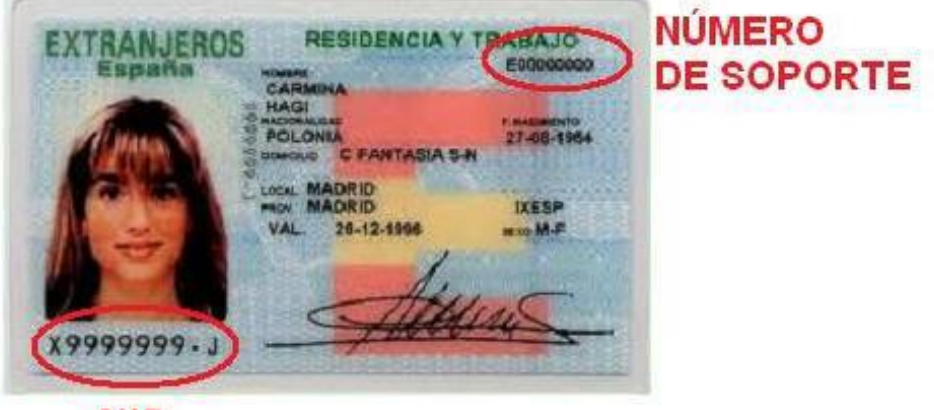

NIE

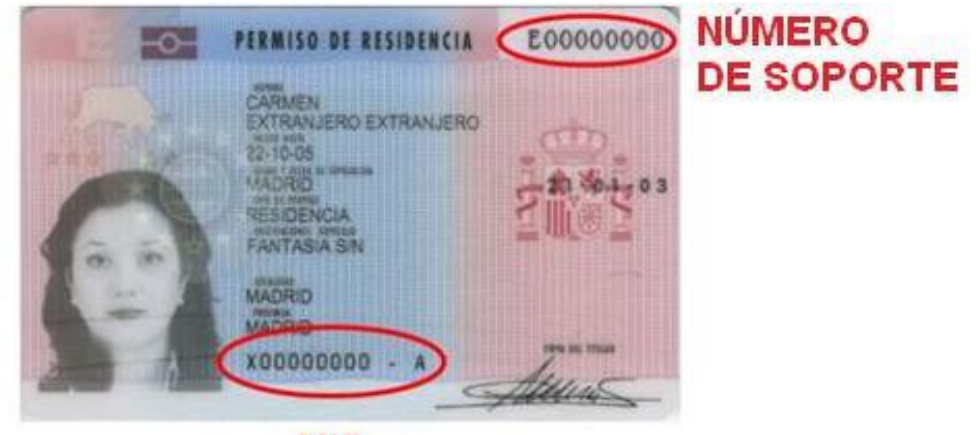

NIE

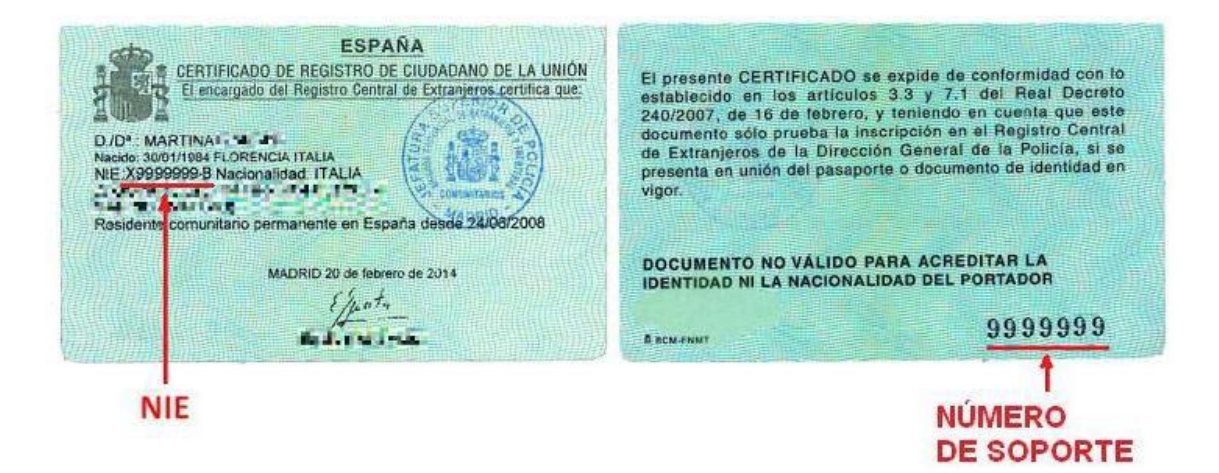

Los documentos más antiguos pueden ser así:

| GOBIERNO<br>DE ESPAÑA | MINISTERIO<br>DE LA PRESIDENCIA, JUSTICIA<br>Y RELACIONES CON LAS CORTES                                                     | SECRETARIA DE ESTADO<br>DE JUBTICIA<br>SECRETARIA GENERAL<br>PRRE LA INNOVACIÓN V CALIDAD<br>DEL SERVICIO PÚBLICO DE JUSTICIA | DIRECCIÓN GENERAL DE TRANSFORMACIÓN<br>DIGITAL DE LA ADMINISTRACIÓN DE AJSTICIA<br>DIVISIÓN DE SERVICIOS DIGITALES<br>DEPARTAMENTALES |  |
|-----------------------|----------------------------------------------------------------------------------------------------|----------------------------------------------------------------------------------------------------|----------------------------------------------------------------------------------------------------|--|
|                       | <section-header><text><text><text><text><text><text><text></text></text></text></text></text></text></text></section-header> |                                                                                                    |                                                                                                    |  |
|                       |                                                                                                    |                                                                                                    |                                                                                                    |  |

Número de pasaporte español.

Este número es el que aparece arriba a la derecha: Ejemplo ZAB000221

| REINO DE ESPAÑA | Too/Type/Type CodepCodeCode P.<br>P ESP<br>(1) Application/Summer Autor<br>ESPAÑOLA<br>ESPAÑOLA                                  | ZAB000221                                                                                                    |
|-----------------|----------------------------------------------------------------------------------------------------|----------------------------------------------------------------------------------------------------|
| 13              | CARMEN<br>GNaconadd Antonally Nationally                                                                                         | (4) Feche de nacionemo. Date of Schulow de national                                                                                                    |
| a a             |                                                                                                    | A9999999900                                                                                                    |
|                 | (1) Fedda de expectación Clatte of facture Data de admin<br>01 01 2015<br>(10) Ferma del tandar Modeler talego atoma Signature d | Interest (F)Fachade cardicidad Cate of energy Cate of the Cate of the Cate of |
|                 | fronter                                                                                                    | > 123456                                                                                                    |

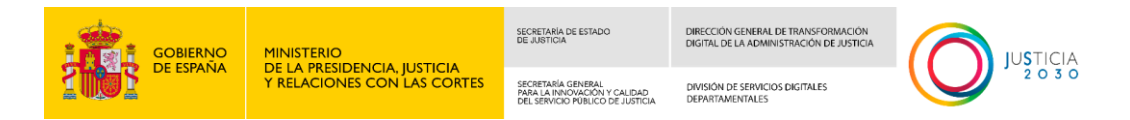

#### N.º de soporte pasaporte español.

#### Ejemplo A999999900

| REINO DE ESPAÑA | Tpo/Type/Type<br>P<br>(1) Apelidou/Summer<br>ESPAÑOL<br>ESPAÑOL                                                                                                    | Congo Code<br>ESP<br>offure<br>A                                         | ZABOODZ21                                                                                                    |
|-----------------|----------------------------------------------------------------------------------------------------|--------------------------------------------------------------------------|----------------------------------------------------------------------------------------------------|
| 63              | CARMEN<br>CARMEN<br>CARMEN<br>CONscientification<br>CONscientification<br>CONscientification<br>CONSCIENTING<br>CONSCIENTING<br>CONSC | innes/hancest<br>ionally/Nationalle<br>A                                 | (4) Fecto de nacimiento Date of Orth/Oate de nacimiento<br>0.1_01_198<br>(11)425<br>A 9999999990                                      |
| N=4             | MADRID<br>(7) Fecha de expedic<br>O1 O1 2<br>(10) Ferma del titular                                                                                                    | (MADRID)<br>co. Oute of issueDate of<br>015<br>Holder's signature Signal | a déference (6) Facha de caducidos Oate of each Oate d'expendence<br>0 1 01 202<br>(6) Autocom / Autocom/ Autocom/<br>DGP - 28391A6PI |

"Datos del domicilio del fallecido", donde se ingresará la información correspondiente a la última residencia del fallecido.

| Datos domicilio del fallecido      |                         | ^                       |
|------------------------------------|-------------------------|-------------------------|
| Tipo Vía (*) Seleccione una opción | Nombre Vía (*)          |                         |
| Número (*)                         | Bloque                  | Portal                  |
| Escalera                           | Piso                    | Puerta                  |
| Código Postal (*)                  |                         |                         |
| País (*)                           | Provincia (*)           | Municipio (*)           |
| ESPAÑA 👻                           | Seleccione una opción 👻 | Seleccione una opción 🔹 |
| Punto Kilométrico                  | Calificador Número      |                         |

"**Datos de la defunción**", donde se ingresará la información relativa al lugar, fecha y hora de la defunción.

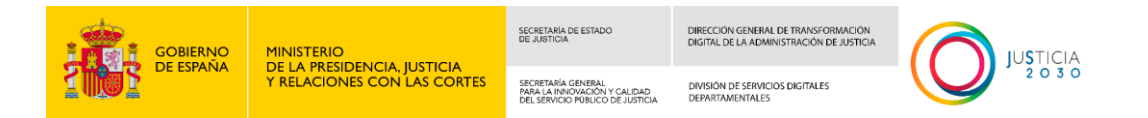

Si se seleccionó como tipo de apertura "Completar declaración precumplimentada", los campos que se enviaron desde el Sistema del CMDe del INE a ANDES se mostrarán bloqueados y no se podrán modificar.

| Datos de la Defunción                     |   |                             |   |                     | ^ |
|-------------------------------------------|---|-----------------------------|---|---------------------|---|
| Fecha Defunción (*)<br>01/01/2024         |   | Hora Defunción (*)<br>10:00 |   |                     |   |
| Provincia (*)                             |   | Municipio (*)               |   | Lugar Defunción (*) |   |
| Madrid                                    | ~ | Madrid                      | ~ | HOSPITAL            |   |
| Añadir información del Lugar de Defunción |   |                             |   |                     |   |

Si se seleccionó como tipo de apertura Iniciar nueva declaración de defunción, todos los campos estarán vacía y serán editables, excepto la provincia y el municipio donde se ha producido la defunción, ya que se seleccionaron en el paso de Preformulario.

| Datos de la Defunción                     |   |                             | ^                   |
|-------------------------------------------|---|-----------------------------|---------------------|
| Fecha Defunción (*)<br>DD/MM/YYYY         |   | Hora Defunción (*)<br>HH:MM |                     |
| Provincia (*)                             |   | Municipio (*)               | Lugar Defunción (*) |
| Madrid                                    | ~ | Madrid ~                    |                     |
| Añadir información del Lugar de Defunción |   |                             |                     |

#### Datos del cónyuge

Por defecto, el valor del campo estado civil al entrar en la pestaña de datos del fallecido y la defunción será "Seleccione una opción". Cuando se selecciona el valor "Casado", se mostrará en el formulario la sección del cónyuge con sus respectivos campos para completar. Esta sección estará ubicada debajo del apartado de datos de la defunción.

| Seleccione una opción | ~ |
|-----------------------|---|
| Seleccione una opción |   |
| SOLTERO/A             |   |
| CASADO/A              |   |
| VIUDO/A               |   |
| SEPARADO/A            |   |
| DIVORCIADO/A          |   |

| GOBIERNO<br>DE ESPAÑA              | MINISTERIO<br>DE LA PRESIDENCIA |                | SECRETARIA DE ESTADO<br>DE JUSTICIA                                                    | DIRECCIÓN GENER<br>DIGITAL DE LA AD | RAL DE TRANSFORMACIÓN<br>MINISTRACIÓN DE JUSTICIA |          |
|------------------------------------|---------------------------------|----------------|----------------------------------------------------------------------------------------|-------------------------------------|---------------------------------------------------|----------|
|                                    | T RELACIONES CO                 | IN EAS CORTES  | SECUE IARA GENERAL<br>PARA LA INNOVACIÓN Y CALIDAD<br>DEL SERVICIO PÚBLICO DE JUSTICIA | DIVISION DE SERV<br>DEPARTAMENTALI  | ICIOS DIGITALES                                   |          |
| Cónyuge del fallecido              |                                 |                |                                                                                        |                                     |                                                   | ^        |
| Tipo acreditación (*)              |                                 |                |                                                                                        |                                     |                                                   |          |
| Seleccione una opción              | ~                               |                |                                                                                        |                                     |                                                   |          |
| Nombre (*)                         |                                 | Primer Apellid | 0 (*)                                                                                  |                                     | Segundo Apellido                                  |          |
| Hijo De                            |                                 | Y De           |                                                                                        |                                     | Sexo (*)                                          | anción 🗸 |
| Fecha Nacimiento (*)<br>DD/MM/YYYY |                                 | Año Nacimien   | to 🕑                                                                                   |                                     |                                                   |          |
| País Nacimiento (*)                |                                 | Provincia Naci | miento (*)                                                                             |                                     | Municipio Nacimie                                 | ento (*) |
| ESPAÑA                             | ~                               | Seleccione u   | na opción                                                                              | ~                                   | Seleccione una c                                  | opción 🗸 |
| País de Nacionalidad               |                                 |                |                                                                                        |                                     |                                                   |          |
| Seleccione una opción              | ~                               |                |                                                                                        |                                     |                                                   |          |

Las acciones de la pantalla son:

- Salir
- Guardar borrador
- Siguiente

#### **Botón Salir**

Al presionar el botón "Salir" se mostrará una ventana de confirmación. Si se pulsar "Aceptar", el usuario podrá abandonar la aplicación sin guardar los datos ingresados en el formulario. Por otro lado, si selecciona "Cerrar", podrá seguir rellenando el formulario sin cerrar la aplicación.

|       | Previo 1 2 3 4 Siguiente |                  |
|-------|--------------------------|------------------|
| Salir |                          | Guardar borrador |

| GOBIERNO<br>DE ESPAÑA                 |                |                                                                            | SECRETARÍA DE ESTADO<br>DE JUSTICIA                                                    | DIRECCIÓN GENERA<br>DIGITAL DE LA ADA | AL DE TRANSFORMACIÓN<br>AINISTRACIÓN DE JUSTICIA |                  |  |
|---------------------------------------|----------------|----------------------------------------------------------------------------|----------------------------------------------------------------------------------------|---------------------------------------|--------------------------------------------------|------------------|--|
|                                       | Y RELACIONES C | ON LAS CORTES                                                              | SECRETARÍA GENERAL<br>PARA LA INNOVACIÓN Y CALIDAD<br>DEL SERVICIO PÚBLICO DE JUSTICIA | DIVISIÓN DE SERVI<br>DEPARTAMENTALE   | CIOS DIGITALES<br>5                              |                  |  |
| Tipo Vía (*)<br>Seleccione una opción |                | Salir sin guard                                                            | ar                                                                                     |                                       |                                                  |                  |  |
| Número (*)                            |                | ¿Confirma que desea salir sin guardar el borrador de la ra<br>declaración? |                                                                                        |                                       |                                                  |                  |  |
| Portal                                |                |                                                                            | Aceptar                                                                                | Cerrar                                |                                                  |                  |  |
| Código Postal (*)                     |                |                                                                            |                                                                                        |                                       |                                                  |                  |  |
| País (*)                              |                | Provincia (*)                                                              |                                                                                        |                                       | Municipio (*)                                    |                  |  |
| ESPAÑA                                | ~              | <ul> <li>Seleccione una opción</li> <li>S</li> </ul>                       |                                                                                        |                                       | Seleccione una op                                | pción 🗸          |  |
| Punto Kilométrico                     |                | Calificador Nú                                                             | mero                                                                                   |                                       |                                                  |                  |  |
| Datos de la Defunción                 |                |                                                                            |                                                                                        |                                       |                                                  | ^                |  |
| Fecha Defunción (*)                   |                | Hora Defunció                                                              | ón (*)                                                                                 |                                       |                                                  |                  |  |
| 01/01/2024                            | =              | 10:00                                                                      |                                                                                        |                                       |                                                  |                  |  |
| Provincia (*)                         |                | Municipio (*)                                                              |                                                                                        |                                       | Lugar Defunción (*                               |                  |  |
| Madrid                                | ~              | Madrid                                                                     |                                                                                        | ~                                     | HOSPITAL                                         |                  |  |
| Añadir información del Lugar          | de Defunción   |                                                                            |                                                                                        |                                       |                                                  |                  |  |
|                                       |                |                                                                            |                                                                                        |                                       |                                                  |                  |  |
|                                       |                | Previo                                                                     | 1 2 3 4 Sigu                                                                           | iente                                 |                                                  |                  |  |
| Salir                                 |                |                                                                            |                                                                                        |                                       |                                                  | Guardar borrador |  |

#### Botón Guardar borrador

El botón "Guardar Borrador" posibilita que el usuario pueda almacenar todos los datos ingresados hasta ese momento y recuperarlos más adelante para continuar desde donde lo dejó. Para guardar un borrador, es necesario que estén completos al menos los datos obligatorios del fallecido y la defunción.

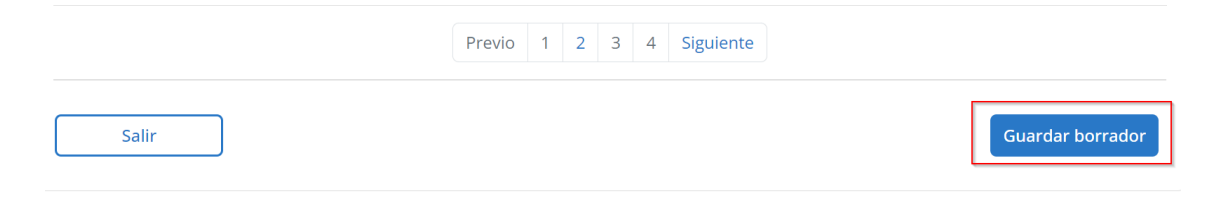

En caso de que guardemos el borrador, nos informará de que el proceso se está llevando a cabo.

| <b>DE ESPAÑA</b>                                               | DE LA PRESIDENCIA<br>Y RELACIONES CON | , JUSTICIA<br>I LAS CORTES | SECRETARÍA GENERAL<br>PARA LA INNOVACIÓN Y CALIDAD<br>DEL SERVICIO PUBLICO DE JUSTICIA | DIVISIÓN DE SERV<br>DEPARTAMENTALE | NCIOS DIGITALES<br>ES |                 |
|----------------------------------------------------------------|---------------------------------------|----------------------------|----------------------------------------------------------------------------------------|------------------------------------|-----------------------|-----------------|
| Tipo Via (*)                                                   | ~                                     | Bloque                     | Cargando                                                                               |                                    | Escalera              | ~               |
| Código Postal (*) País (*) Punto Kilométrico                   | ~<br>~                                | Provincia (*)              | úmero                                                                                  |                                    | Municipio (*)         | ~               |
| Datos de la Defunción                                          |                                       |                            |                                                                                        |                                    |                       |                 |
| Fecha Defunción (*) Provincia (*) Añadir información del Lugar | de Defunción                          | Hora Defunc                | ión (*)                                                                                | ~                                  | Lugar Defunción (*    | ·)              |
|                                                                |                                       | Previo                     | 1 2 3 4 Sign                                                                           | ulente                             |                       |                 |
| Salir                                                          |                                       |                            |                                                                                        |                                    |                       | Guardar borrado |

SECRETARÍA DE ESTADO DE JUSTICIA

DIRECCIÓN GENERAL DE TRANSFORMACIÓN DIGITAL DE LA ADMINISTRACIÓN DE JUSTICIA

Si la operación se ha realizado correctamente, se mostrará un mensaje en pantalla indicándolo.

| GOBIERNO MI<br>DE ESPAÑA DE             | NISTERIO<br>E LA PRESIDENCIA, JUSTICIA | SECRETARÍA DE ESTADO<br>DE JUSTICIA                                                    | DIRECCIÓN GENERAL<br>DIGITAL DE LA ADMI                                                                                                    | L DE TRANSFORMACIÓN<br>NISTRACIÓN DE JUSTICIA |                       |
|-----------------------------------------|----------------------------------------|----------------------------------------------------------------------------------------|----------------------------------------------------------------------------------------------------|-----------------------------------------------|-----------------------|
| 1 USE Y                                 | RELACIONES CON LAS CORTES              | SECRETARÍA GENERAL<br>PARA LA INNOVACIÓN Y CALIDAD<br>DEL SERVICIO PÚBLICO DE JUSTICIA | DIVISIÓN DE SERVICI<br>DEPARTAMENTALES                                                                                                    | IOS DIGITALES                                 |                       |
| Inicio > Trámites > Inscripción de Defu | unción > Declaración de defunció       | ón > Crear declaración                                                                 |                                                                                                    |                                               |                       |
| Declaración de defu                     | nción en Registro                      | Civil                                                                                  |                                                                                                    |                                               |                       |
| -                                       | <u> </u>                               |                                                                                        |                                                                                                    |                                               |                       |
| i Para guardar los datos, los ca        | ampos con * son obligatorios           |                                                                                        |                                                                                                    |                                               | ×                     |
|                                         |                                        |                                                                                        |                                                                                                    |                                               |                       |
| 1 Preformulario                         | 2 Formulario                           | 3                                                                                      | Confirmar datos                                                                                                    | 5                                             | 4 Resultado del envío |
| 1. Datos del fallecido y la defunción   | 2. Lugar de enterramiento              | 3. Declarante 4. Do                                                                    | cumentación                                                                                                    |                                               |                       |
|                                         | Borrador                               | guardado correctamen                                                                   | te                                                                                                    |                                               | ×                     |
| Información Personal del falleci        | do                                     |                                                                                        |                                                                                                    |                                               | ^                     |
| Tipo acreditación (*)                   | Número Acrea                           | ditación (*)                                                                           |                                                                                                    |                                               |                       |
| Nombre (†)                              | Primer Apellid                         | l= (+)                                                                                 | <b>`</b>                                                                                                    | Converde Apollida                             |                       |
|                                         |                                        | 10 ()                                                                                  | <ul> <li>Image: A start of the start of the start of</li></ul> |                                               | ~                     |
| Hijo de                                 | Y de                                   |                                                                                        |                                                                                                    | Sexo (*)                                      |                       |
|                                         |                                        |                                                                                        |                                                                                                    |                                               | ~                     |
| Fecha Nacimiento (*)                    | Ano Nacimien     YYYY                  | to 🥹                                                                                   |                                                                                                    | Estado Civil (*)                              | ~                     |
| País Nacimiento (*)                     | Provincia Naci                         | imiento (*)                                                                            | I                                                                                                    | Municipio Nacimier                            | nto (*)               |
|                                         | <b>~</b> ]                             |                                                                                        | ~                                                                                                    |                                               | ~                     |
| País de Nacionalidad (*)                | ~                                      |                                                                                        |                                                                                                    |                                               |                       |

#### **Botón Siguiente**

Pulsando el botón siguiente o en la pestaña "2. Lugar de enterramiento" se guardan los datos introducidos en el formulario automáticamente y nos da paso a la pestaña siguiente.

|       | Previo     1     2     3     4     Siguiente |                  |
|-------|----------------------------------------------|------------------|
| Salir |                                              | Guardar borrador |

Por usabilidad, se guarda borrador cada vez que se avanza de pestaña. El botón "Guardar borrador" es realmente útil cuando se cumplimentan todos los datos de una pestaña, pero no se avanza hacia la siguiente pestaña, en este caso, sí se perderían los datos de la pestaña si no se guarda borrador antes de salir.

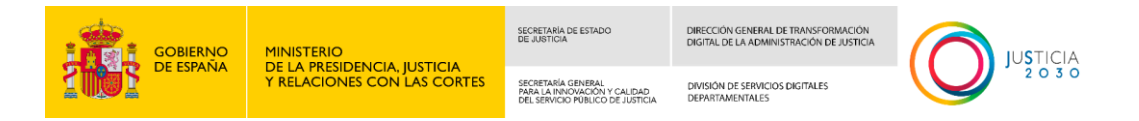

#### 1.6.2.2 Lugar de enterramiento

En la pestaña de lugar de enterramiento se cumplimentará la información del lugar del entierro o incineración y la información sobre la "Licencia para entierro o incineración".

| Para guardar los datos, los c                                                                                                    | ampos con * son (                                     | obligatorios                                                                                                    |                        |                              |                      |
|----------------------------------------------------------------------------------------------------|-------------------------------------------------------|----------------------------------------------------------------------------------------------------|------------------------|------------------------------|----------------------|
|                                                                                                    |                                                       |                                                                                                    |                        |                              |                      |
| Preformulario                                                                                                    | 2 For                                                 | rmulario                                                                                                    | Confirmar dat          | 05                           | Resultado del em     |
| Datos del fallecido y la defunción                                                                                                    | 2. Lugar de en                                        | terramiento 3. Declarante                                                                                          | 4. Documentación       |                              |                      |
| Lugar de entierro o incineración                                                                                                    |                                                       |                                                                                                    |                        |                              | ^                    |
| Seleccione si será entierro o incine                                                                                                    | ración (*)                                            |                                                                                                    |                        |                              |                      |
| <ul> <li>Enterramiento</li> <li>Incineración</li> </ul>                                                                                                    |                                                       |                                                                                                    |                        |                              |                      |
| País (*)                                                                                                    |                                                       | Provincia (*)                                                                                                    |                        | Municipio (*)                |                      |
| ESPAÑA                                                                                                    | -                                                     | Seleccione una opción                                                                                              | -                      | Seleccione una opción        | -                    |
| ímite para la expedición de lice                                                                                                    | encia para entieri                                    | ro o incineración                                                                                                  |                        |                              | ~                    |
| Límite para la expedición de lico<br>Necesita que la Licencia para enti<br>Necesito que la expida el Regisi<br>O Xa diconcendo en ella                                                             | encia para entieri<br>erro o incineración<br>ro Civil | <b>ro o incineración</b><br>1 la expida el Registro Civil o ya d                                                   | lispone de ella por ha | berla obtenido en el Juzgado | ><br>de Guardia? (*) |
| Límite para la expedición de lico<br>Necesita que la Licencia para enti<br>Necesito que la expida el Regis<br>O Ya dispongo de ella                                                                | encia para entier<br>erro o incineración<br>ro Civil  | r <b>o o incineración</b><br>1 la expida el Registro Civil o ya d                                                  | lispone de ella por ha | berla obtenido en el Juzgado | o de Guardia? (*)    |
| Límite para la expedición de lico<br>Necesita que la Licencia para enti<br>Necesito que la expida el Regisi<br>Ya dispongo de ella<br>Fecha límite expedición (*)<br>DD/MM/YYYY                    | encia para entierr<br>erro o incineración<br>ro Civil | ro o incineración<br>h la expida el Registro Civil o ya d<br>Hora limite expedición (*)<br>HH:MM                   | lispone de ella por ha | berla obtenido en el Juzgado | o de Guardia? (*)    |
| Limite para la expedición de lico<br>Necesita que la Licencia para enti<br>Necesito que la expida el Regis<br>Ya dispongo de ella<br>Fecha límite expedición (*)<br>DD/MM/YYYY                     | encia para entiem<br>erro o incineración<br>ro Civil  | ro o incineración<br>n la expida el Registro Civil o ya d<br>Hora límite expedición (*)<br>HH:MM                   | lispone de ella por ha | berla obtenido en el Juzgado | o de Guardia? (*)    |
| Límite para la expedición de lico<br>Necesita que la Licencia para enti<br>Necesito que la expida el Regisi<br>O Ya dispongo de ella<br>iecha limite expedición (*)<br>DD/MM/YYYY<br>Observaciones | encia para entierr<br>erro o incineración<br>ro Civil | ro o incineración<br>h la expida el Registro Civil o ya d<br>Hora limite expedición (*)<br>HH:MM                   | lispone de ella por ha | berla obtenido en el Juzgado | o de Guardia? (*)    |
| Limite para la expedición de lico<br>Necesita que la Licencia para enti<br>Necesito que la expida el Regisi<br>Ya dispongo de ella<br>echa límite expedición (*)<br>DD/MM/YYYY<br>Observaciones    | encia para entiem<br>erro o incineración<br>ro Civil  | ro o incineración<br>h la expida el Registro Civil o ya d<br>Hora límite expedición (*)<br>HH:MM                   | lispone de ella por ha | berla obtenido en el Juzgado | o de Guardia? (*)    |
| Límite para la expedición de lico<br>Necesita que la Licencia para enti<br>Necesito que la expida el Regisi<br>O Ya dispongo de ella<br>Secha límite expedición (*)<br>DD/MM/YYYY<br>Observaciones | encia para entierr<br>erro o incineración<br>ro Civil | ro o incineración<br>h la expida el Registro Civil o ya d<br>Hora limite expedición (*)<br>HH:MM                   | lispone de ella por ha | berla obtenido en el Juzgado | o de Guardia? (*)    |
| Limite para la expedición de lico<br>Necesita que la Licencia para enti<br>Necesito que la expida el Regisi<br>Ya dispongo de ella<br>Fecha límite expedición (*)<br>DD/MM/YYYY<br>Observaciones   | encia para entiem<br>erro o incineración<br>ro Civil  | ro o incineración<br>h la expida el Registro Civil o ya d<br>Hora límite expedición (*)<br>HH:MM                   | lispone de ella por ha | berla obtenido en el Juzgado | o de Guardia? (*)    |
| Límite para la expedición de lico<br>Necesita que la Licencia para enti<br>Necesito que la expida el Regisi<br>Ya dispongo de ella<br>Secha límite expedición (*)<br>DD/MM/YYYY<br>Observaciones   | encia para entierr<br>erro o incineración<br>ro Civil | ro o incineración<br>h la expida el Registro Civil o ya d<br>Hora limite expedición (*)<br>HH:MM                   | lispone de ella por ha | berla obtenido en el Juzgado | o de Guardia? (*)    |
| Limite para la expedición de lico<br>Necesita que la Licencia para enti<br>Necesito que la expida el Regisi<br>Ya dispongo de ella<br>echa límite expedición (*)<br>DD/MM/YYYY<br>Observaciones    | encia para entierr<br>erro o incineración<br>ro Civil | ro o incineración<br>h la expida el Registro Civil o ya d<br>Hora limite expedición (*)<br>HH:MM<br>Previo 1 2 3 4 | lispone de ella por ha | berla obtenido en el Juzgado | o de Guardia? (*)    |

En la sección de "Limite para la expedición de licencia para entierro o incineración", se tendrá la posibilidad de seleccionar si se dispone o no de la misma.

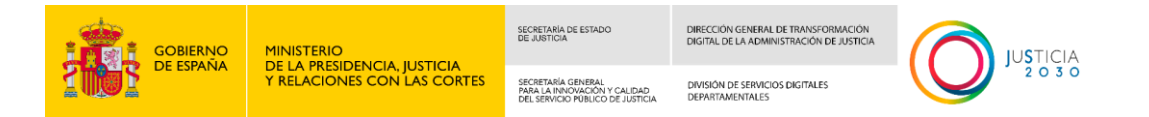

En caso de no disponer de ella, y solicitar que el registro civil la expida, será necesario rellenar los campos para establecer la fecha y hora límite de expedición deseada en función de la urgencia con la que se necesite:

| Límite para la expedición de licencia                                                                       | para entierro o incineración                                                                                                    | ^ |
|----------------------------------------------------------------------------------------------------|----------------------------------------------------------------------------------------------------|---|
| ¿Necesita que la Licencia para entierro<br>O Necesito que la expida el Registro Ci<br>O Ya dispongo de ella | o incineración la expida el Registro Civil o ya dispone de ella por haberla obtenido en el Juzgado de Guardia? (*)<br>vil                                                                                                    |   |
| Fecha límite expedición (*)                                                                                 | Hora límite expedición (*)       Image: Constraint of the second second sec |   |

En caso contrario, si se dispone ya de la licencia, por haberla obtenido en el juzgado de guardia (por estar fuera del horario de atención del registro civil), estos campos no se mostrarán:

| Límite para la expedición de licencia para entierro o incineración                                                                                                    | ^ |
|----------------------------------------------------------------------------------------------------|---|
| ¿Necesita que la Licencia para entierro o incineración la expida el Registro Civil o ya dispone de ella por haberla obtenido en el Juzgado de Guardia? (*)<br>O Necesito que la expida el Registro Civil<br>O Ya dispongo de ella |   |

#### 1.6.2.3 Datos del declarante

En el formulario de datos del declarante se cumplimentará la información del representante de la funeraria y del autorizante de la declaración de defunción. Este último es el declarante y a quien está representando la funeraria. Siendo el representante, el empleado de la funeraria que se ha logado. Y el autorizante, en general, un familiar o allegado del fallecido.

El formulario se dividirá en los siguientes apartados:

- Funeraria solicitante que representa al declarante / autorizante
- Datos de contacto de la funeraria
- Datos del declarante / autorizante
- Datos de contacto del declarante / autorizante

|                                   |                                        | SECRETARIA<br>DE JUSTICIA                 | DE ESTADO                                      | DIRECCIÓN GENERAL DE TRANSFORM<br>DIGITAL DE LA ADMINISTRACIÓN DE |                       |
|-----------------------------------|----------------------------------------|-------------------------------------------|------------------------------------------------|-------------------------------------------------------------------|-----------------------|
|                                   | Y RELACIONES CON LAS CORTES            | SECRETARÍA<br>PARA LA INN<br>DEL SERVICIÓ | GENERAL<br>OVACIÓN Y CALIE<br>D PÚBLICO DE JUS | AD DIVISIÓN DE SERVICIOS DIGITALES<br>TICIA DEPARTAMENTALES       |                       |
|                                   | la Dafunción > Daclarzsión da dafunc   | ián > Cro                                 | ar dadara                                      | ián                                                               |                       |
| Declaración de d                  | efunción en Pegistro                   |                                           |                                                | 1011                                                              |                       |
| Declaración de d                  | eruncion en Registro                   | Civii                                     |                                                |                                                                   |                       |
| i Para guardar los datos          | , los campos con * son obligatorios    |                                           |                                                |                                                                   | ×                     |
|                                   |                                        |                                           |                                                |                                                                   |                       |
| 1 Preformulario                   | 2 Formulario                           |                                           |                                                | 3 Confirmar datos                                                 | 4 Resultado del envío |
| 1. Datos del fallecido y la defur | nción 2. Lugar de enterramiento        | 3. Decla                                  | rante                                          | 4. Documentación                                                  |                       |
| Funeraria solicitante que         | representa al declarante/autorizant    | te                                        |                                                |                                                                   | ~                     |
| Datos de contacto de la fu        | neraria (se utilizará para el envío de | e notificad                               | iones)                                         |                                                                   | $\sim$                |
| Datos del Declarante / Au         | torizante                              |                                           |                                                |                                                                   | $\sim$                |
| Datos contacto del Declar         | ante / Autorizante (Se utilizará para  | el envío d                                | le notifica                                    | ciones)                                                           | ~                     |
|                                   | Previo                                 | 0 1 2                                     | 3 4                                            | Siguiente                                                         |                       |
| C-lin                             |                                        |                                           |                                                |                                                                   | Constants             |
| Saiir                             |                                        |                                           |                                                |                                                                   | Guardar borrador      |

#### Funeraria solicitante que representa al declarante / autorizante

En la sección "Funeraria solicitante que representa al declarante/autorizante", los datos se cargarán automáticamente con la información del certificado utilizado al iniciar la aplicación y no se podrán modificar. Esta sección está destinada a recopilar y presentar los datos de la funeraria.

La razón social de la funeraria podrá modificarse y se quedará almacenada el base de datos para proponerla las siguientes veces que se acceda a la aplicación. Se hará una carga inicial con las funerarias proporcionadas por sus representantes en el Grupo de Trabajo de Defunciones.

| Funeraria solicitante que representa al declara | nnte/autorizante        | ^                |
|-------------------------------------------------|-------------------------|------------------|
| CIF (*)                                         | Razón Social (*)        | ~                |
| Tipo acreditación (*)                           | Número Acreditación (*) |                  |
| Nombre (*)                                      | Primer Apellido (*)     | Segundo Apellido |

# Datos de contacto de la funeraria (Se utilizará para el envío de notificaciones)

En la sección de "Datos de contacto de la funeraria (Se utilizará para el envío de notificaciones)" se recogerán los datos destinados al envío de notificaciones a la

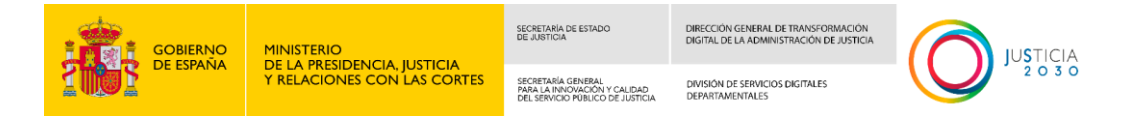

funeraria, se mostrarán distintos campos dependiendo del método de notificación seleccionado.

Si se selecciona como método de notificación "Electrónica":

| Datos de contacto de la funerar | ia (se utilizará p | para el envío de notificaciones)                                                                                   | ^ |
|---------------------------------|--------------------|----------------------------------------------------------------------------------------------------|---|
| Método Notificación (*)         |                    | Notificar a (*)                                                                                                    |   |
| Electrónica                     | ~                  | <ul> <li>Notificar al CIF de la funeraria</li> <li>Notificar al DNI/NIE del autorizado por la funeraria</li> </ul> |   |
| Correo electrónico (*)          |                    | Teléfono (*)                                                                                                    |   |
|                                 |                    |                                                                                                    |   |

#### Si se selecciona como método de notificación "Postal":

| Datos de contacto de la funeraria (se utilizará p | ara el envío de notificaciones)                                                                              | ^                         |
|---------------------------------------------------|----------------------------------------------------------------------------------------------------|---------------------------|
| Método Notificación (*)<br>Postal                 | Notificar a (*)<br>○ Notificar al CIF de la funeraria<br>● Notificar al DNI/NIE del autorizado por la funera | ria                       |
| Correo electrónico (*)<br>JKLASDF@JLFS.COM        | Teléfono (*)                                                                                                 |                           |
| Tipo Vía (*)     Seleccione una opción    ✓       | Nombre Vía (*)                                                                                               |                           |
| Número vía (*)                                    | Bloque                                                                                                    | Portal                    |
| Escalera                                          | Piso                                                                                                    | Puerta                    |
| Código postal (*)                                 |                                                                                                    |                           |
| País (*)                                          | Provincia (*)                                                                                                | Municipio (*)             |
| ESPAÑA 🗸                                          | Seleccione una opción 🗸 🗸 🗸                                                                                  | Seleccione una opción 🗸 🗸 |
| Punto Kilométrico                                 | Calificador Número                                                                                           |                           |

Estos datos se mostrarán vacíos la primera vez que una funeraria acceda al sistema. Los datos de contacto quedarán registrados y, por usabilidad, se propondrán los últimos introducidos cuando un usuario de la funeraria vuelva a entrar en la aplicación.

Se puede elegir entre notificar, es decir, el envío de la licencia de enterramiento, al CIF de la funeraria o al NIF/NIE del representante o empleado de esta.

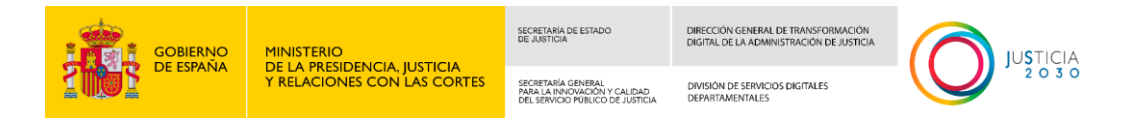

#### Datos del declarante / autorizante

En la sección "Datos del declarante / autorizante", se recogerán los datos del autorizante y en calidad de qué actúa:

- Hijos de, Cónyuge de y Pareja de hecho
- Representante Legal
- Otros

| Datos del Declarante / Autorizante               |                               | ^                |
|--------------------------------------------------|-------------------------------|------------------|
| Tipo acreditación (*)<br>Seleccione una opción ~ |                               |                  |
| Nombre (*)                                       | Primer Apellido (*)           | Segundo Apellido |
| Actúa en calidad de (*)                          | Relación con el fallecido (*) |                  |
| Hijos de, Cónyuge de y Pareja de hecho           |                               |                  |

Al seleccionar un valor en el campo "Actúa en calidad de", se mostrará el campo "Relación con el fallecido". Este campo es obligatorio y debe reflejar el parentesco o relación concreta del declarante/autorizante con el fallecido (hijo, hermano, pareja de hecho, cónyuge...).

# Datos contacto del Declarante / Autorizante (Se utilizará para el envío de notificaciones)

En la sección de "Datos de contacto del declarante / autorizante (Se utilizará para el envío de notificaciones)" se recogerán los datos destinados al envío de notificaciones al declarante / autorizante (habitualmente se le enviará el "Certificado de Defunción" de la inscripción de la defunción en el registro civil).

Se mostrarán distintos campos dependiendo del método de notificación seleccionado.

Si se selecciona como método de notificación "Electrónica":

| Datos contacto del Declarante / Auto | orizante (Se | utilizará para el envío de notificaciones) | ^ |
|--------------------------------------|--------------|--------------------------------------------|---|
| Método Notificación (*)              |              |                                            |   |
| Electrónica                          | ~            |                                            |   |
| Correo electrónico (*)               |              | Teléfono (*)                               |   |
|                                      |              |                                            |   |

Si se selecciona como método de notificación "Postal":

| GOBIERNO<br>DE ESPAÑA                 | MINISTERIO<br>DE LA PRESIDENCI<br>Y RELACIONES CO | A, JUSTICIA<br>N LAS CORTES    | SECRETARIA DE ESTADO<br>DE JUSTICIA<br>SECRETARIA GENERAL<br>PRALA INFONZIÓN Y CALIDAD<br>DEL SERVICIO POBLICO DE JUSTICIA | DIRECCIÓN GENEI<br>DIGITAL DE LA AD<br>DIVISIÓN DE SERV<br>DEPARTAMENTAL | RAL DE TRANSFORMACIÓN<br>MINISTRACIÓN DE JUSTICIA<br>ACIÓS DIGITALES<br>ES | O     | JUSTICIA<br>2030 |
|---------------------------------------|---------------------------------------------------|--------------------------------|----------------------------------------------------------------------------------------------------|--------------------------------------------------------------------------|----------------------------------------------------------------------------|-------|------------------|
| Datos contacto del Declaran           | te / Autorizante (Se                              | utilizará para e               | el envío de notificacion                                                                                                   | es)                                                                      |                                                                            |       | ^                |
| Método Notificación (*)<br>Postal     | ~                                                 |                                |                                                                                                    |                                                                          |                                                                            |       |                  |
| Correo electrónico (*)                |                                                   | Teléfono (*)                   |                                                                                                    |                                                                          |                                                                            |       |                  |
| Tipo Vía (*)<br>Seleccione una opción | ~                                                 | Nombre Vía (*                  | )                                                                                                    |                                                                          |                                                                            |       |                  |
| Número vía (*)                        |                                                   | Bloque                         |                                                                                                    |                                                                          | Portal                                                                     |       |                  |
| Escalera                              |                                                   | Piso                           |                                                                                                    |                                                                          | Puerta                                                                     |       |                  |
| Código postal (*)                     |                                                   |                                |                                                                                                    |                                                                          |                                                                            |       |                  |
| País (*)                              |                                                   | Provincia (*)                  |                                                                                                    |                                                                          | Municipio (*)                                                              |       |                  |
| ESPANA<br>Punto Kilométrico           | <b>~</b>                                          | Seleccione u<br>Calificador Nú | na opción<br>mero                                                                                                    | ~                                                                        | Seleccione una o                                                           | pción | ~                |

### 1.6.2.4 Pantalla de Documentación

En esta pantalla se adjuntarán los documentos necesarios para poder realizar el envío de la declaración de defunción al registro civil.

| Preformulario 2 For                                                                                                    | mulario                                                |           |           | 3 Confirmar datos                         | 4 Resultado del e                                                                                         |
|----------------------------------------------------------------------------------------------------|--------------------------------------------------------|-----------|-----------|-------------------------------------------|----------------------------------------------------------------------------------------------------|
| Datos del fallecido y la defunción 2. Lugar de ente                                                                                                    | erramiento                                             | 3. De     | clarante  | 4. Documentación                          |                                                                                                    |
| i) La documentación adjunta debe ser en form                                                                                                    | nato PDF. El ta                                        | imaño     | máximo    | lel documento es de 5 MB                  |                                                                                                    |
| Documentación a adjuntar a la solicitud                                                                                                    |                                                        |           |           |                                           |                                                                                                    |
| Debe imprimir la declaración de defunción para que :<br>poder imprimirla, cumplimente los campos del formu                                                                                                    | ulario y adjunte                                       | e el rest | to de doc | ,<br>mentación. Una vez firmada la (      | declaración adjúntela también y pulse                                                                     |
| Debe imprimir la declaración de defunción para que<br>poder imprimirla, cumplimente los campos del formu<br>continuar.                                                                                                    | Jario y adjunti                                        | e el rest | to de doc | mentación. Una vez firmada la i           | declaración adjúntela también y pulse<br>Imprimir declaración                                             |
| Debe imprimir la declaración de defunción para que<br>poder imprimirla, cumplimente los campos del formu<br>continuar.<br>Documentos<br>Documentación del fallecido                                                                                                    | Requerido<br>Obligatorio                               | e el rest | o de doc  | mentación. Una vez firmada la i<br>Nombre | declaración adjúntela también y pulse<br>Imprimir declaración<br>Acciones                                 |
| Debe imprimir la declaración de defunción para que<br>poder imprimirla, cumplimente los campos del formu<br>continuar.  Documentos  Documentación del fallecido  Licencia para entierro o incineración  Detes Adjorate la la accide al Jugado de Guarda ya tierre la iteracia<br>para entierro o incineración del fallecido del<br>Regiono dui.                                                                                                    | Requerido<br>Obligatoric                               | e el rest | o de doc  | mentación. Una vez firmada la (<br>Nombre | declaración adjúntela también y pulse<br>Imprimir declaración<br>Acciones<br>B                            |
| Debe imprimir la declaración de defunción para que<br>poder imprimirla, cumplimente los campos del formu<br>continuar.  Documentos Documentos Documentación del fallecido Licencia para entierro o incineración Debet algunate la suadita d jugação de Gaunda ya tiene la terescia<br>para entrero a incinencian de teresciande entre entr | Requerido<br>Obligatoric<br>Obligatoric                | e el rest | to de doc | mentación. Una vez firmada la (           | declaración adjúntela también y pulse Imprimir declaración Acciones                                       |
| Debe imprimir la declaración de defunción para que<br>poder imprimir la declaración de defunción para que<br>poder imprimir la, cumplimente los campos del forms<br>continuar.  Documentos  Documentos  Docu | Requerido<br>Obligatoric<br>Obligatoric<br>Ubligatoric | e el rest | to de doc | mentación. Una vez firmada la i<br>Nombre | declaración adjúntela también y pulse Imprimir declaración Acciones C C C C C C C C C C C C C C C C C C C |

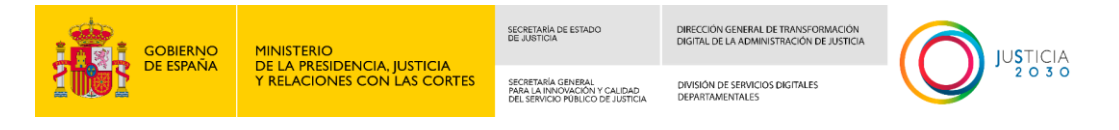

En esta pantalla se podrán adjuntar todos aquellos documentos obligatorios u opcionales asociados a la declaración de defunción:

- Certificado médico defunción. Obligatorio cuando se ha seleccionado el tipo de apertura "Iniciar nueva declaración de defunción". No se mostrará para las declaraciones procedentes del INE, ya que en estos casos el CMDe ya se ha enviado automáticamente al registro civil en el momento de activar el CAC por parte de la funeraria en el SISTEMA DEL INE del CMDe.
- **Documentación del fallecido**. Obligatorio cuando el tipo de acreditación del fallecido sea distinto a NO CONSTA.
- Licencia para entierro o incineración. Obligatorio cuando se ha seleccionado que ya se dispone de licencia para el entierro o incineración en la pestaña de "Lugar de enterramiento". No se mostrará si se ha seleccionado "Necesito que la expida el Registro Civil".
- Declaración de defunción. Obligatorio. La declaración de defunción se obtendrá pulsando el botón "Imprimir declaración" una vez cumplimentados los campos obligatorios y adjuntados el resto de los documentos obligatorios. Será necesario firmarla por el declarante y escanearla para adjuntarla, al ser un documento obligatorio. También sería válido que el declarante la firme electrónicamente si se dispone de los medios para ello.
- Otra documentación. Opcional, cualquier otra documentación que pueda ser útil para el tramitador del registro civil en algún caso concreto.

Imprimir declaración, al pulsar este botón, se generará un archivo PDF con la información de la declaración de defunción.

| Documentación a adjuntar a la solicitud                                                                                                    |                                              |                                                                                             | ^                                                                                               |
|----------------------------------------------------------------------------------------------------|----------------------------------------------|---------------------------------------------------------------------------------------------|-------------------------------------------------------------------------------------------------|
| Debe imprimir la declaración de defunción para que se<br>imprimirla, cumplimente los campos del formulario y a<br>continuar.                                                                                         | ea revisada y firmac<br>djunte el resto de o | la por el declarante/autorizante pulsando el<br>locumentación. Una vez firmada la declaraci | botón Imprimir declaración. Para poder<br>ión adjúntela también y pulse<br>Imprimir declaración |
| Documentos                                                                                                    | Requerido                                    | Nombre                                                                                      | Acciones                                                                                        |
| Documentación del fallecido                                                                                                    | Obligatorio                                  |                                                                                             | 6                                                                                               |
| Licencia para entierro o incineración<br>Deberá adjuntarla si ha acudido al Juzgado de Guardia y ya tiene la licencia<br>para entierro o incineración por estar fuera del horario de atención del<br>Registro Civil. | Obligatorio                                  |                                                                                             | B                                                                                               |
| Declaración de defunción<br>Imprima la declaración de defunción para que sea revisada por el<br>autorizante.<br>Si todo es correcto, el autorizante debe firmarla en el espacio habilitado a tal<br>efecto.          | Obligatorio                                  |                                                                                             | 6                                                                                               |
| Otra documentación                                                                                                    | Opcional                                     |                                                                                             | 6                                                                                               |

Antes de imprimir la declaración, se deben adjuntar todos los documentos obligatorios excepto la propia declaración. Si se pulsa el botón y falta alguno de los documentos obligatorios, el sistema mostrará un mensaje indicándolo.

| GOBIERNO                                                                                                    |                                                                                        | STICIA                                                 | SECRETARIA DE ESTADO<br>DE JUSTICIA                                                    | DIRECCIÓN GENERAL DE TRANSFORMACIÓN<br>DIGITAL DE LA ADMINISTRACIÓN DE JUSTICIA |                      |
|----------------------------------------------------------------------------------------------------|----------------------------------------------------------------------------------------|--------------------------------------------------------|----------------------------------------------------------------------------------------|---------------------------------------------------------------------------------|----------------------|
| 2005 DE ESPAINA                                                                                                    | Y RELACIONES CON LAS                                                                   | S CORTES                                               | SECRETARÍA GENERAL<br>PARA LA INNOVACIÓN Y CALIDAD<br>DEL SERVICIO PÚBLICO DE JUSTICIA | DIVISIÓN DE SERVICIOS DIGITALES<br>DEPARTAMENTALES                              |                      |
|                                                                                                    |                                                                                        |                                                        |                                                                                        |                                                                                 |                      |
|                                                                                                    | Falt                                                                                   | an document                                            | tos obligatorios por ad                                                                | juntar.                                                                         |                      |
| Documentación a adjuntar                                                                                                    | a la solicitud                                                                         |                                                        |                                                                                        |                                                                                 | ,                    |
| nprimira, complimente los c<br>ontinuar.                                                                                                    | ampos dei iormulario y a                                                               | ajunte el resto                                        | ue documentación. Una                                                                  | i vez infinatua ia ueclaracion adjun                                            | Imprimir declaración |
| Documentos                                                                                                    |                                                                                        | Requerido                                              | Nom                                                                                    | bre                                                                             | Acciones             |
| Certificado médico de defun                                                                                                    | ción electrónico                                                                       | <b>Requerido</b><br>Obligatorio                        | Nom                                                                                    | bre<br>E_prueba.pdf                                                             | Acciones<br>Q 💼      |
| Certificado médico de defun<br>Documentación del fallecido                                                                                                    | ción electrónico                                                                       | Requerido<br>Obligatorio<br>Obligatorio                | Nom<br>CMD                                                                             | <b>bre</b><br>E_prueba.pdf                                                      | Acciones<br>Q 🗇      |
| Certificado médico de defun<br>Documentación del fallecido<br>Declaración de defunción<br>Imprima la declaración de defunción para<br>autorizante.<br>Si todo es correcto, el autorizante debe fi<br>efecto. | ción electrónico<br>a que sea revisada por el<br>rmarla en el espacio habilitado a tal | Requerido<br>Obligatorio<br>Obligatorio<br>Obligatorio | Nom<br>CMD                                                                             | b <b>re</b><br>E_prueba.pdf                                                     | Acciones<br>Q @<br>B |

Al pulsar el botón aparecerá el siguiente diálogo con el nombre del documento PDF de la declaración de defunción, en el que se incluye el nombre y los apellidos del inscrito:

| declaracion_defuncion                          | Кеер | > |
|------------------------------------------------|------|---|
| _JOSE_JIMENE2.pdf<br>Insecure download blocked |      |   |
|                                                |      |   |

Si la declaración de defunción ya se encontrase adjunta y pulsáramos el botón "Imprimir declaración", se mostraría el siguiente mensaje de aviso y el documento PDF no sería generado:

| r | Aviso                                                                | × |
|---|----------------------------------------------------------------------|---|
| e | Necesita eliminar la declaración adjuntada para poder<br>imprimirla. |   |
|   | Aceptar                                                              |   |

En cuanto a la forma de adjuntar documentos, al pulsar el icono Añadir Documento, se activa la pantalla del navegador para seleccionar ficheros en el equipo local, o arrastrar el documento, quedando adjuntado.
| GOBIERNO<br>DE ESPAÑA                                                                                                    | MINISTERIO<br>DE LA PRESIDENCIA, JUSTICIA<br>Y RELACIONES CON LAS CORTES | SECRETARIA DE ESTADO<br>DE JUSTICIA<br>SECRETARIA GENERAL<br>PARA LA INVOXACIÓN Y CALIDAD<br>DEL SERVICIO PUBLICO DE JUSTICIA | DIRECCIÓN GENERAL DE TRANSFORMACIÓN<br>DIGITAL DE LA ADMINISTRACIÓN DE JUSTICIA<br>DIVISIÓN DE SERVICIOS DIGITALES<br>DEPARTAMENTALES |                  |
|----------------------------------------------------------------------------------------------------|--------------------------------------------------------------------------|----------------------------------------------------------------------------------------------------|----------------------------------------------------------------------------------------------------|------------------|
| os Requeridos:                                                                                                    | Requerido                                                                | Nombre                                                                                                    |                                                                                                    | Añadir Documento |
| función<br>ifunción para que sea revisada por el autorizante.<br>zante debe firmaría en el espacio habilitado a tal efect | Obligatorio                                                              |                                                                                                    |                                                                                                    | 6                |
| el fallecido                                                                                                    | Opcional                                                                 |                                                                                                    |                                                                                                    |                  |
| amiento                                                                                                    | Opcional                                                                 |                                                                                                    |                                                                                                    | <b>B</b>         |

o defunción escaneado

Obligatorio

| A                                                                                                    | djuntar Documento                                                                |                            | ×        |                 |
|----------------------------------------------------------------------------------------------------|----------------------------------------------------------------------------------|----------------------------|----------|-----------------|
| sede Electrónica del Ministerio<br>Declaración de C                                                                                  | Suelte aquí su fichero                                                           | o búsquelo en su ordenador | xpe      | diente          |
| 1 Datos del inscrito                                                                                                    | 3                                                                                | eleccionar                 |          | 5 Documentación |
| (i) La documentación                                                                                                    |                                                                                  | Guardar                    | Cancelar | ×               |
| Documentos Requ                                                                                                    | eridos:                                                                          |                            |          |                 |
| Documentos                                                                                                    | Requerido                                                                        | Nombre                     |          | Acciones        |
| Declaración de defunción<br>Imprima la declaración de defunción para que sea<br>Si todo es correcto, el autorizante debe firmarla en | Obligatorio<br>evisada por el autorizante.<br>el especio habilitado a tal efecto |                            |          | 6               |
| Documentación del fallecido                                                                                                    | Opcional                                                                         |                            |          | 6               |
| Licencia de enterramiento                                                                                                    | Opcional                                                                         |                            |          | 6               |

Ŷ

Después de seleccionar el archivo, se mostrará el nombre del fichero seleccionado y el usuario podrá visualizar una notificación informando que el archivo ha sido adjuntado correctamente.

| Par<br>adji                | Adjuntar Documento x                              | firm |
|----------------------------|---------------------------------------------------|------|
|                            |                                                   | decl |
| os                         | Suélte aquí su fichero o búsquelo en su ordenador | Ac   |
| ació                       |                                                   |      |
| ra e<br>rla si ł<br>entier | Seleccionar                                       |      |
| Regis <sup>.</sup><br>n de | Documento fallecido.pdf                           |      |
| aració<br>cto, el          |                                                   |      |
| efecto<br>nen              | Guardar Cancelar                                  | ł    |
|                            |                                                   |      |

| GOBIERNO<br>DE ESPAÑA                                                                                                    | MINISTERIO<br>DE LA PRESIDENCIA, JUSTICIA<br>Y RELACIONES CON LAS CORTES      | SECRETARIA DE ESTADO<br>DE JUSTICIA<br>SECRETARÍA CONERAL<br>PARA LA INNOVACIÓN Y CALIDAD<br>DEL SERVICIO POBLICO DE JUSTICIA | DIRECCIÓN CENERAL DE TRANSFORMACIÓN<br>DIGITAL DE LA ADMINISTRACIÓN DE JUSTICIA<br>DIVISIÓN DE SERVICIOS DIGITALES<br>DEPARTAMENTALES | JUSTICIA<br>2 0 3 0                                       |
|----------------------------------------------------------------------------------------------------|-------------------------------------------------------------------------------|----------------------------------------------------------------------------------------------------|----------------------------------------------------------------------------------------------------|-----------------------------------------------------------|
| (i) La documentación adj                                                                                                    | unta debe ser en formato PDF. El ta                                           | amaño máximo del docu                                                                                                    | imento es de 5 MB                                                                                                    | ×                                                         |
|                                                                                                    | Se ha adjuntad                                                                | o el documento correct                                                                                                    | amente.                                                                                                    | ×                                                         |
| Documentación a adjuntar                                                                                                    | a la solicitud                                                                |                                                                                                    |                                                                                                    | ^                                                         |
| Debe imprimir la declaración<br>imprimirla, cumplimente los c<br>continuar.                                                                     | de defunción para que sea revisada y<br>ampos del formulario y adjunte el res | firmada por el declarante<br>sto de documentación. Ur                                                                         | e/autorizante pulsando el botón l<br>na vez firmada la declaración adjú                                                               | mprimir declaración. Para poder<br>Intela también y pulse |
|                                                                                                    |                                                                               |                                                                                                    |                                                                                                    | Imprimir declaración                                      |
| Documentos                                                                                                    | Requerido                                                                     | o Non                                                                                                    | nbre                                                                                                    | Acciones                                                  |
| Certificado médico de defun                                                                                                    | ción electrónico Obligatorio                                                  | justi                                                                                                    | ficante_defuncion.pdf                                                                                                    | Q                                                         |
| Documentación del fallecido                                                                                                    | Obligatoric                                                                   | justi                                                                                                    | ficante_defuncion.pdf                                                                                                    | Q                                                         |
| Declaración de defunción<br>Imprima la declaración de defunción para<br>autorizante.<br>Si todo es correcto, el autorizante debe fir<br>efecto. | que sea revisada por el<br>marla en el espacio habilitado a tal               | )                                                                                                    |                                                                                                    | 6                                                         |

Con el botón Eliminar, se eliminará el fichero que se adjuntó de la tabla de documentos de la declaración. También nos muestra un mensaje indicándonos que se ha borrado correctamente

| Documentación a adjuntar a la solicitud                                                                                                    |                                                      |                                                                                                 | ^                                                                             |
|----------------------------------------------------------------------------------------------------|------------------------------------------------------|-------------------------------------------------------------------------------------------------|-------------------------------------------------------------------------------|
| Debe imprimir la declaración de defunción para<br>declaración. Para poder imprimirla, cumplimen<br>declaración adjúntela también y pulse continua | a que sea revisada y<br>ite los campos del fo<br>ar. | / firmada por el declarante/autorizante pulsan<br>ormulario y adjunte el resto de documentación | do el botón Imprimir<br>n. Una vez firmada la<br>I <b>mprimir declaración</b> |
| Documentos                                                                                                    | Requerido                                            | Nombre                                                                                          | Eliminar Documento                                                            |
| Certificado médico de defunción electrónico                                                                                                    | Obligatorio                                          | CMDE_prueba.pdf                                                                                 | Qm                                                                            |
| Documentación del fallecido                                                                                                    | Obligatorio                                          | Documento fallecido.pdf                                                                         | Q 💼                                                                           |
| Declaración de defunción                                                                                                    | Obligatorio                                          | declaracion_defuncion.pdf                                                                       | Q                                                                             |

| GOBIERNO<br>DE ESPAÑA                                                                                                    | MINISTERIO<br>DE LA PRESIDENCIA, JUSTICIA<br>Y RELACIONES CON LAS CORTES       | SECRETARIA DE ESTADO<br>DE JUSTICIA<br>SECRETARIA (ENERAL<br>PARA LA PINOVACIÓN Y CALIDAD<br>PEL SERVICIO PUBLICO DE JUSTICIA | DIRECCIÓN GENERAL DE TRANSFORMACIÓN<br>DIGITAL DE LA ADMINISTRACIÓN DE JUSTICIA<br>DIVISIÓN DE SERVICIOS DIGITALES<br>DEPARTAMENTALES |                                                        |
|----------------------------------------------------------------------------------------------------|--------------------------------------------------------------------------------|----------------------------------------------------------------------------------------------------|----------------------------------------------------------------------------------------------------|--------------------------------------------------------|
| i La documentación adju                                                                                                    | inta debe ser en formato PDF. El ta                                            | imaño máximo del docui                                                                                                    | nento es de 5 MB                                                                                                    | ×                                                      |
|                                                                                                    | Se ha eliminad                                                                 | o el documento correcta                                                                                                    | mente.                                                                                                    | ×                                                      |
| Documentación a adjuntar a                                                                                                    | ı la solicitud                                                                 |                                                                                                    |                                                                                                    | ^                                                      |
| Debe imprimir la declaración d<br>imprimirla, cumplimente los ca<br>continuar.                                                                     | e defunción para que sea revisada y<br>mpos del formulario y adjunte el res    | firmada por el declarante.<br>to de documentación. Una                                                                        | autorizante pulsando el botón Im<br>vez firmada la declaración adjún                                                                  | primir declaración. Para poder<br>tela también y pulse |
|                                                                                                    |                                                                                |                                                                                                    |                                                                                                    | Imprimir declaración                                   |
| Documentos                                                                                                    | Requerido                                                                      | Nom                                                                                                    | bre                                                                                                    | Acciones                                               |
| Certificado médico de defunc                                                                                                    | ión electrónico Obligatorio                                                    | )                                                                                                    |                                                                                                    | •                                                      |
| Documentación del fallecido                                                                                                    | Obligatoric                                                                    | justifi                                                                                                    | cante_defuncion.pdf                                                                                                    | Q                                                      |
| Declaración de defunción<br>Imprima la declaración de defunción para o<br>autorizante.<br>Si todo es correcto, el autorizante debe firm<br>efecto. | Obligatoric<br>que sea revisada por el<br>narla en el espacio habilitado a tal | )                                                                                                    |                                                                                                    | 6                                                      |

Para enviar una declaración, se requerirán como mínimo los documentos marcados como obligatorios. Si el usuario intenta enviar la declaración sin estos documentos necesarios, recibirá un aviso informando que faltan documentos obligatorios antes de poder proceder.

|                                                                                                    | Faltan documentos oblig                                  | gatorios por adjuntar.                                                                                   |                                                   |
|----------------------------------------------------------------------------------------------------|----------------------------------------------------------|----------------------------------------------------------------------------------------------------|---------------------------------------------------|
| Documentación a adjuntar a la solicitud                                                                            |                                                          |                                                                                                    |                                                   |
| ebe imprimir la declaración de defunción para que<br>nprimirla, cumplimente los campos del formulario<br>ontinuar. | e sea revisada y firmada p<br>y adjunte el resto de doci | or el declarante/autorizante pulsando el botón Imp<br>umentación. Una vez firmada la declaración adjúnte | rimir declaración. Para po<br>ela también y pulse |
| Documentos                                                                                                    | Requerido                                                | Nombre                                                                                                   | Imprimir declaració<br>Acciones                   |
| <b>Documentos</b><br>Certificado médico de defunción electrónico                                                   | <b>Requerido</b><br>Obligatorio                          | <b>Nombre</b><br>justificante_defuncion.pdf                                                              | Imprimir declaració<br>Acciones<br>Q @            |
| <b>Documentos</b><br>Certificado médico de defunción electrónico<br>Documentación del fallecido                    | <b>Requerido</b><br>Obligatorio<br>Obligatorio           | <b>Nombre</b><br>justificante_defuncion.pdf<br>justificante_defuncion.pdf                                | Imprimir declaració<br>Acciones<br>Q m<br>Q m     |

Después de adjuntar los documentos obligatorios, al hacer clic en el botón "Continuar", si la operación es exitosa, el usuario será redirigido a la pantalla de "Confirmar datos".

# 1.6.3 Confirmar Datos

En esta pantalla encontraremos un resumen de toda la declaración de defunción.

La información se muestra separada por secciones:

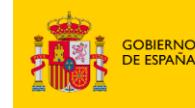

| SECRETARIA DE ESTADO                                                                   | DIRECCIÓN GENERAL DE TRANSFORMACIÓN                |
|----------------------------------------------------------------------------------------|----------------------------------------------------|
| DE JUSTICIA                                                                            | DIGITAL DE LA ADMINISTRACIÓN DE JUSTICIA           |
| SECRETARÍA GENERAL<br>PARA LA INNOVACIÓN Y CALIDAD<br>DEL SERVICIO PÚBLICO DE JUSTICIA | DIVISIÓN DE SERVICIOS DIGITALES<br>DEPARTAMENTALES |

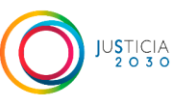

- Información personal del fallecido \_
- Datos domicilio del fallecido -
- Datos de la defunción -
- Lugar de entierro o incineración -
- Límite para la expedición de licencia para entierro o incineración -
- Observaciones -
- Funeraria solicitante que representa al declarante / autorizante -
- Datos de contacto de la funeraria (se utilizará para el envío de notificaciones)
- Datos del declarante / autorizante -
- Datos de contacto del declarante / autorizante (se utilizará para el envío de notificaciones)
- Documentos \_

| 1 Preformulario                                                                 | Formulario 3 Confirm              | mar datos Resultado del envío   |
|---------------------------------------------------------------------------------|-----------------------------------|---------------------------------|
| Información Personal del fallec                                                 | ido                               |                                 |
| Tipo acreditación: DNI                                                          | Número Acreditación: 71065966Z    |                                 |
| Nombre: JOSE                                                                    | Primer Apellido: JIMENEZ          | Segundo Apellido:               |
| Hijo de: PEPE                                                                   | Y de: PEPA                        | Sexo: HOMBRE                    |
| Pecha Nacimiento: 07/03/2024                                                    | Estado Civil: SULTERU/A           | Municipia Nacionale Alexáneo    |
| País de Nacionalidad: ESPAÑA                                                    | Provincia Nacimiento: Caceres     | Municipio Nacimiento: Alcuescar |
| Datos domicilio del fallecido                                                   |                                   |                                 |
| Tipo Vía: CALLE                                                                 | Nombre Vía : MARQUES DE SALAMANCA |                                 |
| Número: 1                                                                       | Bloque: 4                         | Escalera : A                    |
| Portal:                                                                         | Piso:                             | Puerta:                         |
| Código Postal: 28019                                                            |                                   |                                 |
| País: ESPAÑA                                                                    | Provincia: Cáceres                | Municipio: Alagón del Río       |
| Punto Kilométrico: 123                                                          | Calificador Número: 1             |                                 |
| Datos de la Defunción                                                           |                                   |                                 |
| Fecha Defunción: 07/03/2024                                                     | Hora Defunción: 10:12             |                                 |
| Provincia : Madrid                                                              | Municipio: Madrid                 | Lugar: MALAGA                   |
| Idioma Inscripción: Castellano                                                  |                                   |                                 |
| Lugar de entierro o incineración                                                | 1                                 |                                 |
| Tipo Enterramiento / Incineración: Enterramient<br>País: ESPAÑA<br>Lugar: LUGAR | o<br><b>Provincia:</b> Cáceres    | Municipio : Albalá              |

|                                                                                                    |                                                               | SECRETARIA DE ESTADO<br>DE JUSTICIA                                                    | DIRECCIÓN GENERAL DE TRANSFORMACIÓN<br>DIGITAL DE LA ADMINISTRACIÓN DE JUSTICIA |                       |
|----------------------------------------------------------------------------------------------------|---------------------------------------------------------------|----------------------------------------------------------------------------------------|---------------------------------------------------------------------------------|-----------------------|
| 2005 De ESPANA                                                                                                 | Y RELACIONES CON LAS CORTES                                   | SECRETARÍA GENERAL<br>PARA LA INNOVACIÓN Y CALIDAD<br>DEL SERVICIO PÚBLICO DE JUSTICIA | DIVISIÓN DE SERVICIOS DIGITALES<br>DEPARTAMENTALES                              |                       |
|                                                                                                    |                                                               | -                                                                                      |                                                                                 |                       |
| Límite para la expec                                                                                           | lición de licencia para                                       | entierro o incine                                                                      | ración                                                                          |                       |
| Fecha límite expedición: 04/04                                                                                 | /2024 Hora límite                                             | expedición: 10:12                                                                      |                                                                                 |                       |
| Observaciones                                                                                                  |                                                               |                                                                                        |                                                                                 |                       |
| Observaciones: OBERSAVACI                                                                                      | ONES                                                          |                                                                                        |                                                                                 |                       |
| Datos del Declarant                                                                                            | e                                                             |                                                                                        |                                                                                 |                       |
| <b>Tipo acreditación:</b> DNI<br><b>Nombre:</b> ALBERTO<br><b>Actúa en calidad de:</b> Hijos de, O<br>de hecho | Número Acr<br>Primer Apel<br>Cónyuge de y Pareja Relación cor | editación: 25725563V<br>lido: ESPINA<br>a el fallecido: HIJO                           | Segundo Apellid                                                                 | o: MEGIA              |
| Datos Contacto (Se                                                                                             | utilizará para el envío o                                     | de notificaciones                                                                      | )                                                                               |                       |
| Método Notificación: Electrónio<br>Correo electrónico: JKLASDF@JI                                              | ca<br>LFS.COM                                                 |                                                                                        | <b>Teléfono:</b> 628749                                                         | 9583                  |
| Documentos                                                                                                    |                                                               |                                                                                        |                                                                                 |                       |
| Documentos                                                                                                    | Requeride                                                     | o Non                                                                                  | nbre                                                                            |                       |
| Certificado médico de defunció                                                                                 | n electrónico Obligatori                                      | o justi                                                                                | ficante_defuncion.pdf                                                           | Q                     |
| Documentación del fallecido                                                                                    | Obligatori                                                    | o justi                                                                                | ficante_defuncion.pdf                                                           | Q                     |
| Declaración de defunción                                                                                       | Obligatori                                                    | o justi                                                                                | ficante_defuncion.pdf                                                           | Q                     |
|                                                                                                    |                                                               |                                                                                        |                                                                                 |                       |
| Salir                                                                                                    |                                                               |                                                                                        | Volve                                                                           | er Enviar Declaración |

En la sección de documentos se podrán descargar cada uno de los archivos que se han adjuntado en la pantalla "Documentos" pulsando en el icono lupa:

| Documentos                                  |             |                            |   |
|---------------------------------------------|-------------|----------------------------|---|
| Documentos                                  | Requerido   | Nombre                     |   |
| Certificado médico de defunción electrónico | Obligatorio | justificante_defuncion.pdf | Q |
| Documentación del fallecido                 | Obligatorio | justificante_defuncion.pdf | Q |
| Declaración de defunción                    | Obligatorio | justificante_defuncion.pdf | Q |

#### 1.6.4 Envío al registro civil

Una vez revisada toda la información referente a la declaración de defunción, se puede enviar al registro civil pulsando en el botón "Enviar declaración" de la pantalla de Confirmar datos.

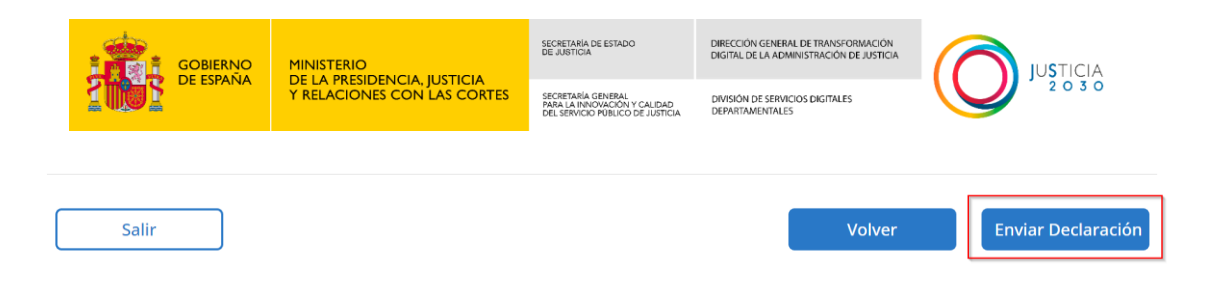

Una vez se haya enviado la declaración de defunción al registro civil, se mostrará la pantalla de "Resumen del envío", donde aparecerá un mensaje indicando si el envío se ha realizado correctamente.

En caso de que todo haya ido correctamente, se mostrará el mensaje indicando que la solicitud se ha registrado con éxito en la oficina del registro civil correspondiente y también se indicará que se puede descargar el justificante de la solicitud.

En la pantalla también se mostrarán los siguientes datos:

- Número Expediente Origen: Número de expediente en ANDES.
- Número Expediente Registro Civil: Número de expediente del registro civil.
- Fecha de envío al Registro Civil: Fecha en la que se ha enviado la declaración al registro civil.
- Nombre Usuario: Nombre del representante
- Documento Usuario
- Idioma para realizar la inscripción

| Su solici                          | tud ha sido registrada con éxito a la OFICINA DE REGISTRO CIVIL DE BARCELONA.           |  |
|------------------------------------|-----------------------------------------------------------------------------------------|--|
| Puede desc                         | argar el justificante de esta solicitud haciendo clic en el enlace que se muestra abajo |  |
|                                    | Descargar justificante solicitud 🏾 🎘                                                    |  |
| Número Expediente Origen           | 003-282                                                                                 |  |
| Número Expediente Registro Civil   | ES_DGRN_2024_EXP_201748_0000127506                                                      |  |
| echa de envio al Registro Civil    | 26/03/2024 17:44:31                                                                     |  |
| Nombre Usuario                     | PRUEBASPF APELLIDOUNOPF APELLIDODOSPF                                                   |  |
| Documento Usuario                  | DNI 00000000T                                                                           |  |
| dioma para realizar la inscripción | Català                                                                                  |  |
|                                    |                                                                                         |  |
|                                    |                                                                                         |  |

Se podrá descargar el justificante de la declaración pulsando en el enlace "Descargar justificante solicitud":

| GOBIERNO<br>DE ESPAÑA | MINISTERIO<br>DE LA PRESIDENCIA, JUSTICIA | SECRETARIA DE ESTADO<br>DE JUSTICIA                                                    | DIRECCIÓN GENERAL DE TRANSFORMACIÓN<br>DIGITAL DE LA ADMINISTRACIÓN DE JUSTICIA |                       |
|-----------------------|-------------------------------------------|----------------------------------------------------------------------------------------|---------------------------------------------------------------------------------|-----------------------|
|                       | Y RELACIONES CON LAS CORTES               | SECRETARÍA GENERAL<br>PARA LA INNOVACIÓN Y CALIDAD<br>DEL SERVICIO PÚBLICO DE JUSTICIA | DIVISIÓN DE SERVICIOS DIGITALES<br>DEPARTAMENTALES                              |                       |
|                       |                                           |                                                                                        |                                                                                 |                       |
| 1 Preformulario       | 2 Formulario                              | 3                                                                                      | Confirmar datos                                                                 | A Resultado del envío |
|                       |                                           |                                                                                        |                                                                                 |                       |
| 5                     | Su solicitud ha sido registrada con éx    | tito a la OFICINA DE REG                                                               | ISTRO CIVIL DE BARCELONA.                                                       | ×                     |
| Pue                   | de descargar el justificante de esta s    | olicitud haciendo clic en                                                              | i el enlace que se muestra abajo                                                |                       |
|                       |                                           |                                                                                        |                                                                                 |                       |
|                       |                                           | Descargar                                                                              | justificante solicitud  📆                                                       |                       |
|                       |                                           |                                                                                        |                                                                                 |                       |

# 1.6.4.1 Errores en el envío:

En el caso de que haya algún problema en la comunicación interna del sistema ANDES con la plataforma DICIREG, aparecerán distintos mensajes en función del error que haya sucedido.

#### a. Error por expediente duplicado

Este mensaje de error se presenta cuando el sistema identifica la existencia de un expediente previamente registrado que comparte la misma información básica con el expediente que se está intentando crear. Es decir, que los datos de ese fallecido ya constan en un expediente del Registro Civil que ya existe.

| Declaración de de      | función en Registro Civi               | I                                           |                               |
|------------------------|----------------------------------------|---------------------------------------------|-------------------------------|
| Preformulario          | 2 Formulario                           | 3 Confirmar datos                           | Resultado del envío           |
| Se ha rechazado la dec | laración de defunción ya que existe un | expediente abierto para esta materia e inse | crito en el Registro Civil. X |
|                        |                                        |                                             |                               |
|                        |                                        |                                             |                               |
|                        |                                        |                                             | Inicio                        |

# b. Error de técnico o de comunicación

Este mensaje de error suele indicar que ha ocurrido un fallo en la comunicación durante el proceso de envío de la declaración.

| GOBIERNO<br>DE ESPAÑA                               | MINISTERIO<br>DE LA PRESIDENCIA, JUSTICIA<br>Y RELACIONES CON LAS CORTES | SECRETARIA DE ESTADO<br>DE JUSTICIA<br>SECRETARIA GENERAL<br>PARA LA INNOVACIÓN Y CALIDAD<br>DEL SERVICIO PUBLICO DE JUSTICIA | DIRECCIÓN GENERAL DE TRANSFORMACIÓN<br>DIGITAL DE LA ADMINISTRACIÓN DE JUSTICIA<br>DIVISIÓN DE SERVICIOS DIGITALES<br>DEPARTAMENTALES |                                 |
|-----------------------------------------------------|--------------------------------------------------------------------------|----------------------------------------------------------------------------------------------------|----------------------------------------------------------------------------------------------------|---------------------------------|
| Inicio > Trámites > Inscripción<br>Declaración de o | n de Defunción > Declaración de defunció<br>defunción en Registro (      | ón > Crear declaración<br>Civil                                                                                               |                                                                                                    |                                 |
| 1 Preformulario                                     | Formulario     O un error técnico en el sistema. Por f                   | 3 (                                                                                                    | Confirmar datos<br>más tarde desde la gestión de bu                                                                                   | Resultado del envío prradores × |
|                                                     |                                                                          |                                                                                                    | 0                                                                                                    |                                 |
|                                                     |                                                                          |                                                                                                    |                                                                                                    | Inicio                          |

#### Como proceder:

- 1 Recuperación desde Gestión de Borradores: La primera acción recomendada es recuperar la declaración desde la opción de "Gestión de Borradores" en el sistema. Esta función permite acceder a declaraciones guardadas anteriormente, incluso aquellas que no se completaron debido a errores de comunicación.
- 2 **Revisión de Conexión**: Verifique la conexión a Internet para asegurarse de que esté estable y funcione correctamente. Asegúrese de que no haya interrupciones en la conexión que puedan afectar la transmisión de datos.
- 3 Reintento del Envío: Después de recuperar la declaración desde la gestión de borradores realice las correcciones necesarias y vuelva a intentar enviarla. En muchos casos, los errores de comunicación son temporales y una vez resueltos puede enviarse la declaración mediante un nuevo intento.

# c. Error en la aplicación

En este tipo de error, no será posible completar el envío de la declaración a través del sistema, y el usuario tendrá que realizarla presencialmente en el Registro Civil, para garantizar el procesamiento correcto de la declaración.

| GOBIERNO<br>DE ESPAÑA          | MINISTERIO<br>DE LA PRESIDENCIA, JUSTICIA<br>Y RELACIONES CON LAS CORTES | SECRETARIA DE ESTADO<br>DE JUSTICIA<br>SECRETARIA GENERAL<br>PARA LA INNOVACIÓN Y CALIDAD<br>DEL SERVICIO PÚBLICO DE JUSTICIA | DIRECCIÓN GENERAL DE TRANSFORMACIÓN<br>DIGITAL DE LA ADMINISTRACIÓN DE JUSTICIA<br>DIVISIÓN DE SERVICIOS DIGITALES<br>DEPARTAMENTALES |                       |
|--------------------------------|--------------------------------------------------------------------------|----------------------------------------------------------------------------------------------------|----------------------------------------------------------------------------------------------------|-----------------------|
| Inicio > Trámites > Inscripció | in de Defunción > Declaración de                                         | e defunción > Crear de                                                                                                    | eclaración                                                                                                    |                       |
| Declaración de                 | defuncion en Regi                                                        | stro Civil                                                                                                    |                                                                                                    |                       |
| 1 Preformulario                | 2 Formulario                                                             | 3                                                                                                    | Confirmar datos                                                                                                    | 4 Resultado del envío |
| Se ha producido un erro        | or en la aplicación y no es posibl<br>en                                 | le enviar la declaració<br>el Registro Civil.                                                                                 | ón. Debe realizar la inscripc                                                                                                    | ión presencialmente × |
|                                |                                                                          |                                                                                                    |                                                                                                    |                       |
|                                |                                                                          |                                                                                                    |                                                                                                    | Inicio                |
|                                |                                                                          |                                                                                                    |                                                                                                    |                       |

Puede ponerse en contacto con el centro de soporte indicado al principio de este manual para que se revise qué está causando el problema y resolverlo si es posible, o ver si puede mejorarse el sistema para que no suceda en el futuro.

Lo más probable es que la solución no sea inmediata y sea necesario acudir presencialmente al registro civil.

# d. Error por fallo en la documentación adjunta

Este tipo de error indica que ha habido un problema al enviar al registro civil alguno de los documentos que se han adjuntado a la declaración.

#### Como proceder:

- 1 Recuperación desde la bandeja de Fallo de envío de adjuntos al Registro Civil: La primera acción recomendada es recuperar la declaración desde la opción de " Fallo de envío de adjuntos al Registro Civil" en el sistema. Esta función permite acceder a declaraciones cuyo envío de documentos al registro civil ha fallado.
- 2 Reintento del Envío: Después de acceder a la declaración desde la bandeja de fallos adjuntos, revise los documentos adjuntos por si no fueran correctos (trate de abrirlos por si estuviesen corruptos, tuviesen contraseña, etc.) y adjunte de nuevo los documentos que faltan por enviar para completar la declaración e intente enviarla de nuevo.

En algunos casos el fallo en el envío puede ser debido a un fallo en las comunicaciones, y no un problema de algún documento concreto. En este caso pruebe a enviarlos de nuevo simplemente. Si hubiese un fallo generalizado en

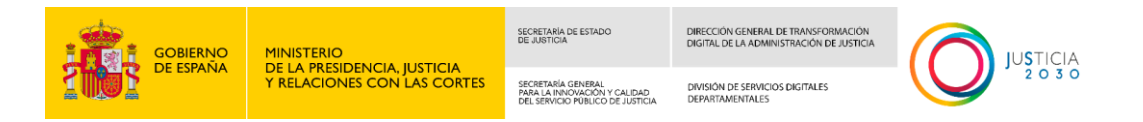

las comunicaciones se avisará de la incidencia mediante el sistema de avisos del que dispone la aplicación.

| Inicio > Trámites > Inscripción de | Defunción > Declaración de defunción > Cre | ear declaración                            |                       |
|------------------------------------|--------------------------------------------|--------------------------------------------|-----------------------|
| Declaración de de                  | función en Registro Civil                  |                                            |                       |
|                                    |                                            |                                            |                       |
| 1 Preformulario                    | 2 Formulario                               | 3 Confirmar datos                          | 4 Resultado del envío |
| Se ha producido                    | un error al adjuntar los documentos. Puec  | de revisar los documentos en la bandeja de | Fallos adjuntos. ×    |
|                                    |                                            |                                            |                       |
|                                    |                                            |                                            |                       |
|                                    |                                            |                                            | Inicio                |
|                                    |                                            |                                            |                       |

#### e. Error declaración dada de baja

Inicio > Trámites > Inscripción de Defunción > Declaración de defunción > Crear declaración

Este tipo de error se produce cuando se trata de enviar al registro civil una declaración de defunción cuyo CMDe asociado ha sido dado de baja por el médico en el Sistema del CMDe del INE y en el registro civil el expediente asociado se ha dado de baja.

En estos casos ha sido el médico el que ha subsanado el CMDe habiendo emitido uno nuevo que sustituye al anterior que habrá quedado anulado.

En ANDES se deberá crear una nueva declaración de defunción asociada al nuevo CMDe que ha subsanado el anulado.

| Declaración de defunción en Registro Civil |                                              |                                                                               |  |  |  |  |
|--------------------------------------------|----------------------------------------------|-------------------------------------------------------------------------------|--|--|--|--|
| 2 Formulario                               | 3 Confirmar datos                            | Resultado del envío                                                           |  |  |  |  |
| e puede enviar la declaración poro         | que se ha dado de baja en el registro civil. | ×                                                                             |  |  |  |  |
|                                            |                                              |                                                                               |  |  |  |  |
|                                            |                                              |                                                                               |  |  |  |  |
|                                            |                                              | Inicio                                                                        |  |  |  |  |
|                                            | e puede enviar la declaración por            | e puede enviar la declaración porque se ha dado de baja en el registro civil. |  |  |  |  |

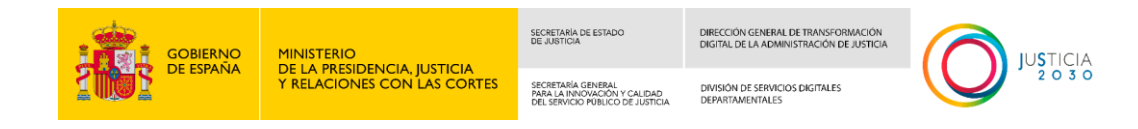

# 1.7 Seleccionar bandeja Gestión de borradores

| Declaración de defunción en Registro Civil                                                                                                    |
|----------------------------------------------------------------------------------------------------|
| Descargar manual de usuai                                                                                                    |
| (i) Para cualquier duda, puede contactar con el CAU de ANDES. Teléfono 912274563 Correo electrónico CAU.ANDES_PRUEBA@CORREO.ES                                                                                                    |
|                                                                                                    |
| Completar o Crear una Declaración de Defunción                                                                                                    |
| Si dispone de un justificante de emisión del Certificado Médico de Defunción Electrónico o de un Certificado Médico de Defunción Electrónico, puede acceder al<br>formulario para cumplimentar la declaración de defunción y enviarla a la Oficina de Registro Civil correspondiente.                                                                                                    |
| Acceder al Formulario                                                                                                    |
| Gestión de Borradores                                                                                                    |
| Si ha guardado como borrador una declaración de defunción mientras la cumplimentaba, y no ha llegado a enviarla, acceda a borradores para recuperarla y<br>continuar cumplimentándola.                                                                                                    |
| Si se ha logado como funeraria podrá ver también los borradores de otros usuarios de la funeraria.<br><b>Ver borradores</b>                                                                                                    |
| Fallo en envío de adjuntos al Registro Civil                                                                                                    |
| Si se ha producido un error al enviar la documentación adjunta al registro civil, acceda a las declaraciones afectadas para revisar la documentación que no se ha<br>podido enviar e intentar su envio de nuevo. A veces esto puede ser debido a fallos puntuales en el envío de la documentación al sistema DICIREG, donde se tramitan<br>las mismas o a algún problema con el propio documento. |
| Ver fallos adjuntos                                                                                                    |
| Consulta Declaraciones Enviadas                                                                                                    |
| Consulte aquí las declaraciones de defunción que ha enviado a la Oficina de Registro Civil.                                                                                                    |
| Si se ha logado como funeraria podrá ver también las declaraciones enviadas por otros usuarios de la funeraria.                                                                                                    |
| Declaraciones enviadas                                                                                                    |

Desde esta bandeja, se podrán completar y enviar las declaraciones de defunción que se han guardado como borrador y también se podrán recuperar las declaraciones que dieron un error de conexión u otro error puntual al intentar enviarlas al registro civil.

# **1.7.1 Consulta de borradores**

Al pulsar en el enlace "Ver borradores" de la opción de Gestión de Borradores se mostrará una pantalla de búsqueda con los campos por los que se puede acotar la búsqueda de los borradores de las declaraciones de defunción y una lista con los borradores asociados tanto al usuario como a la funeraria a la que pertenece el usuario.

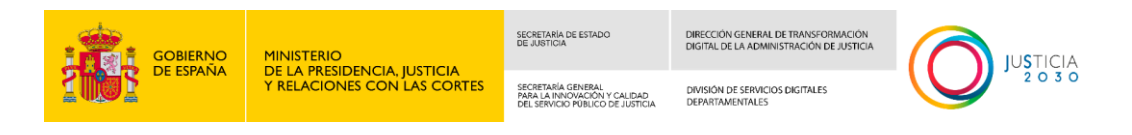

Inicio > Trámites > Inscripción de Defunción > Declaración de defunción > Gestión de borradores

| iestión de       | borradores      |          |                |          |         |          |   |               |                         |               |         |
|------------------|-----------------|----------|----------------|----------|---------|----------|---|---------------|-------------------------|---------------|---------|
|                  |                 |          |                |          |         |          |   |               |                         |               |         |
| Filtros de busqu | eda             |          |                |          |         |          |   |               |                         |               | ^       |
| Número Declarac  | tión            |          |                |          |         |          |   |               |                         |               |         |
| Nombre           |                 |          | Primer Apellic | lo       |         |          |   | Segundo Ape   | ellido                  |               |         |
|                  |                 |          |                |          |         |          |   |               |                         |               |         |
| Tipo documento   |                 |          | Fecha hecho d  | desde    |         |          |   | Fecha hecho   | hasta                   |               |         |
| Seleccione una   | opción          | ~        | DD/MM/YYY      | Y        |         |          |   | DD/MM/YY      | ΥY                      |               | =       |
| Listado de borra | adores          |          |                |          |         |          |   |               |                         |               | ^       |
| Nº Declaración   | Nombre Inscrito | Apellido | of ADDI UDO2   |          | Tipo do | cumento  | 1 | ocumento      | Fecha hecho             | Acción        |         |
| 003-000000241    | NOMBRE 1        | APELLID  |                |          | NIE     |          | Y | 1111111н      | 01/01/1900              |               |         |
| 003-000000231    | NOMBRE 2        | APELLID  | 0              |          | DNI     |          | 0 | 00000001R     | 27/06/2024              | Q 🖉 🖬         | i       |
| Mostrar 10 ¥     | registros       |          |                | Antonion | 1       | iguiente | I | Mostrando reg | istros del 1 al 3 de un | total de 3 re | gistros |
| 10               | 1.6990.02       |          |                | Anterior | 1 2     | Iguiente |   |               |                         | Excel 🗵       |         |

#### La búsqueda de borradores se va a poder filtrar por los siguientes campos

| Filtros de busqueda                         |                                 | ^                 |
|---------------------------------------------|---------------------------------|-------------------|
| Número Declaración                          |                                 |                   |
| Nombre                                      | Primer Apellido                 | Segundo Apellido  |
| Tipo documento<br>Seleccione una opción 🗸 🗸 | Fecha hecho desde<br>DD/MM/YYYY | Fecha hecho hasta |
| Ver todas las declaraciones de la funeraria |                                 | Buscar Limpiar    |

- Número declaración: Número de la declaración de defunción
- Nombre: Nombre del fallecido
- Primer Apellido: Primer apellido del fallecido
- Segundo Apellido: Segundo apellido del fallecido
- Tipo documento: Tipo de documento acreditativo del fallecido, contiene los siguientes valores

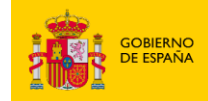

SECRETARÍA DE ESTADO DE JUSTICIA DIGITAL DE LA ADMINISTRACIÓN DE JUSTICI

DIVISIÓN DE SERVICIOS DIGITALES DEPARTAMENTALES

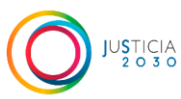

- o DNI
- DNI EUROPEO
- PASAPORTE
- o NIE
- NO CONSTA
- Número documento: Este campo se mostrará cuando se seleccione un valor en el campo tipo documento, diferente a NO CONSTA.

SECRETARIA GENERAL PARA LA INNOVACIÓN Y CALIDAD DEL SERVICIO PÚBLICO DE JUSTICIA

- Fecha del hecho desde: La fecha seleccionada mostrará todos los borradores de las defunciones producidas a partir de esa fecha.
- Fecha del hecho hasta: La fecha seleccionada mostrará todos los borradores de defunciones producidas hasta esa fecha.
- Ver todas las declaraciones de la funeraria: Si este campo está marcado, permitirá ver todas las declaraciones asociadas a la funeraria en la que está empleado el usuario. En caso de no estar marcado, solo se mostrarán las declaraciones realizadas por el usuario representante.

Se dispone de dos botones al pie de los filtros de búsqueda

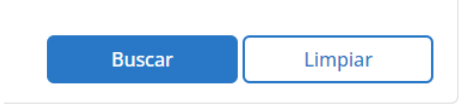

- El botón "Buscar" aplicará los filtros en caso de que los hubiera, sino mostrará el listado completo de borradores disponibles.
- El botón "Limpiar" dejará en blanco todos los campos.

En el listado de borradores donde se muestran todos los resultados, disponemos de tres acciones posibles:

| Listado de borra | Listado de borradores |                     |          |                |                 |                        |                                 |  |  |
|------------------|-----------------------|---------------------|----------|----------------|-----------------|------------------------|---------------------------------|--|--|
| Nº Declaración   | Nombre Inscrito       | Apellidos Inscrito  |          | Tipo documento | Documento       | Fecha hecho            | Acción                          |  |  |
| 003-000000241    | NOMBRE                | APELLIDO1 APELLIDO2 |          | DNI            | 111111111C      | 01/01/1900             | 오 🖉 亩                           |  |  |
| 003-000000233    | NOMBRE 1              | APELLIDO1 APELLIDO2 |          | NIE            | Y1111111H       | 01/01/1900             | Q /                             |  |  |
| 003-00000231     | NOMBRE 2              | APELLIDO            |          | DNI            | 00000001R       | 27/06/2024             | Q 🥒 💼                           |  |  |
| Mostrar 10 🗸     | registros             |                     | Anterior | 1 Siguiente    | Mostrando regis | stros del 1 al 3 de un | total de 3 registros<br>Excel 🛛 |  |  |
| Salir            |                       |                     |          |                |                 |                        |                                 |  |  |

- Detalle del borrador
- Editar borrador
- Eliminar borrador

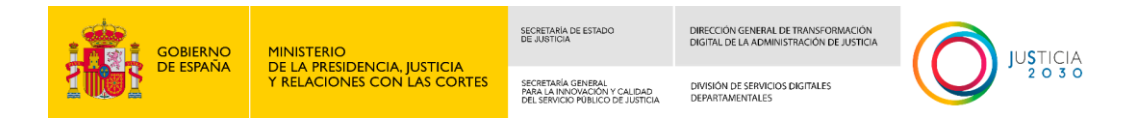

También se podrá exportar a un fichero Excel los resultados de la lista de borradores pulsando en el botón Excel.

|                        |                      | Mostrando registros del 1 al 3 de un total de 3 registros |
|------------------------|----------------------|-----------------------------------------------------------|
| Mostrar 10 v registros | Anterior 1 Siguiente | Excel 🛛                                                   |
|                        |                      |                                                           |
|                        |                      |                                                           |

| Borradores | 3                  |                 |                     |                |             |             |
|------------|--------------------|-----------------|---------------------|----------------|-------------|-------------|
| HORA       | 10/5/2024 12:09    |                 |                     |                |             |             |
|            |                    |                 |                     |                |             |             |
|            | Numero declaración | Nombre Inscrito | Apellidos Inscrito  | Tipo documento | Documento   | Fecha Hecho |
|            |                    |                 |                     |                |             |             |
|            | 003-000000241      | NOMBRE          | APELLIDO1 APELLIDO2 | DNI            | 1111111111C | 1/1/1900    |
|            | 003-00000233       | NOMBRE 1        | APELLIDO1 APELLIDO2 | NIE            | Y1111111H   | 1/1/1900    |
|            | 003-00000231       | NOMBRE 2        | APELLIDO            | DNI            | 00000001R   | 1/1/1900    |
|            |                    |                 |                     |                |             |             |

# 1.7.2 Detalle del borrador

Al pulsar el enlace sobre el icono de detalle, se mostrará el detalle con la información del borrador de la declaración seleccionada.

| 003-000000241   | NOMBRE               | APELLIDO1 APELLIDO2         | DNI            | 11111   | 1111C       | 01/01/1900     | Q 🖉 🛅 |
|-----------------|----------------------|-----------------------------|----------------|---------|-------------|----------------|-------|
|                 |                      |                             |                |         |             |                |       |
| Gestión         | de borrado           | ores                        |                |         |             |                |       |
| Informad        | ción Persona         | l del fallecido             |                |         |             |                |       |
|                 | 14 D.11              |                             |                |         |             |                |       |
| Tipo acreditad  | ADDE                 | Numero Acreditacio          | Sn: 1111111111 | 5       | unde Anell  |                |       |
| Hile de:        | IDRE                 | V de                        | ELLIDOT        | Segi    | undo Apell  | IGO: AFELLIDUZ |       |
| Fecha Nacimi    | ento:                | Estado Civil                |                | Jext    |             |                |       |
| País Nacimier   | nto:                 | Provincia Nacimien          | to:            | Mur     | nicipio Nac | imiento:       |       |
| País de Nacio   | nalidad:             |                             |                |         |             |                |       |
| Datos do        | micilio del fa       | allecido                    |                |         |             |                |       |
| Tipo Vía: CALL  | .E                   | Nombre Vía:                 |                |         |             |                |       |
| Número:         |                      | Bloque:                     |                | Esca    | lera:       |                |       |
| Portal:         |                      | Piso:                       |                | Pue     | rta:        |                |       |
| Código Postal   | :                    |                             |                |         |             |                |       |
| País: ESPAÑA    |                      | Provincia:                  |                | Mur     | icipio:     |                |       |
| Datos de        | la Defunció          | n                           |                |         |             |                |       |
| Fecha Defunc    | ión:                 | Hora Defunción :            |                |         |             |                |       |
| Provincia:      |                      | Municipio:                  |                | Luga    | ar:         |                |       |
| Idioma Inscrip  | pción: Castellano    |                             |                |         |             |                |       |
| Lugar de        | entierro o ii        | ncineración                 |                |         |             |                |       |
| Tipo Enterram   | niento / Incineració | ón:                         |                |         |             |                |       |
| País:<br>Lugar: |                      | Provincia :                 |                | Mur     | icipio :    |                |       |
| Límite pa       | ara la expedi        | ción de licencia para entie | rro o incine   | eración |             |                |       |
| Fecha límite e  | expedición :         | Hora límite expedic         | ión:           |         |             |                |       |

| LA PRESIDENCIA, JUSTICIA                         |                                                                                                    |                                                                                                    |                                                                                                    |
|--------------------------------------------------|----------------------------------------------------------------------------------------------------|----------------------------------------------------------------------------------------------------|----------------------------------------------------------------------------------------------------|
| ELACIONES CON LAS CORTES                         | SECRETARÍA GENERAL<br>PARA LA INNOVACIÓN Y CALIDAD<br>DEL SERVICIO PÚBLICO DE JUSTICIA                                                                                                    | DIVISIÓN DE SERVICIOS DIGITALES<br>DEPARTAMENTALES                                                                                                    |                                                                                                    |
| ie representa al decl                            | larante/autoriza                                                                                                    | inte                                                                                                    |                                                                                                    |
| Razón Social:<br>Número Acrec<br>Primer Apellid  | MI FUNERARIAV, MODI<br><b>litación :</b> 999999998<br>lo : EIDAS                                                                                                    | Segundo Apellido                                                                                                    | : CERTIFICADO                                                                                                    |
| funeraria (se utiliza                            | rá para el envío                                                                                                    | de notificaciones)                                                                                                    |                                                                                                    |
| Notificar a: No                                  | otificar al CIF de la funera                                                                                                    | ria<br>Teléfono :                                                                                                    |                                                                                                    |
| Autorizante                                      |                                                                                                    |                                                                                                    |                                                                                                    |
| Número Acrec<br>Primer Apellid<br>Relación con e | litación :<br>lo :<br>el fallecido :                                                                                                    | Segundo Apellido                                                                                                    |                                                                                                    |
| arante / Autorizante                             | e ( Se utilizará pa                                                                                                    | ara el envío de notifio                                                                                                    | aciones)                                                                                                    |
|                                                  |                                                                                                    | Teléfono:                                                                                                    |                                                                                                    |
|                                                  |                                                                                                    |                                                                                                    |                                                                                                    |
| Requerido                                        | Nom                                                                                                    | bre                                                                                                    |                                                                                                    |
| trónico Obligatorio                              | CMD                                                                                                    | E_prueba.pdf                                                                                                    | Q                                                                                                    |
|                                                  |                                                                                                    |                                                                                                    |                                                                                                    |
|                                                  |                                                                                                    |                                                                                                    | Volver                                                                                                    |
|                                                  | Ie representa al decl<br>Razón Social:<br>Número Acrec<br>Primer Apellic<br>funeraria (se utiliza<br>Notificar a: No<br>Autorizante<br>Número Acrec<br>Primer Apellic<br>Relación con e<br>larante / Autorizante<br>Requerido<br>trónico Obligatorio | Ie representa al declarante/autoriza Razón Social: MI FUNERARIAV, MODI Número Acreditación: 99999998 Primer Apellido: EIDAS funeraria (se utilizará para el envío Notificar a: Notificar al CIF de la funerai Autorizante Número Acreditación: Primer Apellido: Relación con el fallecido: larante / Autorizante ( Se utilizará para trónico Obligatorio CMD | Ie representa al declarante/autorizante         Razón Social: MI FUNERARIAV, MODI         Número Acreditación: 99999998       Segundo Apellido         funeraria (se utilizará para el envío de notificaciones)       Interaria         Notificar a: Notificar al CIF de la funeraria       Teléfono:         Autorizante       Segundo Apellido:         Número Acreditación:       Primer Apellido:         Primer Apellido:       Relación con el fallecido:         Iarante / Autorizante ( Se utilizará para el envío de notifica         Iarante / Autorizante ( Se utilizará para el envío de notifica         reléfono:         Requerido       Nombre         trónico       Obligatorio         CMDE_prueba.pdf |

A pie de página disponemos de un botón "Volver" para volver a la pantalla de gestión de borradores.

Desde el detalle del borrador, se podrán descargar los documentos de la declaración pulsando el icono de la lupa de la lista de documentos.

| Documentos                                  |             |                 |   |
|---------------------------------------------|-------------|-----------------|---|
| Documentos                                  | Requerido   | Nombre          |   |
| Certificado médico de defunción electrónico | Obligatorio | CMDE_prueba.pdf | Q |

# 1.7.3 Editar borrador

El icono del lápiz permitirá navegar al formulario de declaración de defunción del borrador seleccionado, para completarlo y enviarlo al registro civil.

| 003-000000241 | NOMBRE | APELLIDO1 APELLIDO2 | DNI | 111111111C | 01/01/1900 | Q 🖉 🗊 |
|---------------|--------|---------------------|-----|------------|------------|-------|
|---------------|--------|---------------------|-----|------------|------------|-------|

Si el borrador seleccionado tiene dado asociado algún documento, se mostrará la pestaña de documentos de la declaración de defunción directamente. Aunque podrá navegar hacia pestañas anteriores sin problemas.

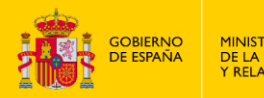

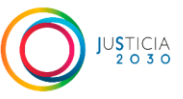

Si todavía no se han asociado documento al borrador, se mostrará la pestaña de datos del fallecido y la defunción de la declaración de defunción. Podrá avanzar por el resto de pestañas secuencialmente modificando los datos que sea necesario o dejándolos sin modificar.

| cio > Trámites > Inscripción de Defu  | inción > Declaración de defunc | ión > Crear decla | ración            |                       |
|---------------------------------------|--------------------------------|-------------------|-------------------|-----------------------|
| Declaración de defur                  | nción en Registro              | Civil             |                   |                       |
| (i) Para guardar los datos, los ca    | mpos con * son obligatorios    |                   |                   | ×                     |
| 0                                     |                                |                   |                   |                       |
| 1 Preformulario                       | 2 Formulario                   |                   | 3 Confirmar datos | 4 Resultado del envío |
| 1. Datos del fallecido y la defunción | 2. Lugar de enterramiento      | 3. Declarante     | 4. Documentación  |                       |
| Información Personal del fallecio     | do                             |                   |                   | ^                     |
| Tipo acreditación (*)                 | Número Acre                    | editación (*)     |                   |                       |
| DNI                                   | ✓ 11111111                     | ł                 | ~                 |                       |
| Nombre (*)                            | Primer Apelli                  | do (*)            | Segundo A         | Apellido              |
| NOMBRE                                | <ul> <li>APELLIDO</li> </ul>   |                   | APELLID           | 0                     |

El comportamiento es el mismo que a la hora de rellenar una <u>nueva declaración</u>, ya que tanto la navegación como los formularios son iguales, solo que algunos campos ya estarán rellenos con la información guardada.

# **1.7.4 Eliminar borrador**

Si pulsamos el icono de la papelera, nos permitirá eliminar el borrador seleccionado.

El icono solo se mostrará en las declaraciones que se han creado en ANDES como EXNOVO, las declaraciones procedentes del INE no podrán eliminarse.

| 003-00000241 | NOMBRE | APELLIDO1 APELLIDO2 | DNI | 111111111C | 01/01/1900 | ۹ 🖉 | Î |  |
|--------------|--------|---------------------|-----|------------|------------|-----|---|--|
|--------------|--------|---------------------|-----|------------|------------|-----|---|--|

Al pulsar el icono, e abrirá una ventana emergente para confirmar el borrado.

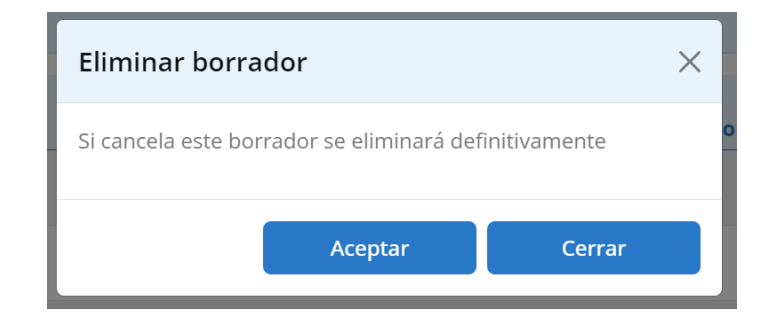

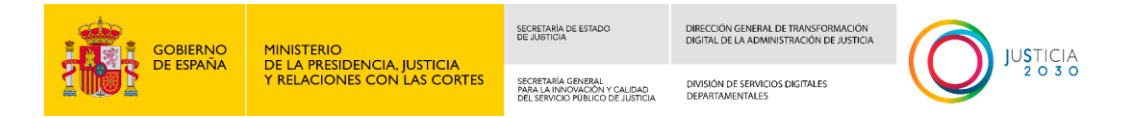

Al pulsar el botón "Aceptar" el borrador se eliminará definitivamente. El botón "Cerrar" cerrará la ventana de confirmación y el borrador no será eliminado.

# 1.8 Seleccionar bandeja fallo en envío de adjuntos al Registro Civil

| Declaración de defunción en Registro Civil                                                                                                    |
|----------------------------------------------------------------------------------------------------|
| (i) Para cualquier duda, puede contactar con el CAU de ANDES. Teléfono 919999999 Correo electrónico CAU.ANDES@correo.es                                                                                                    |
| Descargar manual de usuario                                                                                                    |
| Completar o Crear una Declaración de Defunción                                                                                                    |
| Si dispone de un justificante de emisión del Certificado Médico de Defunción Electrónico o de un Certificado Médico de Defunción Electrónico, puede acceder al formulario para cumplimentar la declaración de defunción y enviarla a la Oficina de Registro Civil correspondiente.                                                                                                    |
| Acceder al Formulario                                                                                                    |
| Gestión de Borradores                                                                                                    |
| Si ha guardado como borrador una declaración de defunción mientras la cumplimentaba, y no ha llegado a enviarla, acceda a borradores para recuperarla y continuar cumplimentándola.                                                                                                    |
| Si se ha logado como funeraria podrá ver también los borradores de otros usuarios de la funeraria.                                                                                                    |
| Ver borradores                                                                                                    |
| Fallo en envío de adjuntos al Registro Civil                                                                                                    |
| Si se ha producido un error al enviar la documentación adjunta al registro civil, acceda a las declaraciones afectadas para revisar la documentación que no se ha<br>podido enviar e intentar su envío de nuevo. A veces esto puede ser debido a fallos puntuales en el envío de la documentación al sistema DICIREG, donde se tramitan<br>las mismas o a algún problema con el propio documento. |
| Ver fallos adjuntos                                                                                                    |
| Consulta Declaraciones Enviadas                                                                                                    |
| Consulte aquí las declaraciones de defunción que ha enviado a la Oficina de Registro Civil.                                                                                                    |
| Si se ha logado como funeraria podrá ver también las declaraciones enviadas por otros usuarios de la funeraria.                                                                                                    |
| Declaraciones enviadas                                                                                                    |

Desde esta bandeja, se podrán recuperar las declaraciones que no se pudieron enviar al registro civil porque alguno de los documentos adjuntos no era correcto o se produjo un error puntual de comunicación en el envío. Se podrán adjuntar de nuevo los documentos, en caso de ser necesario, y enviar la declaración de nuevo.

#### **1.8.1** Consulta de declaraciones con fallos adjuntos

Al pulsar en el enlace "Ver fallos adjuntos" de la opción de Fallos en envío de adjuntos al Registro Civil, se mostrará una pantalla de búsqueda con los campos por los que se puede filtrar la búsqueda de las declaraciones y una lista con las declaraciones con fallos en los adjuntos asociadas tanto al usuario como a la funeraria a la que pertenece el usuario.

| GOBIERNO        |                             | SECRETARIA DE ESTADO<br>DE JUSTICIA                                                    | DIRECCIÓN GENERAL DE TRANSFORMACIÓN<br>DIGITAL DE LA ADMINISTRACIÓN DE JUSTICIA |  |
|-----------------|-----------------------------|----------------------------------------------------------------------------------------|---------------------------------------------------------------------------------|--|
| 2005 DE ESPAINA | Y RELACIONES CON LAS CORTES | SECRETARÍA GENERAL<br>PARA LA INNOVACIÓN Y CALIDAD<br>DEL SERVICIO PÚBLICO DE JUSTICIA | DIVISIÓN DE SERVICIOS DIGITALES<br>DEPARTAMENTALES                              |  |

Inicio > Trámites > Inscripción de Defunción > Declaración de defunción > Fallo en envío de adjuntos al Registro Civil

| allo en en        | ivío de adjunt             | os al Registro Civil |                |                |             |         |
|-------------------|----------------------------|----------------------|----------------|----------------|-------------|---------|
| Filtros de busqu  | ieda                       |                      |                |                |             | ^       |
| Nombre            |                            | Primer Apellido      |                | Segundo Apelli | do          |         |
| 🗌 Ver todas las c | declaraciones de la funera | iria                 |                |                |             |         |
|                   |                            |                      |                |                | Buscar      | Limpiar |
| Listado de fallo  | en envío de adjuntos al    | Registro Civil       |                |                |             | ^       |
| Nº Declaración    | Nombre Inscrito            | Apellidos Inscrito   | Tipo documento | Documento      | Fecha hecho | Acción  |
| 003-00000010      | NOMBRE                     | APELLIDO1 APELLIDO2  | DNI            | 11111111H      | 01/01/1900  | 0 🏫     |
|                   |                            |                      |                |                |             | × 🐢     |

La búsqueda de declaraciones con fallos adjuntos se va a poder filtrar por los siguientes campos:

| Filtros de busqueda                           |                 |                  | ^ |
|-----------------------------------------------|-----------------|------------------|---|
| Nombre                                        | Primer Apellido | Segundo Apellido |   |
| 🗌 Ver todas las declaraciones de la funeraria |                 |                  |   |
|                                               |                 | Buscar Limpiar   |   |

- Nombre: Nombre del fallecido
- **Primer Apellido**: Primer apellido del fallecido
- Segundo Apellido: Segundo apellido del fallecido
- Ver todas las declaraciones de la funeraria: Si este campo está marcado, permitirá ver todas las declaraciones asociadas a la funeraria en la que está empleado el usuario. En caso de no estar marcado, solo se mostrarán las declaraciones realizadas por el usuario representante.

Se dispone de dos botones al pie de los filtros de búsqueda

| Buscar | Limpiar |
|--------|---------|
|        |         |

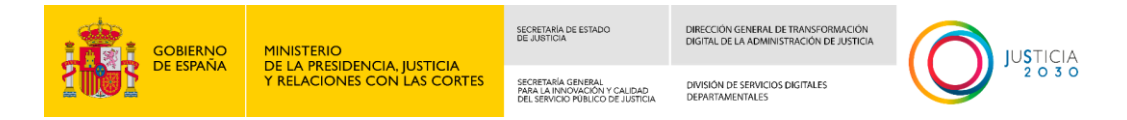

- El botón "Buscar" aplicará los filtros en caso de que los hubiera, sino mostrará el listado completo de declaraciones con fallos adjuntos.
- El botón "Limpiar" dejará en blanco todos los campos.

En el listado de declaraciones con fallos en adjuntos donde se muestran todos los resultados, disponemos de dos acciones posibles:

| Listado de fallo en envío de adjuntos al Registro Civil |                 |                     |                 |                  |                         | /                 |
|---------------------------------------------------------|-----------------|---------------------|-----------------|------------------|-------------------------|-------------------|
| Nº Declaración                                          | Nombre Inscrito | Apellidos Inscrito  | Tipo documento  | Documento        | Fecha hecho             | Acción            |
| 003-000000010                                           | NOMBRE          | APELLIDO1 APELLIDO2 | DNI             | 11111111H        | 01/01/1900              | Q 🏟               |
|                                                         |                 |                     |                 | Mostrando regist | ros del 1 al 1 de un to | tal de 1 registro |
| Mostrar 10 🗸                                            | registros       | Anter               | ior 1 Siguiente |                  |                         | Excel 🖻           |
| Salir                                                   |                 |                     |                 |                  |                         |                   |

- Ver detalle
- Adjuntar o revisar documentos fallidos

También se podrá exportar a un fichero Excel los resultados de la lista de declaraciones con fallos adjuntos pulsando en el botón Excel.

|                        |                      | Mostrando registros del 1 al 1 de un total de 1 registros |
|------------------------|----------------------|-----------------------------------------------------------|
| Mostrar 10 🗸 registros | Anterior 1 Siguiente | Excel 🗟                                                   |
| Salir                  |                      |                                                           |

| Declarad | ciones con fallos adjunto | IS              |                     |                |           |             |  |
|----------|---------------------------|-----------------|---------------------|----------------|-----------|-------------|--|
| HORA     | 14:23:07 15/05/2024       |                 |                     |                |           |             |  |
|          |                           |                 |                     |                |           |             |  |
|          | Numero declaración        | Nombre Inscrito | Apellidos Inscrito  | Tipo documento | Documento | Fecha Hecho |  |
|          |                           |                 |                     |                |           |             |  |
|          | 003-00000010              | NOMBRE          | APELLIDO1 APELLIDO2 | DNI            | 11111111H | 1/1/1900    |  |
|          | 003-00000010              | NONDINE         |                     |                |           |             |  |

# **1.8.2 Detalle adjuntar documentos fallidos**

Al pulsar el enlace sobre el icono de detalle, se mostrará el detalle con la información de la declaración seleccionada.

| Nº Declaración | Nombre Inscrito | Apellidos Inscrito  | Tipo documento | Documento | Fecha hecho | Acción |
|----------------|-----------------|---------------------|----------------|-----------|-------------|--------|
| 003-00000010   | NOMBRE          | APELLIDO1 APELLIDO2 | DNI            | 11111111H | 01/01/1900  | Q 🗘    |

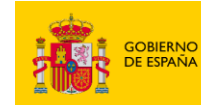

MINISTERIO DE LA PRESIDENCIA, JUSTICIA Y RELACIONES CON LAS CORTES SECRETARIA DE ESTADO DE JUSTICIA

SECRETARÍA GENERAL PARA LA INNOVACIÓN Y CALIDAD DEL SERVICIO PÚBLICO DE JUSTICIA

DIRECCIÓN GENERAL DE TRANSFORMACIÓN DIGITAL DE LA ADMINISTRACIÓN DE JUSTICIA

DIVISIÓN DE SERVICIOS DIGITALES DEPARTAMENTALES

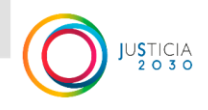

| Gestión de borradores                       |                                                |                 |                                      |        |
|---------------------------------------------|------------------------------------------------|-----------------|--------------------------------------|--------|
|                                             |                                                |                 |                                      |        |
| Información Personal del falleci            | do                                             |                 |                                      |        |
| Tipo acreditación: DNI                      | Número Acreditación : 11111                    | 1111C           |                                      |        |
| Nombre: NOMBRE<br>Hijo de:                  | Primer Apellido: APELLIDO1<br>Y de:            |                 | Segundo Apellido: APELLIDO2<br>Sexo: |        |
| Fecha Nacimiento :                          | Estado Civil:                                  |                 |                                      |        |
| País Nacimiento :<br>País de Nacionalidad : | Provincia Nacimiento:                          |                 | Municipio Nacimiento :               |        |
| Datos domicilio del fallecido               |                                                |                 |                                      |        |
| Tipo Vía: CALLE                             | Nombre Vía:                                    |                 |                                      |        |
| Número:<br>Portal:                          | Bloque:<br>Piso:                               |                 | Escalera:<br>Puerta:                 |        |
| Código Postal:                              | 1.501                                          |                 |                                      |        |
| País: ESPAÑA                                | Provincia:                                     |                 | Municipio :                          |        |
| Datos de la Defunción                       |                                                |                 |                                      |        |
| Fecha Defunción:                            | Hora Defunción:                                |                 | Luma                                 |        |
| Idioma Inscripción: Castellano              | Municipio:                                     |                 | Lugar:                               |        |
| Lugar de entierro o incineración            |                                                |                 |                                      |        |
| Tipo Enterramiento / Incineración:          |                                                |                 |                                      |        |
| País:<br>Lugar:                             | Provincia:                                     |                 | Municipio:                           |        |
| Límite para la expedición de lice           | ncia para entierro o i                         | ncineración     |                                      |        |
| Fecha límite expedición :                   | Hora límite expedición :                       |                 |                                      |        |
| Funeraria solicitante que repres            | enta al declarante/au                          | itorizante      |                                      |        |
| CIF: Q0000000J                              | Razón Social: MI FUNERARIAV                    | , MODI          |                                      |        |
| Tipo acreditación: DNI                      | Número Acreditación: 99999                     | 999R            |                                      |        |
| Nombre: PRUEBAS                             | Primer Apellido: EIDAS                         |                 | Segundo Apellido: CERTIFICADO        |        |
| Datos de contacto de la funerari            | a (se utilizará para el                        | envío de notif  | ïcaciones)                           |        |
| Método Notificación: Electrónica            | Notificar a: Notificar al CIF de               | la funeraria    |                                      |        |
| Correo electrónico:                         |                                                |                 | Teléfono:                            |        |
| Datos del Declarante / Autorizar            | ite                                            |                 |                                      |        |
| Tipo acreditación: DNI                      | Número Acreditación:                           |                 |                                      |        |
| Nombre:                                     | Primer Apellido:<br>Relación con al fallecido: |                 | Segundo Apellido:                    |        |
| Actua en calidad de:                        | Relacion con el fallecido:                     |                 |                                      |        |
| Datos contacto del Declarante /             | Autorizante ( Se utiliz                        | ará para el en  | vío de notificaciones)               |        |
| Método Notificación: Electrónica            |                                                |                 | T-155                                |        |
| Correo electrónico:                         |                                                |                 | Teléfono:                            |        |
| Documentos                                  |                                                |                 |                                      |        |
| Documentos                                  | Requerido                                      | Nombre          |                                      |        |
| Certificado médico de defunción electrónico | Obligatorio                                    | CMDE_prueba.pdf |                                      | ۹      |
|                                             |                                                |                 |                                      |        |
|                                             |                                                |                 |                                      | Volver |
|                                             |                                                |                 |                                      |        |

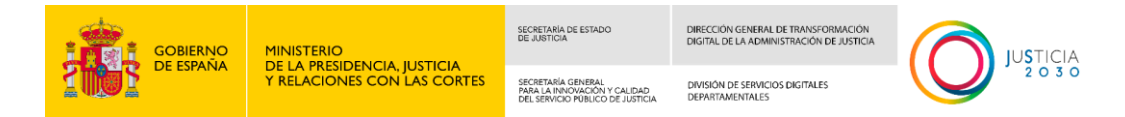

# 1.8.3 Adjuntar documentos fallidos

Al pulsar sobre el icono rueda de una declaración dispondremos de la posibilidad de volver a subir alguno de los documentos obligatorios necesarios.

| Nº Declaración | Nombre Inscrito | Apellidos Inscrito  | Tipo documento | Documento | Fecha hecho | Acción |
|----------------|-----------------|---------------------|----------------|-----------|-------------|--------|
| 003-00000010   | NOMBRE          | APELLIDO1 APELLIDO2 | DNI            | 11111111H | 01/01/1900  | Q 🕸    |

En la parte superior, se mostrará un texto con aviso de los documentos pendientes necesarios para ser adjuntados.

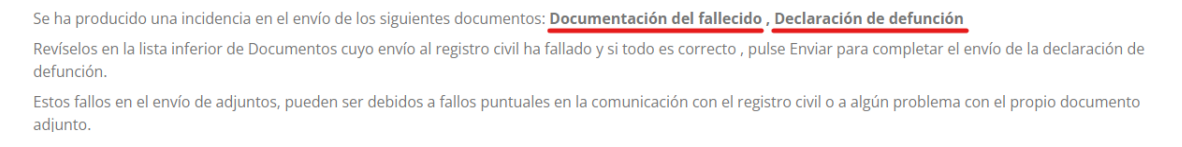

También se mostrará un resumen de la información principal de la declaración.

| Datos de la declaración                                                      |                                                                                           |                                         | ^ |
|------------------------------------------------------------------------------|-------------------------------------------------------------------------------------------|-----------------------------------------|---|
| Nombre: NOMBRE<br>Tipo Acreditación: DNI                                     | Primer Apellido: APELLIDO1<br>Número Acreditación: 11111111H                              | Segundo Apellido: APELLIDO2             |   |
| Número Declaración: 003-000000010<br>Fecha y hora de envío: 2024-05-16 10:24 | Tipo Apertura: Declaración creada en el INE<br>Expediente DICIREG: ES DGRN 2024 EXP 20174 | Tipo Usuario: Funeraria<br>8.0000000000 |   |
|                                                                              |                                                                                           |                                         |   |

Se mostrará un listado con los documentos que se han enviado correctamente al registro civil y otro listado con los documentos que falta por enviar al registro civil por algún problema con el fichero o un error puntual de comunicaciones.

| Documentos enviados al registro civil                                                                              |                                                                            |                                                                          | ^                          |
|----------------------------------------------------------------------------------------------------|----------------------------------------------------------------------------|--------------------------------------------------------------------------|----------------------------|
| Documentos                                                                                                    | Requerido                                                                  | Nombre                                                                   |                            |
|                                                                                                    |                                                                            |                                                                          |                            |
| Documentos cuyo envio al registro civil                                                                            | ha fallado o estan pendientes d                                            | e enviar                                                                 | ^                          |
| Documentos cuyo envio al registro civil<br>Documentos                                                              | ha fallado o estan pendientes d<br>Requerido                               | e enviar<br>Nombre                                                       | Acciones                   |
| Documentos cuyo envio al registro civil i<br>Documentos<br>Documentación del fallecido                             | ha fallado o estan pendientes d<br>Requerido<br>Obligatorio                | e enviar Nombre DOCUM_pruebas.pdf                                        | Acciones<br>Q 🗊            |
| Documentos cuyo envio al registro civil i<br>Documentos<br>Documentación del fallecido<br>Declaración de defunción | ha fallado o estan pendientes d<br>Requerido<br>Obligatorio<br>Obligatorio | Nombre           DOCUM_pruebas.pdf           Resumen Datos Solicitud.pdf | Acciones<br>Q (1)<br>Q (1) |

En la lista de documentos cuyo envío al registro civil ha fallado o están pendientes de enviar, se podrán realizar las acciones:

- Adjuntar documento
- Descargar documento
- Eliminar documento

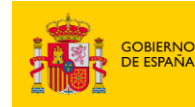

DIRECCIÓN GENERAL DE TRANSFORMACIÓN DIGITAL DE LA ADMINISTRACIÓN DE JUSTICIA DIVISIÓN DE SERVICIOS DIGITALES DEPARTAMENTALES

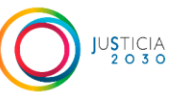

Revisar que los documentos que han fallado no tienen ningún problema: probar a abrirlos para ver que no están corruptos, que no tienen contraseña u otra circunstancia que pueda producir el fallo.

SECRETARÍA GENERAL PARA LA INNOVACIÓN Y CALIDAD DEL SERVICIO PÚBLICO DE LUSTICIA

El error también puede deberse a un fallo puntual en las comunicaciones con el registro civil, si no detecta ningún fallo en los documentos cuyo envío ha fallado, pruebe a enviar la declaración de nuevo pasados unos instantes.

Si el fallo es general y persiste, póngase en contacto con el buzón de soporte de ANDES.

Pulsando en el icono de adjuntar, se nos abrirá una ventana, en la que se dispondrá del botón "Seleccionar" para poder buscar en el sistema de archivos el documento a adjuntar.

Una vez seleccionado, se pulsará el botón "Guardar" para proceder a subirlo al repositorio de documentación.

El botón "Cancelar" cerrará la ventana sin guardar ningún cambio.

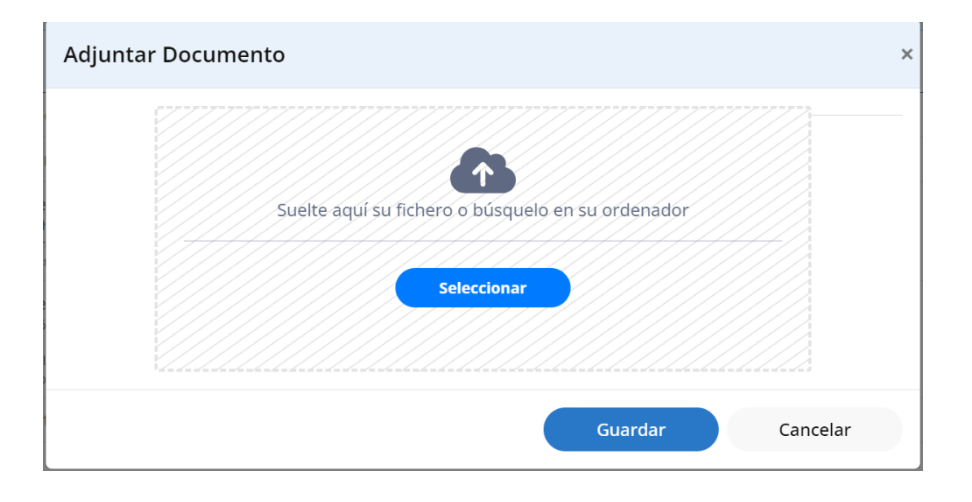

Una vez adjuntados los documentos y solucionados los posibles problemas con los documentos de la declaración, se podrán intentar enviar al registro civil de nuevo, pulsando en el botón "Enviar declaración".

| GOBIERNO       |                             | SECRETARÍA DE ESTADO<br>DE JUSTICIA                                                    | DIRECCIÓN GENERAL DE TRANSFORMACIÓN<br>DIGITAL DE LA ADMINISTRACIÓN DE JUSTICIA |  |
|----------------|-----------------------------|----------------------------------------------------------------------------------------|---------------------------------------------------------------------------------|--|
| 2005 DE ESPANA | Y RELACIONES CON LAS CORTES | SECRETARÍA GENERAL<br>PARA LA INNOVACIÓN Y CALIDAD<br>DEL SERVICIO PÚBLICO DE JUSTICIA | DIVISIÓN DE SERVICIOS DIGITALES<br>DEPARTAMENTALES                              |  |
|                |                             |                                                                                        |                                                                                 |  |

| Documentos cuyo envío al registro civil h | a fallado o estan pendientes d | e enviar                    | ^                  |
|-------------------------------------------|--------------------------------|-----------------------------|--------------------|
| Documentos                                | Requerido                      | Nombre                      | Acciones           |
| Documentación del fallecido               | Obligatorio                    | DOCUM_pruebas.pdf           | く意                 |
| Declaración de defunción                  | Obligatorio                    | Resumen Datos Solicitud.pdf | QÔ                 |
| Otra documentación                        | Opcional                       |                             | 6                  |
|                                           |                                |                             |                    |
| Volver                                    |                                |                             | Enviar Declaración |

# **1.9** Seleccionar bandeja Consulta declaraciones enviadas.

| Declaración de defunción en Registro Civil para funerarias                                                                                                    |
|----------------------------------------------------------------------------------------------------|
| Descargar manual de usuario                                                                                                    |
| (i) Para cualquier duda, puede contactar con el CAU de ANDES. Teléfono 919999999 Correo electrónico CAU.ANDES@correo.es 🛛 🗙                                                                                                    |
|                                                                                                    |
| Completar o Crear una Declaración de Defunción                                                                                                    |
| Si dispone de un justificante de emisión del Certificado Médico de Defunción Electrónico o de un Certificado Médico de Defunción Electrónico, puede acceder al formulario para cumplimentar la declaración de defunción y enviarla a la Oficina de Registro Civil correspondiente.                                                                                                    |
| Acceder al Formulario                                                                                                    |
| Cestión de Porradores                                                                                                    |
| destion de borradores                                                                                                    |
| Si ha guardado como borrador una declaración de defunción mientras la cumplimentaba, y no ha llegado a enviarla, acceda a borradores para recuperarla y continuar cumplimentándola.                                                                                                    |
| Si se ha logado como funeraria podrá ver también los borradores de otros usuarios de la funeraria.                                                                                                    |
| Ver borradores                                                                                                    |
|                                                                                                    |
| Fallo en envío de adjuntos al Registro Civil                                                                                                    |
| Si se ha producido un error al enviar la documentación adjunta al registro civil, acceda a las declaraciones afectadas para revisar la documentación que no se ha<br>podido enviar e intentar su envío de nuevo. A veces esto puede ser debido a fallos puntuales en el envío de la documentación al sistema DICIREG, donde se tramitan<br>las mismas o a algún problema con el propio documento. |
| Ver fallos adjuntos                                                                                                    |
|                                                                                                    |
| Consulta Declaraciones Enviadas                                                                                                    |
| Consulte aquí las declaraciones de defunción que ha enviado a la Oficina de Registro Civil.                                                                                                    |
| Si se ha logado como funeraria podrá ver también las declaraciones enviadas por otros usuarios de la funeraria.                                                                                                    |
| Declaraciones enviadas                                                                                                    |

Desde esta bandeja, se podrán consultar las declaraciones que se han enviado al registro civil. Se podrá descargar la declaración de defunción firmada y el justificante de envío de la declaración asociado a cada declaración.

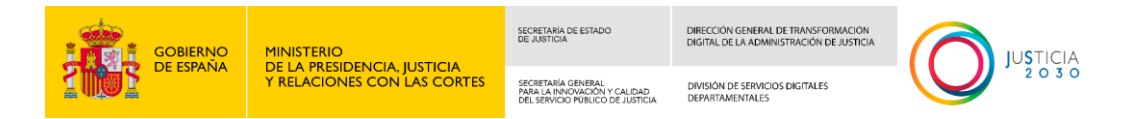

# **1.9.1** Consulta de declaraciones enviadas

Al pulsar en el enlace "Declaraciones enviadas" de la opción de Consulta Declaraciones Enviadas, se mostrará una pantalla con los campos por los que se puede acotar la búsqueda de las declaraciones de defunción enviadas al registro civil y una lista con las declaraciones enviadas asociadas al usuario.

En la lista se mostrarán las declaraciones en los siguientes estados:

- En tramitación
- Finalizado
- De baja

| Número Declaración     Estado declaración       003-     Seleccione una opción       Nombre     Primer Apellido       Tipo documento     Seleccione una opción       Seleccione una opción     Fecha hecho hasta       DD/MM/YYYY     DD/MM/YYYY                                                                                                    | ✓ Segundo Apellido                 | úmero Declaración Estado declaración   003- Seleccione una opción   ombre Primer Apellido   po documento   Seleccione una opción   Seleccione una opción   verta hecho desde   DD/MM/YYYY   image: DD/MM/YYYY   image: DD/MM/YYYY   image: DD/MM/YYYY   image: DD/MM/YYYY   image: DD/MM/YYYY   image: DD/MM/YYYY   image: DD/MM/YYYY   image: DD/MM/YYYY   image: DD/MM/YYYY   image: DD/MM/YYYY   image: DD/MM/YYY   image: DD/MM/YYYY   image: DD/MM/YYY   image: DD/MM/YYYY   image: DD/MM/YYY   image: DD/MM/YYY   image: DD/MM/YYYY   image: DD/MM/YYY   image: DD/MM/YYY <t< th=""><th>Número Declaración Estado declaración   003- Seleccione una opción   Nombre Primer Apellido   Tipo documento   Seleccione una opción   Seleccione una opción   Fecha hecho hasta   DD/MM/YYYY   DD/MM/YYYY   DD/MM/YYYY   DD/MM/YYYY   DD/MM/YYYY   Selecciones de la funeraria     Nombre Inscrito   Apellidos Inscrito   Tipo documento   Selecciones     Primer Apellido</th></t<>                                                                                                    | Número Declaración Estado declaración   003- Seleccione una opción   Nombre Primer Apellido   Tipo documento   Seleccione una opción   Seleccione una opción   Fecha hecho hasta   DD/MM/YYYY   DD/MM/YYYY   DD/MM/YYYY   DD/MM/YYYY   DD/MM/YYYY   Selecciones de la funeraria     Nombre Inscrito   Apellidos Inscrito   Tipo documento   Selecciones     Primer Apellido                                                                                                    |
|----------------------------------------------------------------------------------------------------|------------------------------------|----------------------------------------------------------------------------------------------------|----------------------------------------------------------------------------------------------------|
| 003-     Seleccione una opción     Segundo Apellido       Nombre     Primer Apellido     Segundo Apellido       Tipo documento     Seleccione una opción     Seleccione una opción       Seleccione una opción     Fecha hecho hasta     DD/MM/YYYY                                                                                                    | Segundo Apellido                   | 003.       Seleccione una opción         ombre       Primer Apellido         po documento       Segundo Apellido         Seleccione una opción       •         echa hecho desde       Fecha hecho hasta         DD/MM/YYYY       Impiar         Ver todas las declaraciones de la funeraria       Buscar         stado de declaraciones       Tipo documento                                                                                                    | 003-       Seleccione una opción       ✓         Nombre       Primer Apellido       Segundo Apellido         Tipo documento       Seleccione una opción       ✓         Seleccione una opción       ✓       Fecha hecho hasta         DD/MM/YYYY       Implant       Implant         Ver todas las declaraciones de la funeraria       Implant         Ver todas las declaraciones       Ver todas las declaraciones         Nº Expediente       Nombre Inscrito       Apellidos Inscrito       Tipo documento         03-000002041       NOMBRE       APELLIDO1 APELLIDO2       DNI       22222222)       01/01/1900       En tramitación                                                                                                    |
| Nombre     Primer Apellido     Segundo Apellido       Tipo documento                                                                                                    | Segundo Apellido                   | ombre Primer Apellido   po documento   Seleccione una opción   secha hecho hasta   DD/MM/YYYY   image: Construction of the secha hecho hasta   DD/MM/YYYY   image: Construction of the secha hecho hasta   DD/MM/YYYY   image: Construction of the secha hecho hasta   DD/MM/YYYY   image: Construction of the secha hecho hasta   DD/MM/YYYY   image: Construction of the secha hecho hasta   DD/MM/YYYY   image: Construction of the secha hecho hasta   DD/MM/YYYY   image: Construction of the secha hecho hasta   DD/MM/YYYY   image: Construction of the secha hecho hasta   DD/MM/YYYY   image: Construction of the secha hecho hasta   DD/MM/YYYY   image: Construction of the secha hecho hasta   DD/MM/YYY   image: Construction of the secha hecho hasta   DD/MM/YYY   image: Construction of the secha hecho hasta   DD/MM/YYY                                                                                                    | Nombre Primer Apellido     Fipo documento        Seleccione una opción     Fecha hecho hasta        DD/MM/YYYY     Buscar     Limpiar     Limpiar     Ver todas las declaraciones de la funeraria     Ver todas las declaraciones de la funeraria     Ver todas las declaraciones     Ver todas las declaraciones de la funeraria     Ver todas las declaraciones     Ver todas las declaraciones                                                                                                    |
| Tipo documento         Seleccione una opción         Fecha hecho hasta         DD/MM/YYYY         Image: DD/MM/YYYY         Image: DD/MM/YYYY                                                                                                    |                                    | po documento Seleccione una opción  Fecha hecho hasta DD/MM/YYYY  Fecha hecho hasta DD/MM/YYYY  Buscar Limpiar  Expediente Nombre Inscrito Apellidos Inscrito Tipo documento Pocumento Fecha hecho Estado Acción                                                                                                    | Tipo documento Seleccione una opción  Fecha hecho hasta DD/MM/YYYY  Fecha hecho hasta DD/MM/YYYY  B DD/MM/YYYY  B DD/MM/YYY  B DD/MM/YYY  B DD/MM/YYY B DD/MM/YYY  B DD/MM/YYY B DD/MM/YYY  B DD/MM/YYY  B DD/MM/YYY  B DD/MM/YYY  B DD/MM/YYY B DD/MM/YYY B DD/MM/YY B DD/MM/YYY B DD/MM/YY B DD/MM/YYY B DD/MM/YYY B DD/MM/YY B DD/MM/YY B DD/MM/YY B DD/MM/YY B DD/MM/YYY B DD/MM/YY B DD/MM/YY B DD/MM/YY B DD/MM/YY B DD/MM/YY B DD/MM/YY B DD/MM/YY B DD/MM/YY B DD/MM/YY B DD/MM/YY B DD/MM/YY B DD/MM/YY B DD/MM/YY B DD/MM/YY B DD/MM/YY B DD/MM/YY B DD/MM/YY B DD/MM/YY B DD/MM/YY B DD/MM/YY B DD/MM/YY B DD/MM/YY B DD/MM/YY B DD/MM/YY B DD/MM/YY |
| Seleccione una opción                                                                                                    |                                    | Seleccione una opción                                                                                                    | Seleccione una opción                                                                                                    |
| Techa hecho desde     Fecha hecho hasta       DD/MM/YYYY     Image: Comparison of the provided statement of the provided statement of the provi | <b>*</b>                           | scha hecho desde Fecha hecho hasta   DD/IMM/YYYY Image: Constraint of the constraint of the constraint of the                                                | Fecha hecho hasta   DD/MM/YYYY   DD/MM/YYYY                                                                                                    |
| DD/MM/YYYY DD/MM/YYYY                                                                                                    |                                    | DD/MM/YYYY   DD/MM/YYYY  DD/MM/YYYY  DD/MM/YYYY  DD/MM/YYYY  DD/MM/YYYY  DD/MM/YYYY  DD/MM/YYYY  DD/MM/YYYY  DD/MM/YYYY  DD/MM/YYYY  DD/MM/YYYY  DD/MM/YYYY  DD/MM/YYYY  DD/MM/YYYY  DD/MM/YYYY  DD/MM/YYYY  DD/MM/YYYY  DD/MM/YYYY  DD/MM/YYYY  DD/MM/YYYY  DD/MM/YYY  DD/MM/YYY  DD/MM/YY  DD/MM/YYY  DD/MM/YY  DD/MM/YYY  DD/MM/YYY  DD/MM/YYY  DD/MM/YYY  DD/MM/YY  DD/MM/YYY  DD/MM/YYY  DD/MM/YY  DD/MM/YY  DD/MM/YYY  DD/MM/YY  DD/MM/YYY  DD/MN/YY  DD/MM/YY  DD/MM/YYY  DD/MN/YYY  DD/M/YY  DD/MN/YY  DD/MN/YY  DD/MN/YY  DD/MN/YY  DD/MN/YY  DD/MN/YYY  DD/MN/YYY  DD/MN/YY  DD/MN/Y  DD/MN/YY  DD/MN/YY  DD/MN/YY  DD/ | DD/MM/YYYY                                                                                                    |
|                                                                                                    |                                    | Ver todas las declaraciones de la funeraria Buscar Limpiar stado de declaraciones P Expediente Nombre Inscrito Apellidos Inscrito Tipo documento Documento Fecha hecho Estado Acción                                                                                                    | Ver todas las declaraciones de la funeraria         Buscar       Limpiar         istado de declaraciones         Vº Expediente       Nombre Inscrito       Apellidos Inscrito       Tipo documento       Fecha hecho       Estado       Acción         03-000000241       NOMBRE       APELLIDO1 APELLIDO2       DNI       22222222)       01/01/1900       En tramitación       R       4                                                                                                    |
| istado de declaraciones                                                                                                    | mento Fecha hecho Estado Acción    |                                                                                                    | 03-000000241 NOMBRE APELLIDO1 APELLIDO2 DNI 22222222J 01/01/1900 En tramitación 🗎 🚣                                                                                                    |
| Nº Expediente Nombre Inscrito Apellidos Inscrito Tipo documento Documento Fecha hecho Est                                                                                                    |                                    | 03-000000241 NOMBRE 🛛 APELLIDO1 APELLIDO2 DNI 22222222J 01/01/1900 En tramitación 🗋 🛓                                                                                                    |                                                                                                    |
| Nº Expediente         Nombre Inscrito         Apellidos Inscrito         Tipo documento         Documento         Fecha hecho         Est           003-000000241         NOMBRE         APELLIDO1 APELLIDO2         DNI         22222222         01/01/1900         En 1                                                                                                    | 222J 01/01/1900 En tramitación ╠ 📥 |                                                                                                    | 003-000000261 NOMBRE APELLIDO DNI 33333333P 01/01/1900 En tramitación 퉍 🚣                                                                                                    |

La búsqueda de declaraciones se va a poder filtrar por los siguientes campos:

| GOBIERNO<br>DE ESPAÑA            | MINISTERIO<br>DE LA PRESIDENCI<br>Y RELACIONES CO | A, JUSTICIA<br>N LAS CORTES      | SECRETARÍA DE ESTADO<br>DE JUSTICIA<br>SECRETARÍA GENERAL<br>PARA LA INNOVACIÓN Y CALIDAD<br>DEL SERVICIO PUBLICO DE JUSTICIA | DIRECCIÓN GEN<br>DIGITAL DE LA A<br>DIVISIÓN DE SEP<br>DEPARTAMENTA | ERAL DE TRANSFORMACIÓN<br>DMINISTRACIÓN DEJUSTICIA<br>VIVICIOS DIGITALES<br>LES | JUSTICIA<br>2 0 3 0 |
|----------------------------------|---------------------------------------------------|----------------------------------|----------------------------------------------------------------------------------------------------|---------------------------------------------------------------------|---------------------------------------------------------------------------------|---------------------|
| Filtros de busqueda              |                                                   |                                  |                                                                                                    |                                                                     |                                                                                 | ^                   |
| Número Declaración<br>003-       |                                                   | Estado declarac<br>Seleccione un | ión<br>a opción                                                                                                    | ~                                                                   |                                                                                 |                     |
| Nombre                           |                                                   | Primer Apellido                  |                                                                                                    |                                                                     | Segundo Apellido                                                                |                     |
| Tipo documento                   |                                                   |                                  |                                                                                                    |                                                                     |                                                                                 |                     |
| Seleccione una opción            | ~                                                 |                                  |                                                                                                    |                                                                     |                                                                                 |                     |
| Fecha hecho desde                |                                                   | Fecha hecho ha                   | sta                                                                                                    |                                                                     |                                                                                 |                     |
| DD/MM/YYYY                       |                                                   | DD/MM/YYYY                       |                                                                                                    |                                                                     |                                                                                 |                     |
| O Ver todas las declaraciones de | la funeraria                                      |                                  |                                                                                                    |                                                                     |                                                                                 |                     |
|                                  |                                                   |                                  |                                                                                                    |                                                                     | Bu                                                                              | scar Limpiar        |

- Número declaración: Número de la declaración de defunción
- Estado declaración: Estado en que se encuentra la declaración. Es un seleccionable con tres opciones: "En tramitación", "Finalizado" y "De baja"
- Nombre: Nombre del fallecido
- Primer Apellido: Primer apellido del fallecido
- Segundo Apellido: Segundo apellido del fallecido
- **Tipo documento**: Tipo de documento acreditativo del fallecido, contiene los siguientes valores
  - o DNI
  - DNI EUROPEO
  - PASAPORTE
  - o NIE
  - NO CONSTA
- **Número documento**: Este campo se mostrará cuando se seleccione un valor en el campo tipo documento, diferente a NO CONSTA.
- Fecha del hecho desde: La fecha seleccionada mostrará todas las declaraciones de las defunciones producidas a partir de esa fecha.
- Fecha del hecho hasta: La fecha seleccionada mostrará todas las declaraciones de las defunciones producidas hasta esa fecha.
- Ver todas las declaraciones de la funeraria: Si este campo está marcado, permitirá ver todas las declaraciones asociadas a la funeraria en la que está empleado el usuario. En caso de no estar marcado, solo se mostrarán las declaraciones realizadas por el usuario representante.

Se dispone de dos botones al pie de los filtros de búsqueda

|  | Buscar | Limpiar |
|--|--------|---------|
|--|--------|---------|

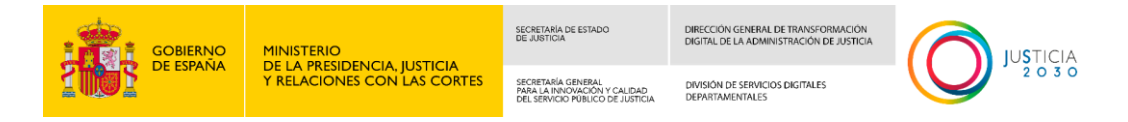

- El botón "Buscar" aplicará los filtros en caso de que los hubiera, sino mostrará el listado completo de las declaraciones enviadas.
- El botón "Limpiar" dejará en blanco todos los campos.

En el listado de declaraciones donde se nos muestran todos los resultados, disponemos de dos acciones posibles

| N° Expediente | Nombre Inscrito | Apellidos Inscrito  | Tipo documento | Documento | Fecha hecho | Estado         | Acción     |
|---------------|-----------------|---------------------|----------------|-----------|-------------|----------------|------------|
| 003-00000241  | NOMBRE          | APELLIDO1 APELLIDO2 | DNI            | 22222222J | 01/01/1900  | En tramitación | <b>*</b> * |

- Descargar declaración firmada
- Descargar justificante

También se podrá exportar a un fichero Excel los resultados de la lista de declaraciones pulsando en el botón Excel.

|   | Mostrar    | 10 v registros      |                 | Anterior 1 Siguiente | Mostra         | ndo registros d | lel 1 al 2 de un 1 | total de 2 registros |
|---|------------|---------------------|-----------------|----------------------|----------------|-----------------|--------------------|----------------------|
| ĺ | Declaracio | nes enviadas        |                 |                      |                |                 |                    |                      |
| I | HORA       | 12:09:59 29/05/2024 |                 |                      |                |                 |                    |                      |
| I |            |                     |                 |                      |                |                 |                    |                      |
| I |            | Numero declaración  | Nombre Inscrito | Apellidos Inscrito   | Tipo documento | Documento       | Fecha Hecho        | Estado declaración   |
| ĺ |            |                     |                 |                      |                |                 |                    |                      |
| l |            | 003-000000222       | NOMBRE          | APELLIDO1 APELLIDO2  | DNI            | 22222222J       | 1/1/1900           | En tramitación       |
|   |            | 003-000000582       | MACARENA        | FUENSANTA ANDALUZ    | DNI            | 33333333P       | 1/1/1900           | En tramitación       |

# 1.9.2 Descarga de documentos

Se podrán descargar la declaración de defunción firmado y el justificante de la solicitud del envío pulsando los iconos correspondientes.

Pulsando en el icono "Descargar declaración firmada", se descargará el PDF con de la declaración de defunción firmada asociada a la declaración seleccionada.

| Nº Expediente | Nombre Inscrito | Apellidos Inscrito  | Tipo documento | Documento | Fecha hecho | Des<br>Estado  | cargar declaración<br>firmada |
|---------------|-----------------|---------------------|----------------|-----------|-------------|----------------|-------------------------------|
| 003-000000241 | NOMBRE          | APELLIDO1 APELLIDO2 | DNI            | 22222222J | 01/01/1900  | En tramitaciór | n 🖡 📥                         |

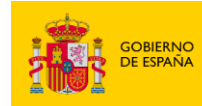

MINISTERIO DE LA PRESIDENCIA, JUSTICIA Y RELACIONES CON LAS CORTES SECRETARIA DE ESTADO DIRECCIÓN GENERAL DE TRANSFORMACIÓN DE JUSTICIA DIGITAL DE LA ADMINISTRACIÓN DE JUSTICIA

SECRETARÍA GENERAL PARA LA INNOVACIÓN Y CALIDAD DEL SERVICIO PÚBLICO DE JUSTICIA DIVISIÓN DE SERVICIOS DIGITALES DEPARTAMENTALES

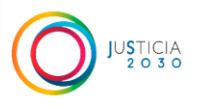

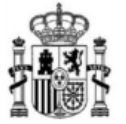

MINISTERIO DE LA PRESIDENCIA, JUSTICIA Y RELACIONES CON LAS CORTES SECRETARÍA DE ESTADO DE JUSTICIA. DIRECCIÓN GENERAL DE SEGURIDAD JURÍDICA Y FE PÚBLICA

#### DECLARACIÓN DE DEFUNCIÓN EN REGISTRO CIVIL

La presente comunicación no supone en ningún caso la inscripción inmediata en el Registro Civil. Dicha inscripción será realizada, si procede, por el encargado del Registro Civil que tramite el expediente, una vez hayan sido revisados los documentos que se adjuntan a dicha comunicación. Para cualquier cuestión relacionada con este expediente por favor contacte con el Registro Civil.

| DATOS DE                             | LA SOLICITUD |
|--------------------------------------|--------------|
| Número expediente ANDES:             | 003-00000241 |
| Número expediente Registro Civil:    |              |
| Fecha declaración:                   |              |
| Idioma para realizar la inscripción: | Castellano   |
| DATOS                                | DEL INSCRITO |
| Tipo acreditación:                   | DNI          |
| Número Acreditación:                 |              |
| Nombre:                              |              |
| Primer apellido:                     |              |
| Segundo apellido:                    |              |

También se podrá obtener el justificante pulsando en el icono "Descargar justificante" de la declaración seleccionada.

| Nº Expediente | Nombre Inscrito | Apellidos Inscrito  | Tipo documento | Documento | Fecha hecho | Estado        | Descargar justificante |
|---------------|-----------------|---------------------|----------------|-----------|-------------|---------------|------------------------|
| 003-000000241 | NOMBRE          | APELLIDO1 APELLIDO2 | DNI            | 22222222J | 01/01/1900  | En tramitació | ón 🐘 🛓                 |

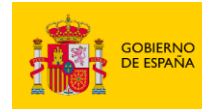

MINISTERIO DE LA PRESIDENCIA, JUSTICIA Y RELACIONES CON LAS CORTES SECRETARÍA DE ESTADO DE JUSTICIA

SECRETARÍA GENERAL PARA LA INNOVACIÓN Y CALIDAD DEL SERVICIO PÚBLICO DE JUSTICIA DIRECCIÓN GENERAL DE TRANSFORMACIÓN DIGITAL DE LA ADMINISTRACIÓN DE JUSTICIA

DIVISIÓN DE SERVICIOS DIGITALES DEPARTAMENTALES

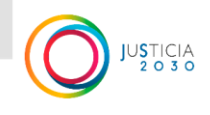

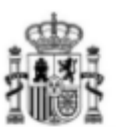

MINISTERIO DE LA PRESIDENCIA, JUSTICIA Y RELACIONES CON LAS CORTES SECRETARÍA DE ESTADO DE JUSTICIA. DIRECCIÓN GENERAL DE SEGURIDAD JURÍDICA Y FE PÚBLICA

#### JUSTIFICANTE DE REGISTRO DECLARACIÓN DE DEFUNCIÓN EN REGISTRO CIVIL

La presente comunicación no supone en ningún caso la inscripción inmediata en el Registro Civil. Dicha inscripción será realizada, si procede, por el encargado del Registro Civil que tramite el expediente, una vez hayan sido revisados los documentos que se adjuntan a dicha comunicación. Para cualquier cuestión relacionada con este expediente por favor contacte con el Registro Civil.

| DATOS DE                             | LA SOLICITUD      |
|--------------------------------------|-------------------|
|                                      |                   |
| Número expediente ANDES:             | 003-000000241     |
| Número expediente Registro Civil:    | ES_DGRN_2024_EXP_ |
| Número de registro de entrada:       | REGAGE24e00000    |
| Fecha de registro:                   |                   |
| Hora de registro:                    |                   |
| Idioma para realizar la inscripción: | Castellano        |
| DATOS                                | DEL INSCRITO      |
| Tipo acreditación:                   | DNI               |
| Número Acreditación:                 |                   |
| Nombre:                              |                   |
| Primer apellido:                     |                   |
| Segundo apellido:                    |                   |
| Hijo De:                             |                   |
| Y De:                                |                   |
| Sexo:                                |                   |
| Fecha nacimiento:                    |                   |
| Estado Civil:                        |                   |
| País Nacimiento:                     |                   |
| Provincia Nacimiento:                |                   |
| Municipio Nacimiento:                |                   |

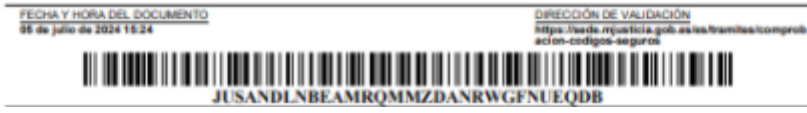

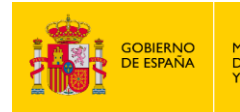

SECRETARÍA GENERAL PARA LA INNOVACIÓN Y CALIDAD DEL SERVICIO PÚBLICO DE JUSTICIA DIRECCIÓN GENERAL DE TRANSFORMACIÓN DIGITAL DE LA ADMINISTRACIÓN DE JUSTICIA

DIVISIÓN DE SERVICIOS DIGITALES DEPARTAMENTALES

# 2 ANEXO I - Otorgar y Autorizar el apoderamiento en APODERA del empleado de una funeraria

# 2.1 Otorgar apoderamiento al empleado de la funeraria

El PODERDANTE (responsable de autorizar o apoderar a las personas que van a realizar los trámites), nos dará de alta como APODERADOS, en la página de la aplicación **APODERA**, que es el Registro Electrónico de Apoderamientos de la Administración General del Estado.

Enlace a **Apodera**:

https://sede.administracion.gob.es/apodera/clave.htm

Para poder firmar la solicitud de apoderamiento y luego poder aceptarlo es necesario tener instalado **Autofirma**, que puede descargarse en el siguiente enlace:

https://firmaelectronica.gob.es/Home/Descargas.html

# ¿Cómo se apodera a un empleado de la funeraria en APODERA?

Una vez abrimos la página de Apodera, accederemos entrando como Poderdantes con el **Certificado Digital de Representante de Persona Jurídica**.

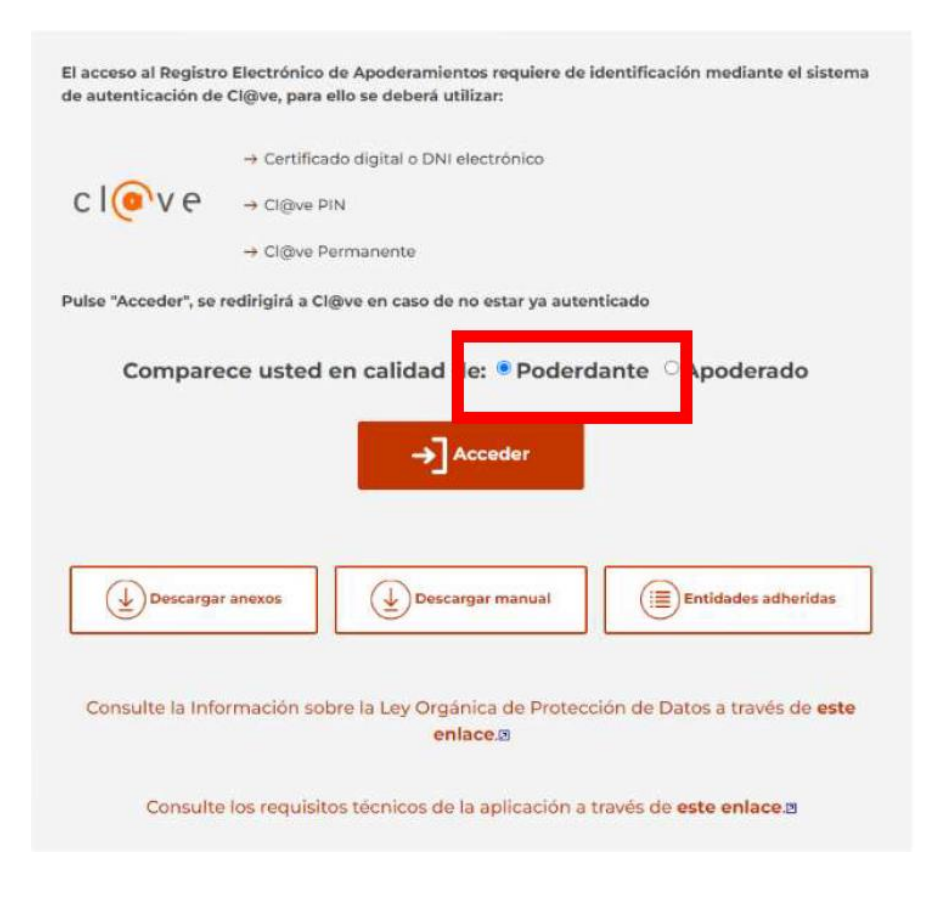

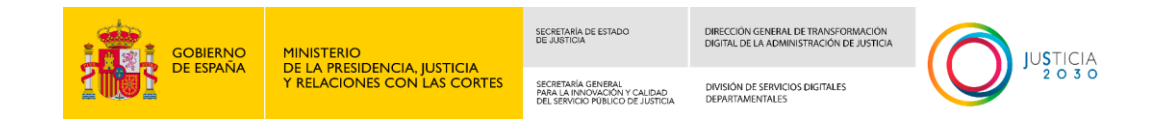

En apoderamientos, pulsar en Otorgar tipo, C, para determinados trámites.

| 1444444                                                                                                    |                                                                                                    | PODERDANTE                                            |
|----------------------------------------------------------------------------------------------------|----------------------------------------------------------------------------------------------------|-------------------------------------------------------|
| sede electrónica                                                                                                    | s Opodero<br>Registro electrónico de opoderomientos                                                                                   |                                                       |
| Apoderamientos                                                                                                    | Mis apoderamientos                                                                                                    | Ayuda                                                 |
| Tipo A: Apoderamiento<br>general para cualquier<br>actuación administrativa y<br>ante cualquier<br>administración pública. | Tipo B: Apoderamiento<br>general ante una<br>administración y sus<br>organismos públicos o ante<br>un organismo público o<br>entidad. | Tipo C: Apoderamiento para determinados trámites.     |
| Î                                                                                                    | í                                                                                                    | (j)                                                   |
| El Registro Electrónico de Apoderamientos permite a los ciu<br>Administraciones Públicas.                                  | dadanos autorizar a otros ciudadanos o entid                                                                                          | lades a actuar en su nombre en las relaciones con las |
| El apoderamiento se puede hacer en 3 sencillos pasos:                                                                      |                                                                                                    |                                                       |
| <ul> <li>Seleccionar el tipo de poder que deseo otorgar</li> </ul>                                                         |                                                                                                    |                                                       |
| <ul> <li>Rellenar el formulario introduciendo los datos e indican</li> </ul>                                               | do la vigencia del apoderamiento                                                                                                    |                                                       |
| Firmar mediante un certificado digital el formulario de                                                                    | apoderamiento                                                                                                    |                                                       |
| Para más información sobre el Registro electrónico de apod                                                                 | eramientos y su funcionamiento puede consu                                                                                            | ultar las preguntas más frecuentes.                   |
| Asimismo dispone de atención telefónica en el teléfono 060                                                                 | 1                                                                                                    |                                                       |
| Para realizar un apoderamiento necesitará disponer de un c                                                                 | ertificado electrónico, no así para descargarse                                                                                       | los anexos.                                           |

En la siguiente página, en la pestaña Apoderamientos, seleccionamos Opción 1, Administración General del Estado y elegimos el Ministerio de Presidencia, Justicia y Relaciones con las Cortes.

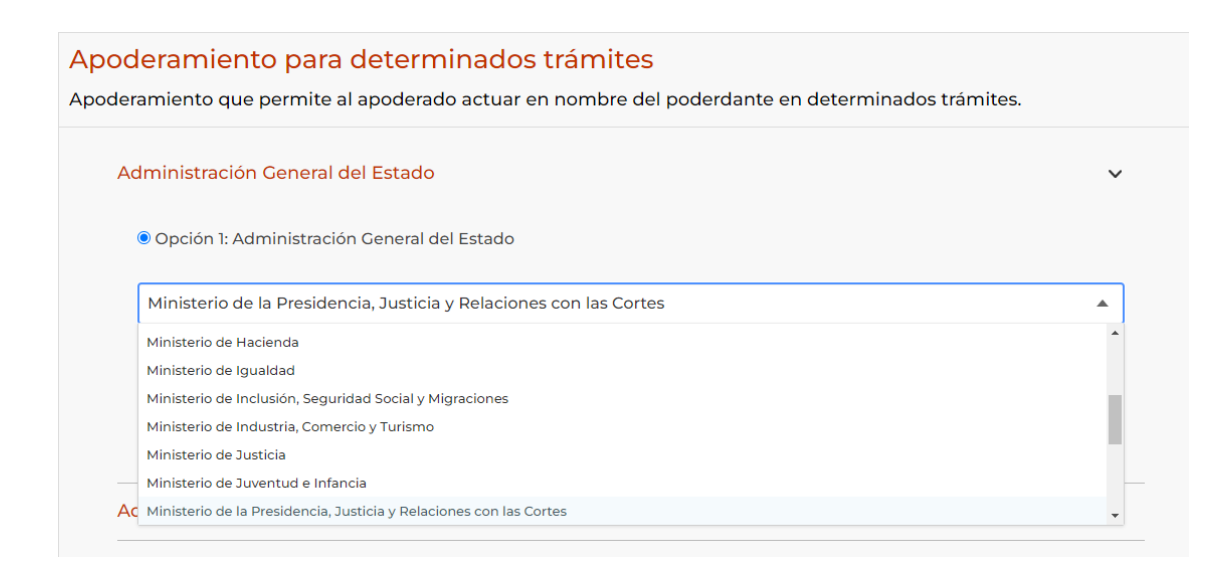

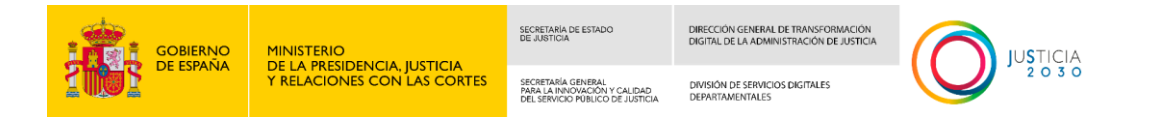

Bajando en la misma página, en Procedimientos escribimos defunción y pulsamos en buscar. Nos aparecerá INSCRIPCIÓN DE DEFUNCIÓN y su código, lo seleccionamos por medio de la casilla delante del código. Aquí rellenamos los datos de la empresa.

| Código                                                                              |                    | Descrip                 | oción                                      |                              |                       |                         |                 | Buscar                         |
|-------------------------------------------------------------------------------------|--------------------|-------------------------|--------------------------------------------|------------------------------|-----------------------|-------------------------|-----------------|--------------------------------|
|                                                                                     | Código             | Descrip                 | pción                                      |                              |                       |                         |                 |                                |
|                                                                                     | 201748             | INSCRI                  | IPCIÓN DE DE                               | FUNCIÓN                      |                       |                         |                 |                                |
| Página                                                                              | 1 Total            | de páginas: 1           |                                            |                              |                       |                         |                 |                                |
| atos del p                                                                          | oderdante          |                         |                                            |                              |                       |                         |                 | Campos Obligatorio             |
| atos del p<br>NIF *<br>A87607                                                       | oderdante<br>917   |                         |                                            | Razón social *<br>EMPRESA MU | JNICIPAL DE           | SERVICIOS I             | FUNER           | Campos Obligatorio             |
| NIF *<br>A87607<br>Tipo de vía                                                      | oderdante<br>917   | Nombre vía              | •                                          | Razón social *<br>EMPRESA MU | JNICIPAL DE<br>Número | SERVICIOS I<br>Bloque   | FUNER<br>Portal | Campos Obligatorio<br>Escalera |
| AB7607<br>Tipo de vía<br>CALLE<br>Planta                                            | 917<br>*<br>Puerta | Nombre vía<br>Kilometro | Hectómetro                                 | Razón social *<br>EMPRESA MU | JNICIPAL DE           | E SERVICIOS I<br>Bloque | FUNER           | Campos Obligatorio<br>Escalera |
| atos del p<br>NIF *<br>A87607'<br>Tipo de vía<br>CALLE<br>Planta<br>Planta          | 917<br>* Puerta    | Nombre vía<br>Kilometro | Hectómetre<br>Provincia *                  | Razón social *<br>EMPRESA MU | NICIPAL DE            | E SERVICIOS I<br>Bloque | FUNER<br>Portal | Campos Obligatorio<br>Escalera |
| atos del p<br>NIF *<br>A87607<br>Tipo de vía<br>CALLE<br>Planta<br>País *<br>ESPAÑA | eoderdante         | Nombre vía              | •<br>Hectómetre<br>Provincia *<br>Seleccio | Razón social *<br>EMPRESA MU | JNICIPAL DE<br>Número | E SERVICIOS I<br>Bloque | FUNER<br>Portal | Campos Obligatorio<br>Escalera |

Un poco más abajo, rellenamos los datos que nos falten del representante de la empresa.

| Nombre *       |            | Primer apellido * | _            | Segundo aj | pellido        |          |
|----------------|------------|-------------------|--------------|------------|----------------|----------|
| Tipo de vía    | Nombre vía |                   | Número       | Bloque     | Portal         | Escalera |
| CALLE -        | •          |                   |              |            |                |          |
| Planta Puerta  | Kilometro  | Hectómetro        |              |            |                |          |
| País *         |            | Provincia *       |              | Localidad  | *              |          |
| ESPAÑA         | *          | Seleccione una p  | rovincia 🔹 🔻 | Seleccio   | one una locali | dad 🔹    |
| Código postal  |            |                   |              |            |                |          |
| Teléfono móvil | Correo el  | ectrónico         |              |            |                |          |

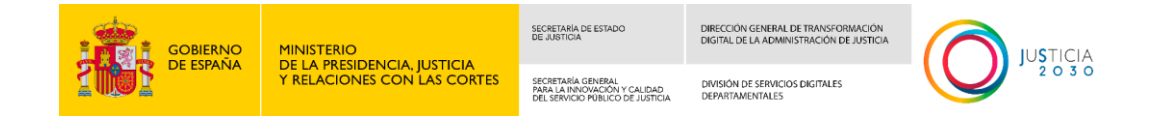

Y otro poquito más abajo, los datos de a quien queremos apoderar y el periodo de vigencia de dicho apoderamiento.

| NIF/DNI/NIE *           | 78Z                     |                 |                           |                  |               |                 |                  |
|-------------------------|-------------------------|-----------------|---------------------------|------------------|---------------|-----------------|------------------|
| Ej. 123456.<br>Nombre * | 78Z                     |                 |                           |                  |               |                 |                  |
| Nombre *                |                         |                 |                           |                  |               |                 |                  |
| Tine de vía *           |                         |                 | Primer apellido *         |                  | Segundo aj    | pellido         |                  |
| TIDO de via             |                         | Nombre vía      |                           | Número           | Bloque        | Portal          | Escalera         |
| CALLE                   | *                       | 1               |                           |                  |               |                 |                  |
| Planta                  | Puerta                  | Kilometro       | Hectómetro                |                  |               |                 |                  |
|                         |                         |                 |                           |                  |               |                 |                  |
| País *                  |                         |                 | Provincia *               |                  | Localidad     |                 |                  |
| ESPAÑA                  |                         | •               | Seleccione una prov       | /incia 🔻         | Seleccio      | ne una localio  | dad 🔻            |
| ¿Desea recibi           | r avisos sobre<br>nóvil | el estado de su | apoderamiento por los sig | juientes medios? | (marque y com | plete las opcio | nes deseadas)    |
| Correo ele              | ctrónico                | Ei, alguien@    | eiemplo.es                |                  |               |                 |                  |
|                         |                         | -,,             | 3                         |                  |               |                 |                  |
|                         |                         |                 |                           |                  |               | Lim             | npiar Formulario |
|                         |                         |                 |                           |                  |               |                 |                  |
|                         |                         |                 |                           |                  |               |                 |                  |
|                         | aencia del              | anodoramio      | -                         |                  |               |                 |                  |

Al final de la página, nos aparece la pestaña de Firmar y dar de Alta. Para esto

Al final de la página, nos aparece la pestaña de Firmar y dar de Alta. Para es nos pedirá tener instalada la aplicación Autofirma.

w

Ŧ

dd/mm/aaaa

dd/mm/aaaa

| os datos personales facilitad           | los mediante el presente formulario serán tratados por la Secretaría de Estado de Función     |
|-----------------------------------------|-----------------------------------------------------------------------------------------------|
| Pública con la finalidad de ge          | estionar los datos personales de los poderes registrados en el Registro Electrónico de        |
| poderamientos de la Admir               | istración General del Estado previsto en el artículo 6 de la Ley 39/2015, de 1 de octubre del |
| Procedimiento Administrativ             | o Común de las Administraciones Públicas.                                                     |
| odrá eiercer sus derechos d             | e protección de datos ante el responsable del tratamiento. Antes de acceder al formulario     |
| tebe leer la siguiente inform           | ación adicional B sobre protección de datos personales                                        |
| and the state of the state of the state |                                                                                               |
|                                         |                                                                                               |
|                                         |                                                                                               |
|                                         |                                                                                               |
|                                         |                                                                                               |

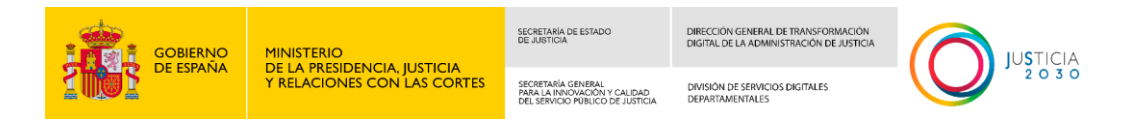

Volvemos a la página principal de Apodera y clicamos en Mis apoderamientos.

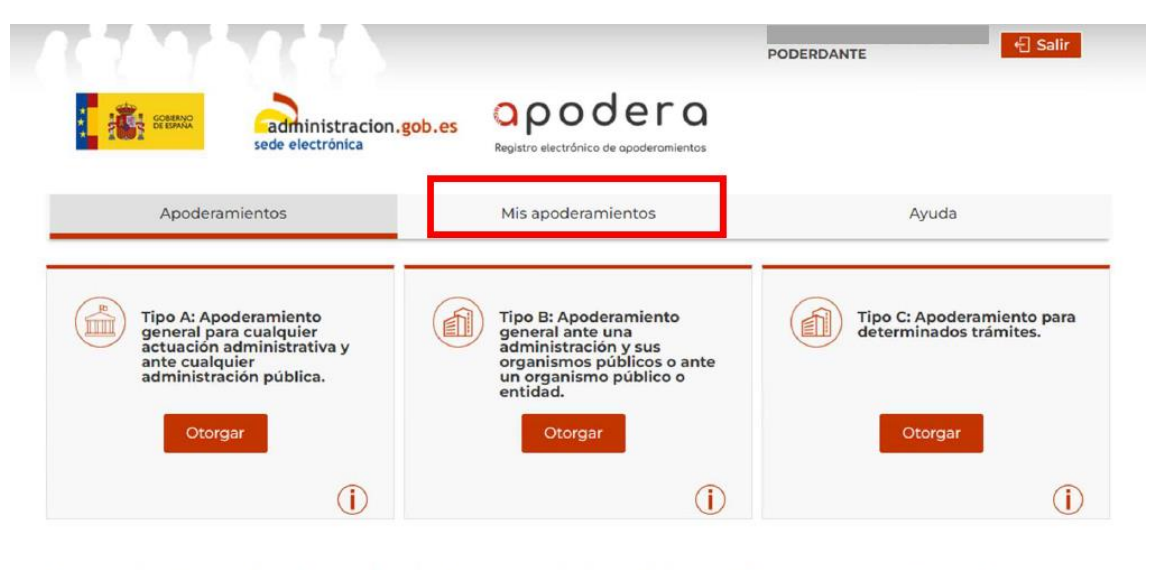

El Registro Electrónico de Apoderamientos permite a los ciudadanos autorizar a otros ciudadanos o entidades a actuar en su nombre en las relaciones con las Administraciones Públicas.

Aquí podremos ver, a quien hemos apoderado y el estado de la solicitud, aceptada o pendiente.

|    |                                                                                                  |           |                           |            |                                                              | Fecha Viger | ncia       |                        |
|----|--------------------------------------------------------------------------------------------------|-----------|---------------------------|------------|--------------------------------------------------------------|-------------|------------|------------------------|
| ID | Poderdante                                                                                       | Apoderado | Descripción               | Estado 🥊   | Tipo                                                         | Desde       | Hasta      | F.Creació              |
| 0  | A87607917<br>EMPRESA<br>MUNICIPAL DE<br>SERVICIOS<br>FUNERARIOS Y<br>CEMENTERIOS<br>DE MADRID SA |           | Ministerio de<br>Justicia | Autorizado | Tipo C:<br>Apoderamiento<br>para<br>determinados<br>trámites | 13/12/2023  | 13/12/2025 | 13/12/2023<br>15:34:28 |
|    | A87607917<br>EMPRESA<br>MUNICIPAL DE<br>SERVICIOS<br>FUNERARIOS Y<br>CEMENTERIOS<br>DE MADRID SA |           | Ministerio de<br>Justicia | Autorizado | Tipo C:<br>Apoderamiento<br>para<br>determinados<br>trámites | 13/12/2023  | 13/12/2025 | 13/12/2023<br>10:25:39 |

A la/las personas que hemos apoderado, les llegará un correo con una URL donde aceptar el apoderamiento.

| GOBIERNO                                                                                                    | MINISTERIO                                                 | SECRETARIA DE ESTADO<br>DE JUSTICIA                                                                 | DIRECCIÓN GENERAL DE TRANSFORMACIÓN<br>DIGITAL DE LA ADMINISTRACIÓN DE JUSTICIA |                                | CIA            |       |
|----------------------------------------------------------------------------------------------------|------------------------------------------------------------|----------------------------------------------------------------------------------------------------|---------------------------------------------------------------------------------|--------------------------------|----------------|-------|
| <b>THE ESPANA</b>                                                                                                    | DE LA PRESIDENCIA, JUSTICIA<br>Y RELACIONES CON LAS CORTES | SECRETAR <sup>I</sup> A GENERAL<br>PARA LA INNOVACIÓN Y CALIDAD<br>DEL SERVICIO PÚBLICO DE JUSTICIA | DIVISIÓN DE SERVICIOS DIGITALES<br>DEPARTAMENTALES                              |                                | 30             |       |
|                                                                                                    |                                                            |                                                                                                    |                                                                                 |                                |                |       |
| Registro Electrónico de Apodera                                                                                                    | amientos: Inscripción de <mark>apoderamie</mark>           | ento que requiere de su a                                                                           | aceptación                                                                      | Demise                         |                |       |
| REA-EMAIL <no-reply-rea@cor< td=""><th>reo.gob.es&gt;</th><td></td><td>(C) (C) Responder (C) Re</td><td>Iu. (</td><td>4/12/2023</td><td>10:24</td></no-reply-rea@cor<> | reo.gob.es>                                                |                                                                                                    | (C) (C) Responder (C) Re                                                        | Iu. (                          | 4/12/2023      | 10:24 |
| Inscripcion de apoderamiento.pdf                                                                                                    |                                                            |                                                                                                    | Reply all w                                                                     | ith PDF shared as Adobe link   | Ves            | ®×    |
| <b>1</b> 32 KB                                                                                                    |                                                            |                                                                                                    |                                                                                 |                                | 105            | 0 1   |
| Se ha inscrito un apoderamiento en el que ust                                                                                                    | ed figura como apoderado.                                  |                                                                                                    |                                                                                 |                                |                |       |
| Para que el <mark>apoderamiento</mark> sea válido, deberá                                                                                                    | aceptarlo dentro de los 20 días hábiles siguientes a       | su inscripción.                                                                                     |                                                                                 |                                |                |       |
| Podrá aceptarlo a través de la aplicación apod                                                                                                    | era:                                                       |                                                                                                    |                                                                                 |                                |                |       |
| https://sede.administracion.gob.es/apodera/o                                                                                                    | lave.htm                                                   |                                                                                                    |                                                                                 |                                |                |       |
| o en una Oficina de Asistencia en Materia de R                                                                                                    | egistro, siempre que no sea una persona obligada el        | ectrónica de los regulados en el art                                                                | 14 de la Lev 39/2015 del Procedimiento A                                        | dministrativo Común de las Adr | ninistracio    | ones  |
| Públicas.                                                                                                    | egistro, stempte que no sea una persona obligada en        | ectionica de los regulados en el an                                                                 | . 14 de la cey 55/2015 del Flocedimiento A                                      |                                | in instruction | biles |
| Podrá localizar la oficina más cercana a través                                                                                                    | del buscador de oficinas del Punto de Acceso Gener         | ral:                                                                                                |                                                                                 |                                |                |       |
| https://administracion.gob.es/pagFront/atenc                                                                                                    | ionCiudadana/oficinas/encuentraOficina.htm                 |                                                                                                    |                                                                                 |                                |                |       |
|                                                                                                    |                                                            |                                                                                                    |                                                                                 |                                |                |       |
|                                                                                                    |                                                            |                                                                                                    |                                                                                 |                                |                |       |

# 2.2 Autorizar el apoderamiento

Una vez que el empleado de la funeraria ha sido apoderado por el representante de esta, debe acceder a APODERA para autorizar/aceptar ese apoderamiento.

• Para poder firmar la solicitud es necesario tener instalado Autofirma. Puede descargarse en el siguiente enlace:

https://firmaelectronica.gob.es/Home/Descargas.html

Los pasos que seguir son los siguientes:

El empleado de la funeraria apoderado debe acceder a Apodera para autorizar el apoderamiento, utilizará su propio certificado electrónico:

https://sede.administracion.gob.es/apodera/

Se debe acceder en calidad de apoderado, con el certificado electrónico de persona física del empleado de la funeraria.

| GOBIERNO                                     |                                                            | SECRETARIA DE ESTADO<br>DE JUSTICIA                                                    | DIRECCIÓN GENERAL DE TRANSFORMACIÓN<br>DIGITAL DE LA ADMINISTRACIÓN DE JUSTICIA |                 |
|----------------------------------------------|------------------------------------------------------------|----------------------------------------------------------------------------------------|---------------------------------------------------------------------------------|-----------------|
| 2005 DE ESPANA                               | Y RELACIONES CON LAS CORTES                                | SECRETARÍA GENERAL<br>PARA LA INNOVACIÓN Y CALIDAD<br>DEL SERVICIO PÚBLICO DE JUSTICIA | DIVISIÓN DE SERVICIOS DIGITALES<br>DEPARTAMENTALES                              |                 |
|                                              |                                                            |                                                                                        |                                                                                 |                 |
| El acceso al Registro<br>de autenticación de | o Electrónico de Apoderan<br>Cl@ve, para ello se deber     | nientos requiere (<br>á utilizar:                                                      | de identificación medi                                                          | ante el sistema |
|                                              | → Certificado digital o D                                  | ONI electrónico                                                                        |                                                                                 |                 |
| c l 💿 v e                                    | → Cl@ve PIN                                                |                                                                                        |                                                                                 |                 |
|                                              | → Cl@ve Permanente                                         |                                                                                        |                                                                                 |                 |
| Pulsa "Acceder", se                          | redirigirá a Cl@ve en caso                                 | de no estar ya au                                                                      | itenticado                                                                      |                 |
| Cor                                          | nparece usted en ca                                        | alidad de: OP                                                                          | oderdante 🖲 Apoderado                                                           | D               |
|                                              | ÷                                                          | Acceder                                                                                |                                                                                 |                 |
| Pulsa "Descargar an<br>Pulsa "Búsqueda de    | exos" para descargar los foi<br>entidades" para conocer la | rmularios de Alta<br>Is entidades integ                                                | de apoderamientos de l<br>radas.                                                | la aplicación.  |

Debe pulsar en la pestaña Mis apoderamientos, en la que le saldrá el apoderamiento que le han otorgado como pendiente de autorizar

|                                                                                                   |                             | Mis apode                                                       | ramientos                                   | Det                                                                 | icargar anexos                                                                                  |                                    |
|---------------------------------------------------------------------------------------------------|-----------------------------|-----------------------------------------------------------------|---------------------------------------------|---------------------------------------------------------------------|-------------------------------------------------------------------------------------------------|------------------------------------|
| s Apoderamie                                                                                      | entos                       |                                                                 |                                             |                                                                     |                                                                                                 |                                    |
| Poderdante                                                                                        |                             |                                                                 |                                             |                                                                     |                                                                                                 |                                    |
| NIF poderdante                                                                                    |                             | Nombre                                                          | Apellido 1                                  | Apellido 2                                                          | Búsque<br>Razón social                                                                          | eda Avanzi                         |
| NIF apoderado                                                                                     |                             | Nombre                                                          | Apellido 1                                  | Apellido 2                                                          | Razón social                                                                                    |                                    |
|                                                                                                   |                             |                                                                 |                                             |                                                                     | Limpiar Formulario                                                                              | Buscar                             |
|                                                                                                   |                             |                                                                 |                                             |                                                                     |                                                                                                 |                                    |
| <b>Aviso:</b><br>Para ver el detalle d                                                            | el apoderamie               | nto, pulse doble c                                              | Aceptar<br>lic sobre uno de los             | Renunciar                                                           | Revocar f                                                                                       | Prorrogar<br>el listado            |
| Aviso:<br>Para ver el detalle d<br>Poderdante                                                     | el apoderamie<br>Apoderado  | nto, pulse doble c<br>Descripción                               | Aceptar<br>lic sobre uno de los<br>Estado   | Renunciar<br>apoderamientos<br>Tipo                                 | Revocar F<br>s de los que aparecen en<br>Fecha Vigencia<br>Desde 📜 Hasta 🛊                      | Prorrogar<br>el listado<br>F.Creac |
| Aviso:<br>Para ver el detalle de<br>Poderdante<br>ODO000000T<br>JUAN ANTONIO<br>CAMARA<br>ESPANOL | iel apoderamie<br>Apoderado | ento, pulse doble c<br>Descripción<br>Ministerio de<br>Justicia | Aceptar<br>dic sobre uno de los<br>Estado 🖕 | Renunciar<br>apoderamiento:<br>Tipo<br>Procedimientos<br>- Tramites | Revocar R<br>s de los que aparecen en<br>Fecha Vigencia<br>Desde Hasta<br>06/10/2021 31/05/2023 | Prorroga<br>el listad<br>F.Creat   |

Se seleccionará el apoderamiento y se pulsará Aceptar.

|          | GOBIERNO                                                                                               |                         |                                                                    | SECRETARIA DE ESTADO<br>DE JUSTICIA                                                    | DIRECCIÓN GENER/<br>DIGITAL DE LA ADN           | AL DE TRANSFORMACIÓN<br>MINISTRACIÓN DE JUSTICI      |                               | JUSTICIA                                            |
|----------|----------------------------------------------------------------------------------------------------|-------------------------|--------------------------------------------------------------------|----------------------------------------------------------------------------------------|-------------------------------------------------|------------------------------------------------------|-------------------------------|-----------------------------------------------------|
|          | 2005 De Estand                                                                                         | Y RELACION              | ES CON LAS CORTES                                                  | SECRETARÍA GENERAL<br>PARA LA INNOVACIÓN Y CALIDAD<br>DEL SERVICIO PÚBLICO DE JUSTICIA | DIVISIÓN DE SERVIR<br>DEPARTAMENTALE:           | CIOS DIGITALES                                       |                               | 2030                                                |
|          |                                                                                                    |                         |                                                                    |                                                                                        |                                                 |                                                      |                               |                                                     |
|          |                                                                                                    |                         | -                                                                  | Aceptar                                                                                | Renunciar                                       | Revoc                                                | ar F                          | Prorrogar                                           |
|          |                                                                                                    |                         |                                                                    |                                                                                        |                                                 |                                                      |                               |                                                     |
| A        | viso:                                                                                                  |                         |                                                                    |                                                                                        |                                                 |                                                      |                               |                                                     |
| P        | viso:<br>ara ver el detalle del ap                                                                     | oderamiento             | ), pulse doble clic so                                             | obre uno de los ap                                                                     | oderamientos                                    | s de los que a                                       | aparecen en                   | el listado.                                         |
| P        | viso:<br>ara ver el detalle del ap<br>Poderdante Ap                                                    | oderamiento<br>xoderado | o, pulse doble clic so<br>Descripción                              | ebre uno de los ap                                                                     | oderamientos                                    | s de los que a<br>Fecha Vigen                        | aparecen en<br>cia            | el listado.                                         |
| <b>A</b> | viso:<br>ara ver el detalle del ap<br>Poderdante Ap                                                    | oderamiento<br>xoderado | ), pulse doble clic so<br>Descripción                              | obre uno de los ap<br>Estado 🔶 🏾 Ti                                                    | oderamientos                                    | s de los que a<br>Fecha Vigen<br>Desde 💂             | aparecen en<br>cia<br>Hasta 🗘 | el listado.<br>F.Creación 🖕                         |
|          | Viso:<br>ara ver el detalle del ap<br>Poderdante Ap<br>O00000000T<br>JUAN ANTONIO<br>CAMARA<br>ESPANOL | oderamiento<br>xoderado | o, pulse doble clic so<br>Descripción<br>Ministerio de<br>Justicia | Estado 🛔 Ti                                                                            | oderamientos<br>po 🗘<br>ocedimientos<br>rámites | 5 de los que a<br>Fecha Vigen<br>Desde<br>06/10/2021 | cia<br>Hasta<br>31/05/2023    | el listado.<br>F.Creación<br>06/10/2021<br>12:22:52 |

Nos lleva a un formulario en el que debemos pulsar Firmar y Aceptar

| vigericia                  |                     |  |
|----------------------------|---------------------|--|
| <b>Desde</b><br>06/10/2021 | Hasta<br>31/05/2023 |  |
|                            | 0                   |  |

Y el apoderamiento ya debe aparecer en el listado de Mis apoderamientos, como autorizado.

Ya podrá acceder al trámite (aplicación ANDES) como empleado de funeraria.
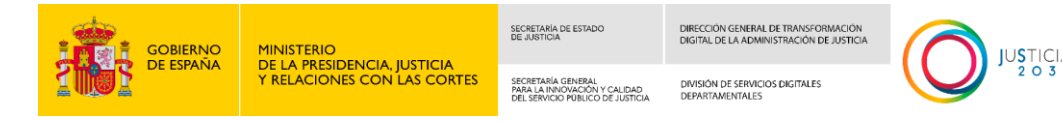

## 3 ANEXO II – Requisitos mínimos recomendados de hardware y software.

## 1. <u>Requisitos Hardware</u>

- **RAM**: mínimo de 8 GB.
- **CPU**: mínimo i5 o equivalente.
- Scanner. No hay restricciones en el modelo a utilizar. Se utilizarán para la entrada de documentos, deben permitir una resolución mínima de 200 PPP, generar documentos de salida en formato PDF con un tamaño máximo de 2 MB.

## 2. <u>Requisitos Software</u>

- **Sistema operativo**: Windows (testeado sobre las versiones 10 y 11 en 64 bit).
- **Navegador**: Chrome, Edge, Firefox (recomendable trabajar con versiones actualizadas de los mismos).

## 3. Configuración de certificados

Para acceder al sistema se necesita tener certificados digitales, bien instalados en navegador, bien en tarjeta criptográfica.

El certificado deberá ser emitido por una Autoridad de Certificación reconocida por el Ministerio de Industria.

https://sedeaplicaciones.minetur.gob.es/Prestadores/

La instalación de los certificados en el almacén sigue el procedimiento estándar de importación:

|                                 |                                                            | SECRETARIA DE ESTADO<br>DE JUSTICIA                                                    | DIRECCIÓN GENERAL DE TRAN<br>DIGITAL DE LA ADMINISTRACI |                      |              |     |  |
|---------------------------------|------------------------------------------------------------|----------------------------------------------------------------------------------------|---------------------------------------------------------|----------------------|--------------|-----|--|
|                                 | DE LA PRESIDENCIA, JUSTICIA<br>Y RELACIONES CON LAS CORTES | SECRETARÍA GENERAL<br>PARA LA INNOVACIÓN Y CALIDAD<br>DEL SERVICIO PÚBLICO DE JUSTICIA | DIVISIÓN DE SERVICIOS DIGITA<br>DEPARTAMENTALES         | nles                 |              | 030 |  |
|                                 |                                                            |                                                                                        |                                                         |                      |              |     |  |
| 🕽 🖇 Login múltiple 🛛 🗙          | +                                                          |                                                                                        | 8                                                       | New tab              | Ctrl+T       | ×   |  |
| ← → O @ https://                |                                                            |                                                                                        | 0                                                       | New window           | Cul+N        |     |  |
| ENLACES, WORK 💁 pre 🛅 CERTIFICA | 5                                                          | New InPrivate window                                                                   | Ctrl+Shift+N                                            |                      |              |     |  |
|                                 |                                                            |                                                                                        |                                                         | Zoom —               | 100% + 4     | 7   |  |
|                                 |                                                            |                                                                                        | 1                                                       | Favorites            | Ctrl+Shift+O |     |  |
|                                 |                                                            |                                                                                        | G                                                       | Collections          | Ctrl+Shift+Y |     |  |
|                                 |                                                            |                                                                                        | 0                                                       | History              | Ctrl+H       |     |  |
|                                 |                                                            |                                                                                        | 4                                                       | Downloads            | Ctrl+J       |     |  |
|                                 |                                                            |                                                                                        | 8                                                       | Apps                 |              |     |  |
|                                 |                                                            |                                                                                        | 3                                                       | Extensions           |              |     |  |
|                                 |                                                            |                                                                                        | \$                                                      | Performance          |              |     |  |
|                                 |                                                            |                                                                                        | 0                                                       | Print                | Ctri+P       |     |  |
|                                 |                                                            |                                                                                        | Ø                                                       | Web capture          | Ctrl+Shift+S |     |  |
|                                 |                                                            |                                                                                        | e                                                       | Share                |              |     |  |
|                                 |                                                            |                                                                                        | බ                                                       | Find on page         | Ctrl+F       |     |  |
|                                 |                                                            |                                                                                        | As                                                      | Read aloud           | Ctrl+Shift+U |     |  |
|                                 |                                                            |                                                                                        |                                                         | More tools           |              | >   |  |
|                                 |                                                            |                                                                                        | 0                                                       | Settings             |              |     |  |
|                                 |                                                            |                                                                                        | 0                                                       | Help and feedback    |              | >   |  |
|                                 |                                                            |                                                                                        |                                                         | Cince Microsoft Edge |              |     |  |

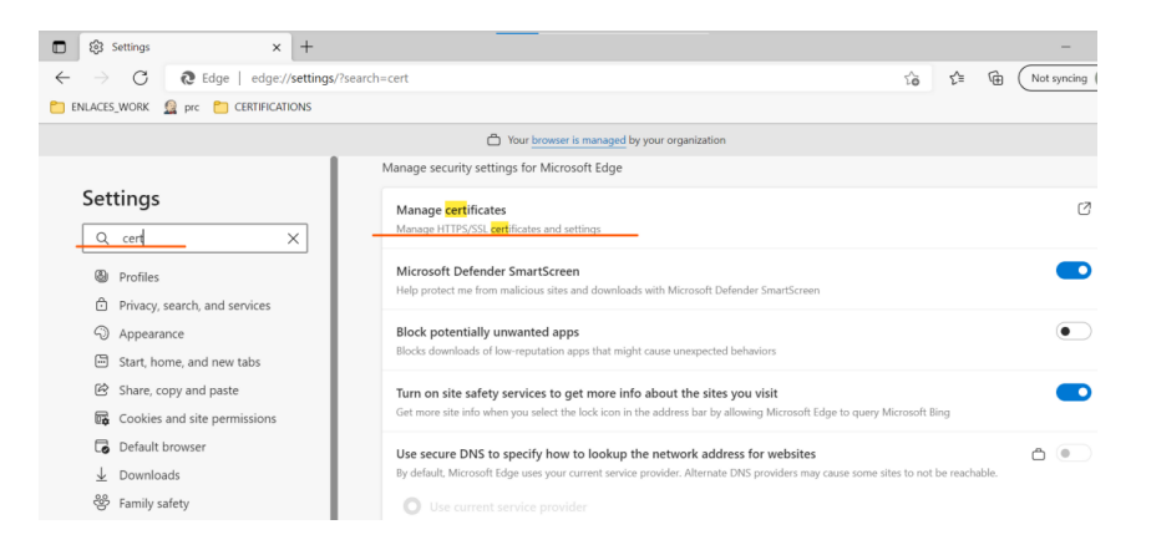

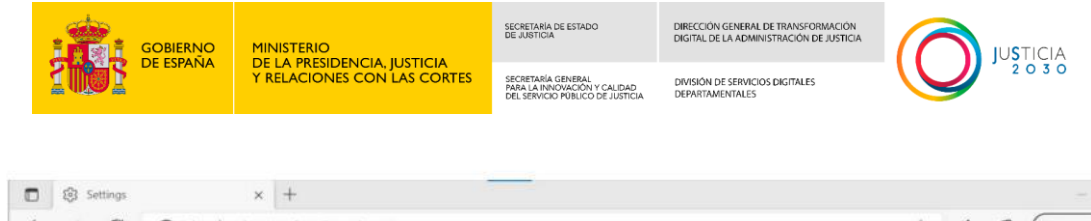

|                                | Your browser is managed by your                           | organization                                |
|--------------------------------|-----------------------------------------------------------|---------------------------------------------|
|                                | Manage st Certificates                                    | ×                                           |
| Settings                       | Intended purpose: <all></all>                             | · ·                                         |
|                                | Manage Personal Other People Intermediate Certification a | Authorities Trusted Root Certification Auth |
| Q cert X                       | Issued To Issued By Expir Fri                             | tiendly Nuz                                 |
| Profiles                       | Microsc "Injusticia.es AC Componen 02/03 wi               | (Idcardm)                                   |
| Privacy, search, and services  | Help prot 100003222 ACCVCA-120 07/06 all                  | las<br>Nones                                |
| Appearance                     | Block p CARPOV VA. AC FINIT USU. 09/02. CO                | ARPOV                                       |
| Start, home, and new tabs      | Blocks de EEDAS CERT AC FINIT Usu 05/11 EL                | IDAS_CE<br>SPAROL                           |
| Share, copy and paste          | Turn on                                                   | None> ~                                     |
| 🐻 Cookies and site permissions | Get more Import Expert Remove                             | Advanced Microsoft Bing                     |
| Default browser                | Use sec Certificate intended purposes                     | <u> </u>                                    |
|                                | By defaul Server Authentication, Client Authentication    | etes to not be reachable.                   |
| 😤 Family safety                | 0                                                         | View                                        |
| A <sup>t</sup> Languages       |                                                           | Close                                       |
| O Printers                     | Cinose a service provider                                 |                                             |
| Surtam and narformance         |                                                           |                                             |

|         | C C Edge   edge               | ://settings/?s | earch=cert |                                                                                                    | 19 La                  | ( Not syr |
|---------|-------------------------------|----------------|------------|----------------------------------------------------------------------------------------------------|------------------------|-----------|
| ILACES_ | WORK 🧕 prc 📋 CERTIFIC         | ATIONS         |            |                                                                                                    |                        |           |
|         |                               |                | Manage 🤄   | Er Certificate Import Wizard                                                                                                    |                        |           |
| Sett    | ings                          |                | Mana       |                                                                                                    |                        |           |
| Q       | cert                          | ×              | Manaj      | Welcome to the Certificate Import Wizard                                                                                                    |                        |           |
| ۵       | Profiles                      |                | Micro      | This wizard helps you copy certificates, certificate trust lists, and certificate revocation lists<br>from your disk to a certificate store.                                                                                                    |                        | •         |
| ٥       | Privacy, search, and services |                | Help g     | A certificate, which is issued by a certification authority, is a confirmation of your identity<br>and contains information used to protect data or to establish secure network connections.<br>A certificate shore is the system area where certificates are kept. |                        |           |
| 9       | Appearance                    | - I.           | Block      |                                                                                                    |                        | 0         |
|         | Start, home, and new tabs     | - I            | Blocks     |                                                                                                    |                        |           |
| ß       | Share, copy and paste         | - I.           | Turn       |                                                                                                    |                        | (         |
| 1       | Cookies and site permissions  |                | Get m      |                                                                                                    | prosoft Bing           |           |
| 6       | Default browser               | - I            | Use s      | To continue, click Next.                                                                                                    | s to not be reachable. | 6         |
| $\pm$   | Downloads                     |                | By def     |                                                                                                    |                        | ble       |
| 쯍       | Family safety                 | - I            | 0          |                                                                                                    |                        |           |
| AT      | Languages                     | - 1            |            |                                                                                                    |                        |           |
| 0       | Printers                      |                |            | Next Cancel                                                                                                    |                        |           |
| -       | Curton and norformance        |                |            |                                                                                                    |                        |           |

| GOBIERNO<br>DE ESPAÑA                                                       | MINISTERIO<br>DE LA PRESIDENCIA, JUSTICIA<br>Y RELACIONES CON LAS CORTES |                 | SECRETARÍA DE ESTADO<br>DE JUSTICIA                                                                               | DIRECCIÓN GENERAL DE TRANSFORMACIÓN<br>DIGITAL DE LA ADMINISTRACIÓN DE JUSTICIA                              | C      | JUSTICIA          |
|-----------------------------------------------------------------------------|--------------------------------------------------------------------------|-----------------|----------------------------------------------------------------------------------------------------|----------------------------------------------------------------------------------------------------|--------|-------------------|
|                                                                             |                                                                          |                 | SECRETARÍA GENERAL<br>PARA LA INNOVACIÓN Y CALIDAD<br>DEL SERVICIO PÚBLICO DE JUSTICIA                            | DIVISIÓN DE SERVICIOS DIGITALES<br>DEPARTAMENTALES                                                           | 6      |                   |
|                                                                             | × +<br>edge://settings/?se                                               | arch=cert       |                                                                                                    |                                                                                                    | ŝ      | ζ≞ G (Not syncing |
| Cattions                                                                    | 1                                                                        | Manage ← 🖉 Ce   | rtificate Import Wizard                                                                                           |                                                                                                    | ×      |                   |
| Q cert                                                                      | ×                                                                        | Mana File Mana  | to Import<br>Specify the file you want to import.                                                                 |                                                                                                    |        | C                 |
| <ul> <li>Profiles</li> <li>Privacy, search, and servi</li> </ul>            | ices                                                                     | Micrc<br>Help p | File name:                                                                                                    | Browse                                                                                                    |        |                   |
| <ul> <li>Appearance</li> <li>Start, home, and new tab</li> </ul>            | 25                                                                       | Block Block     | Note: More than one certificate can be<br>Personal Information Exchange: PK<br>Cryntrographic Messane Syntax Stan | stored in a single file in the following formats:<br>CS #12 (JPEX, P12)<br>deed: PKCS #7 Certificates ( P7B) |        | •                 |
| <ul> <li>Share, copy and paste</li> <li>Cookies and site permiss</li> </ul> | Share, copy and paste     Cookies and site permissions                   |                 | Microsoft Serialized Certificate Store (.SST)                                                                     |                                                                                                    |        | ft Bing           |
| Default browser                                                             |                                                                          | Use s<br>By def |                                                                                                    |                                                                                                    | s to i | not be reachable. |
| 👺 Family safety<br>Alt Languages                                            |                                                                          | 0               |                                                                                                    |                                                                                                    |        |                   |
| Printers                                                                    |                                                                          | 0               |                                                                                                    | Next Canci                                                                                                   | h      |                   |

En este último paso se selecciona el certificado a instalar.